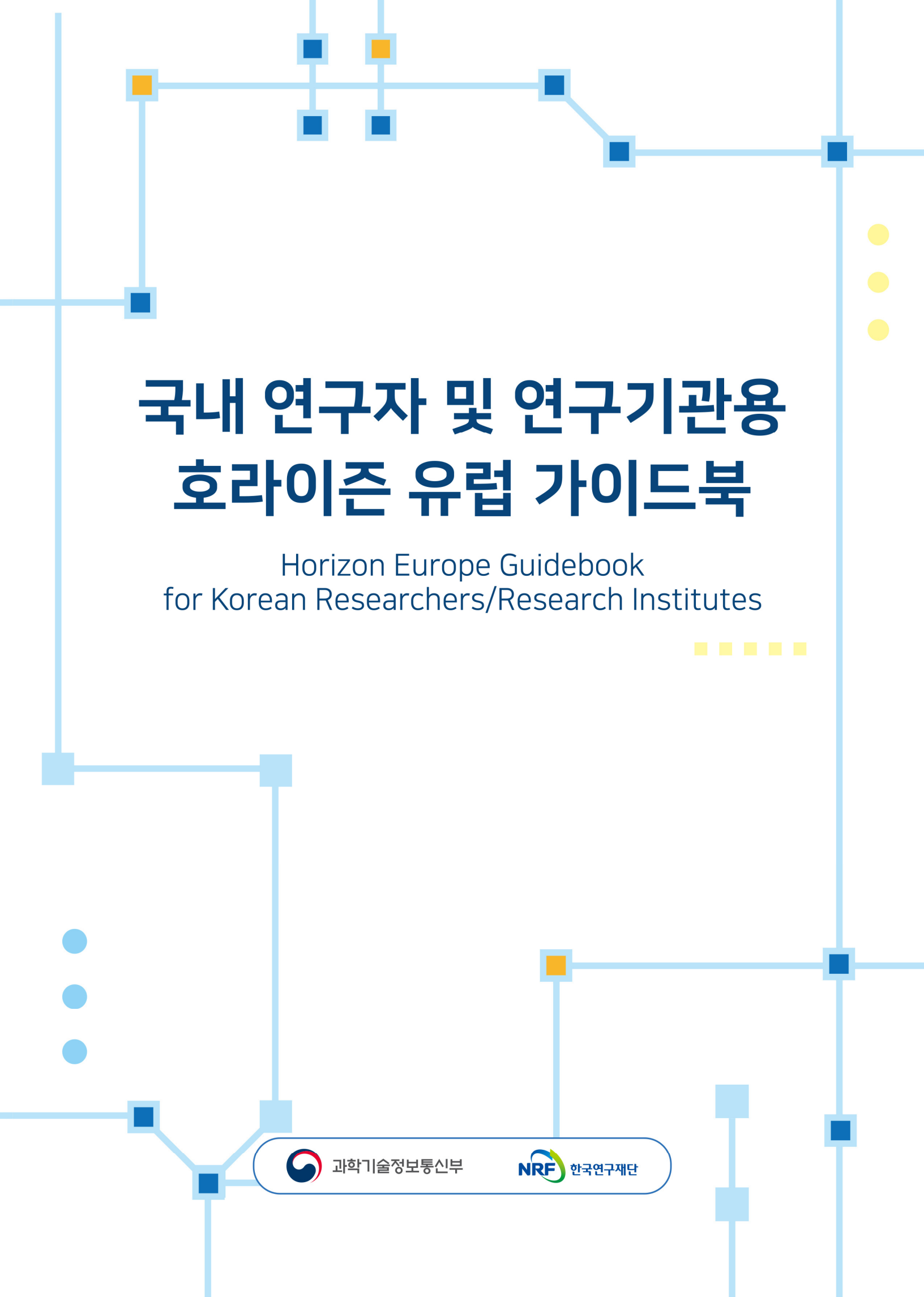

# CONTENTS

## I . 호라이즌 유럽 개요

| 1. 호라이즌 유럽: 제9차 Framework Programme ······                   | 4 |
|--------------------------------------------------------------|---|
| 2. 호라이즌 유럽 목표 ~~~~~~~~~~~~~~~~~~~~~~~~~~~~~~~~~~~            | 4 |
| 3. 호라이즌 유럽 구조 ~~~~~~~~~~~~~~~~~~~~~~~~~~~~~~~~~~~            | 5 |
| 4. 호라이즌 유럽 시스템 및 제도 ~~~~~~~~~~~~~~~~~~~~~~~~~~~~~~~~~~       | 7 |
| 5. 대한민국의 호라이즌 유럽 준회원국 가입 ~~~~~~~~~~~~~~~~~~~~~~~~~~~~~~~~~~~ | 8 |

## Ⅱ. 호라이즌 유럽 참여 조건 및 유형

| 1. 첟 | <sup></sup>                                    | 10 |
|------|------------------------------------------------|----|
| 2. 횰 | 활동 유형(Types of Actions)                        | 10 |
| 3. ₹ | 건소시엄 구성 요건 ~~~~~~~~~~~~~~~~~~~~~~~~~~~~~~~~~~~ | 11 |

## Ⅲ. 호라이즌 유럽 신청 가이드

| 1. | 시스템/포털 이용을 위한 사전 절차                                         | ·· 12 |
|----|-------------------------------------------------------------|-------|
|    | 1.1. EU Funding & Tenders Portal 소개                         | ·· 12 |
|    | 1.2. EU F&T 계정 생성 방법 ······                                 | ·· 13 |
|    | 1.3. 법인 지정 대리인(LEAR) 설정 ~~~~~~~~~~~~~~~~~~~~~~~~~~~~~~~~~~~ | · 23  |
|    | 1.4. 기관 등록                                                  | . 31  |
| 2. | 공고 찾기                                                       | · 36  |
|    | 2.1. 지원 자격(General Conditions)                              | 38    |
|    | 2.2. 컨소시엄 구성 ······                                         | 39    |
| 3. | 파트너 찾기                                                      | · 40  |
|    | 3.1. 온라인 협력 파트너 찾기                                          | · 40  |
|    | 3.2. 국가연락관(NCP) 검색                                          | · 53  |
| 4. | 제안서 작성 및 제출                                                 | · 53  |
|    | 4.1. 제안서 작성 항목 - Part A & B ······                          | 54    |
|    | 4.2. 제안서 제출 절차                                              | · 55  |
| 5. | 제안서 평가 및 선정 절차 ······                                       | · 68  |
|    | 5.1. 평가 기준 ~~~~~~~~~~~~~~~~~~~~~~~~~~~~~~~~~~~              | · 68  |
|    | 5.2. 선정 절차 ·····                                            | 71    |
| 6. | 연구 협약 체결 및 사업비 사용실적 보고                                      | · 73  |
|    | 6.1. 전체 협약 절차                                               | · 73  |
|    | 6.2. 사업비 구성 및 주요 기준                                         | • 74  |
|    | 6.3. 연구개발비 카테고리                                             | · 75  |

국내 연구자 및 연구기관용 호라이즌 유럽 가이드북 Horizon Europe Guidebook for Korean Researchers /Research Institutes

## Ⅳ. 법적 문제 관련

| 1. 참가자 대상 규칙(Par | ticipation Rule) | 76   |
|------------------|------------------|------|
| 2. 컨소시엄 협약(Conso | rtium Agreement) | 76   |
| 3. 지식재산권(IP) 관리  |                  | · 77 |

## V. 재정적 문제 관련

| 1. | 모집 분야(Action) | 유형 및 사업비 비율 | 82 | 2 |
|----|---------------|-------------|----|---|
| 2. | 예산 카테고리       |             |    | , |

## 호라이즌 유럽 개요

1 호라이즌 유럽: 제9차 Framework Programme

#### / 호라이즌 유럽이란?

Ι

- EU의 연구혁신 주요 펀딩 프로그램
  - 호라이즌 유럽(HE)은 EU의 프레임워크 프로그램(Framework Programme)\*에 따라 2021-2027년까지 기획된 연구혁신 펀딩 프로그램이며, 9번째 프레임워크 프로그램에 해당
    - \* 1983년 이후 EU의 과학기술연구개발을 지원하는 핵심 프로그램으로서 기능
  - (주제) 더 푸르고, 더 건강하며, 더 디지털화 된 포용력 있는 유럽
  - (예산 규모) 총 7년간(2021-2027년) 955억 유로
  - (구조) EU의 정책 우선순위들에 부합하는 목표 혹은 부문(Pillar)이 설정된 후 이를 달성하기 위한 활동 계획이 수립되는 구조

### 2 호라이즌 유럽 목표

#### 📕 호라이즌 유럽의 목적

- 연구혁신에 대한 EU의 투자를 통해 과학·기술·사회·경제적 파급효과(impact)를 산출
  - EU의 과학기술 기반 강화 및 모든 EU 회원국의 경쟁력 육성
  - EU의 전략적 우선순위 이행 및 EU의 목표와 정책 달성에 기여
  - 2030의제 및 파리 협정의 원칙에 따라 UN 지속가능발전목표(SDGs) 달성 및 글로벌 과제 해결
  - 유럽단일연구공간(ERA) 강화
  - 호라이즌 유럽(HE)은 EU 회원국이 단독으로 달성할 수 없는 목표와 활동에 초점을 맞추어 협력을 통해 효과적으로 연구를 수행하고 목표를 달성할 수 있도록 지원

#### 호라이즌 유럽 세부 목적

| 가 | <ul> <li>과학적 우수성의 개발·촉진·발전</li> <li>스킬·기술·솔루션에 대한 지식의 생성 및 확산 지원</li> <li>연구원의 교육 및 이동성 지원 및 모든 수준의 인재 유치</li> <li>EU 인재풀이 호라이즌 유럽(HE) 프로젝트에 완전히 참여할 수 있도록 기여</li> </ul> |
|---|----------------------------------------------------------------------------------------------------|
| 나 | •지식 생성 및 EU 정책 개발·지원·이행에 있어 R&I의 영향력 강화<br>•유럽 산업의 혁신적인 솔루션에 대한 접근 및 활용 지원<br>•기후변화 및 지속가능발전목표를 포함한 글로벌 사회문제 해결                                                          |
| 다 | • 모든 형태의 혁신 촉진<br>• 기술개발·시연·지식이전·기술이전 촉진<br>• 혁신적인 솔루션의 보급 및 활용 강화                                                                                                    |
| 라 | •유럽단일연구공간(ERA)의 영향력을 강화하고 매력도를 높이기 위해 프로그램 최적화<br>•R&I 성과가 낮은 국가를 포함하여 모든 회원국의 프로그램 참여 장려 및 유럽 R&I 협력 관계 촉진                                                              |

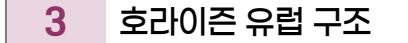

📕 호라이즌 유럽 프로그램 구조

호라이즌 유럽(HE)의 프로그램 구조는 호라이즌 유럽의 목적에 따라 다음과 같이 구성됨
 ※ 우리나라의 호라이즌 유럽(HE) 준회원국 가입은 필라(Pillar) 2에만 해당

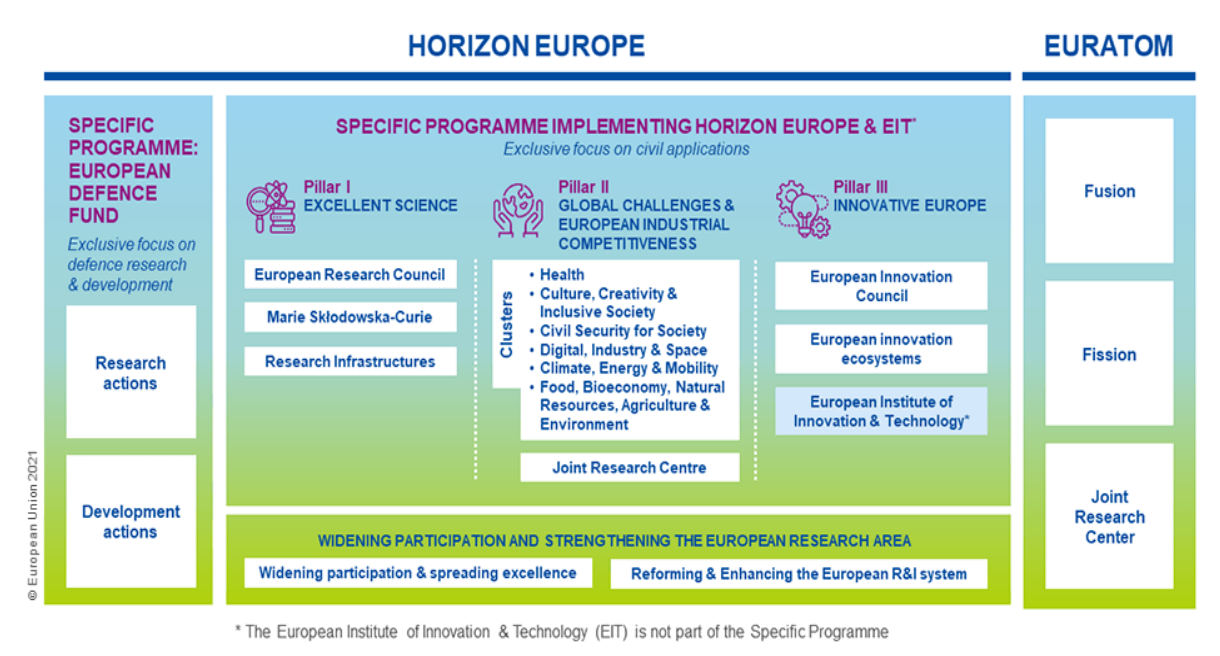

그림 1 Horizon Europe 프로그램 구조

① Pillar 1: Excellent Science(우수 과학)

#### • 개인 연구자 단위 중심으로 기초과학분야의 과학기술적 우수성을 촉진

- 유럽연구위원회(ERC, European Research Council)를 통해 최고의 연구자들이 직접 주제를 선정하고 실행 하는 상향식 프론티어 연구 프로젝트를 지원하고, 마리퀴리 프로그램(MSCA, Marie Skłodowska-Curie Actions)을 통해 포스트닥 펠로우십, 박사과정 네트워크, 연구자 교류 및 이동 등을 지원
- ERC는 개인연구자의 경력 및 성과 기반 Bottom-Up 방식의 연구 지원

| ERC 프로그램                         |                                       |  |
|----------------------------------|---------------------------------------|--|
| 구분                               | 대상 및 지원내용                             |  |
| Starting Grant                   | 박사 학위 심사 후 2~7년, 5년간 약 22억원 지원        |  |
| Consolidator Grant               | 박사 학위 심사 후 7~12년, 5년간 약 30억원 지원       |  |
| Advanced Grant                   | 최근 10년간 탁월한 연구 실적의 연구자, 5년간 약 37억원 지원 |  |
| Synergy Grant<br>(2~4명 규모의 집단연구) | 초기 또는 10년간의 연구 성과 기반, 6년간 약 150억원 지원  |  |

#### MSCA 주요 프로그램

T

| 구분                       | 사업 내용                                                                  |
|--------------------------|------------------------------------------------------------------------|
| Cofund                   | 박사과정생을 위한 협력연구 프로젝트 및 연구교육 지원                                          |
| Postdoctoral Fellowships | 박사 후 연구자를 위한 연구과제 지원                                                   |
| Staff Exchange           | 연구원, 기술직, 행정직 등 모든 유형의 직원을 대상으로 국제, 분야,<br>학문 간 인력 교류 기반 협력 및 파견 활동 지원 |

- ② Pillar 2: Global Challenges and European Industrial Competitiveness(글로벌 도전 과제 & 유럽산업 경쟁력)
- 글로벌 난제 또는 사회적 도전과제와 관련된 연구를 지원하고 6개의 클러스터를 통해 기술적, 산업적 역량 강화를 지원
  - 컨소시엄 단위의 다자간 공동연구 및 협력을 통한 사회적 문제 해결 및 유럽의 산업 경쟁력 강화

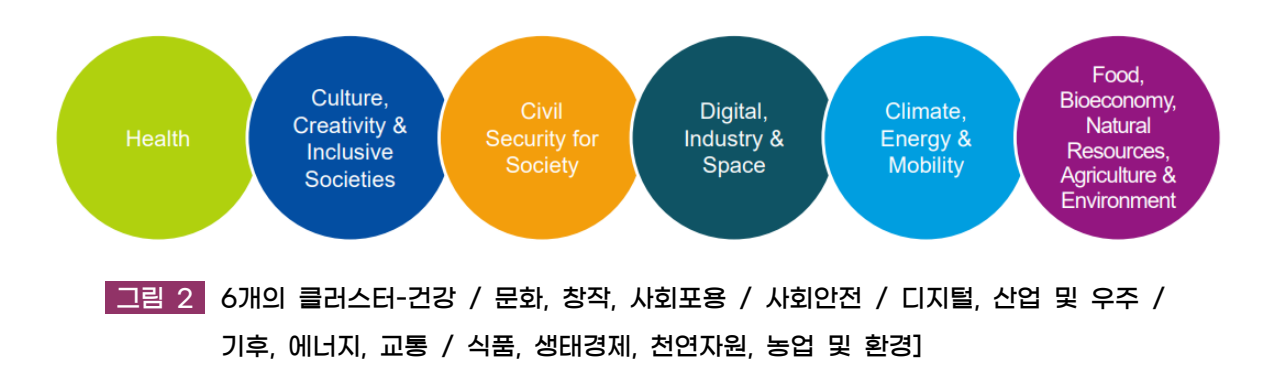

- 5개의 EU 미션을 설정하여 가장 큰 사회적 문제를 해결하고자 하며, 필라2에 포함된 공동연구센터(JRC, European Commission Joint Research Centre)는 과학적 증거와 기술적 지원을 통해 EU 및 국가 정책 입안자들을 지원함

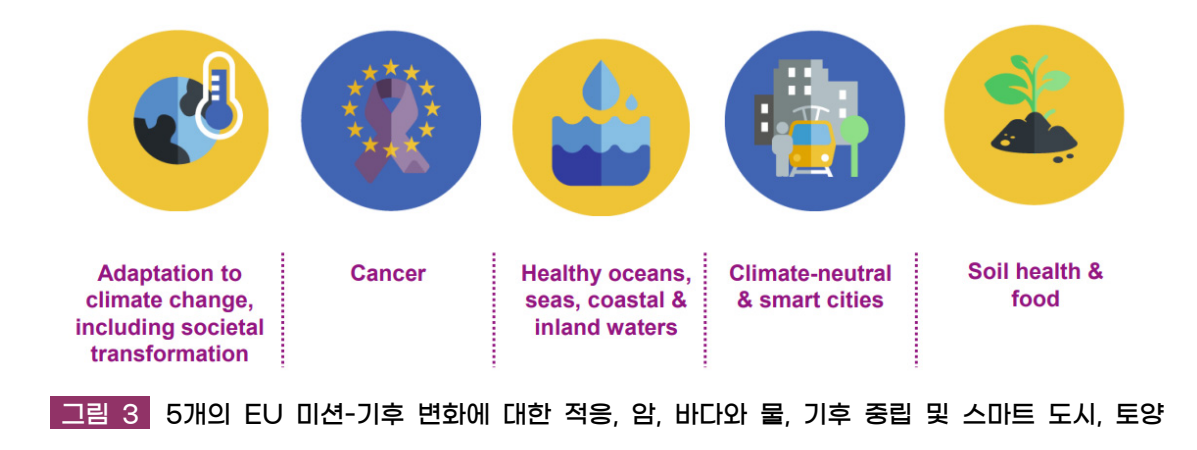

- 또한 50여개 이상의 파트너십 프로그램을 통해 다양한 분야의 전문성을 가진 기관 및 국가와의 협력을 추진하
   고 공동연구의 시너지 강화
- ③ 필라3 The Innovation Europe(혁신적인 유럽)
- '혁신적인 유럽'은 유럽혁신위원회(EIC, European Innovation Council)를 통해 유럽을 혁신 시장의 선두주자
   로 만드는 것을 목표로 하며, 중소기업 및 스타트 업 기업 등을 중심으로 실용적 성과를 도출할 수 있는 연구활동
   지원
  - 또한, 필라3은 교육·연구·혁신의 통합을 육성하는 유럽혁신기술연구소(EIT, European Institute of Innovation and Technology)를 통해 유럽의 전반적인 혁신 분야를 개발하는 것을 지원함
  - 이 외에도 호라이즌 유럽(HE)에는 방위 연구개발을 지원하는 유럽방위기금(EDF), 원자력 연구와 관련된 EURATOM, EU 회원국의 R&I 잠재력의 활용을 지원하는 WID-ERA 등이 있음

#### 4 호라이즌 유럽 시스템 및 제도

#### 📗 호라이즌 유럽 시스템 및 제도

- 호라이즌 유럽(HE) 연구 주제는 워크 프로그램(Work Programme)을 통해 제시되며, 워크 프로그램은 호라이즌 유럽(HE) 전략 계획(Stretegic Plan)에 따라 만들어짐
- ① 호라이즌 유럽(HE) 전략 계획(Stretegic Plan)
  - 핵심전략방향(KSO, Key Strategic Orientations)
    - 전략계획은 EU 정책 우선순위에 따라 4개의 핵심전략방향(KSO)을 설정
  - 파급 영역(Impact Areas)
    - 각 KSO에 따라 서너 개씩 총 15개 파급 영역이 제시
    - 각 파급 영역에는 여러 개의 기대파급효과가 포함
  - 기대파급효과(Expected Impacts)
    - 전략 계획은 R&I 결과의 장기적인 효과를 설명하는 총 32개의 기대파급효과를 제시
    - 전략 계획에서 제시된 기대파급효과는 워크 프로그램에서 도달 목표로 나타남

From EU priorities to Work Programme Destinations

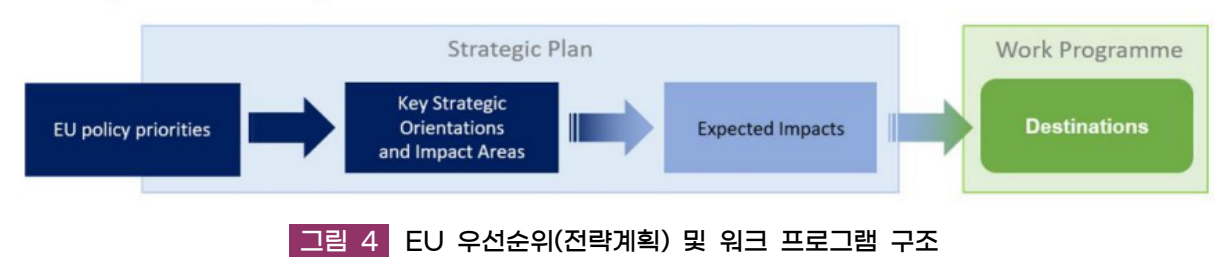

#### ② 호라이즌 유럽(HE) 워크 프로그램(Work Programme)

#### 도달 목표(Destinations)

Ι

- 도달 목표는 해결되어야 할 사회·경제적 도전 과제와 R&I 활동이 기여하게 될 기대 파급효과를 설명
- 각 도달 목표에는 여러 개의 제안요청/과제공고(Call)가 포함
- 워크프로그램에 기재된 내용은 향후 진행되는 과제 공고 내용과 거의 동일하므로 호라이즌 유럽 참여 전, 워크 프로그램을 사전에 면밀히 분석하는 것이 중요함

#### ③ 과제공고(Calls for proposals, Call)

- 주제(Topics)
  - (주제(Topics))는 지원받아야 할 R&I 활동의 범위와 그 기대 결과를 설명하며, 각 주제는 일반 조건, 기한, 예산 및 특정 조건 등을 명시함
  - (기대 결과(expected outcomes)) 프로젝트 결과의 활용, 확산, 활용 및 배포 등 중기적으로 프로젝트의 희망 효과를 말하며, 세부 공고별 평가 주안점과 직접적으로 연계
  - (범위(Scope)) 기대 결과를 성공적으로 달성하기 위해 R&I가 다루어야 할 영역을 설명하며, 세부 공고별 평가 주안점과 직접적으로 연계
- 과제공고(Call)는 제안서 제출을 위한 공고 기간을 공유하는 여러 주제(Topics)들의 집합으로 이루어져 있으며, 각 공고별로 개별 조건이 제시되어 있음

#### 5 대한민국의 호라이즌 유럽 준회원국 가입

#### 추진경과 및 참여 범위

| 일시            | 추진 내용                             |
|---------------|-----------------------------------|
| 2018.12       | EU R&I 프로그램에 대한 한국의 준회원국 가입 제안    |
| 2022.2        | 한국의 Horizon Europe 준회원국 가입 의향서 전달 |
| 2022.3~2023.5 | 한-EU 간 Horizon Europe 탐색회의 진행     |
| 2023.5~       | 준회원국 가입을 위한 본 협상 단계 진입            |
| 2024.3.25     | 우리나라의 준회원국 가입 협상 타결               |
| 2024.7.1      | 호라이즌 유럽 범정부 전담TF 설립               |
| 2025.3        | 한국-EU 호라이즌 유럽 서명식(예정)             |

(준회원국 가입 이후 변화) 한국의 유럽 최대 연구혁신 프로그램인 호라이즌 유럽 Pillar 2에 준회원국 가입이 완료됨에 따라, 2025년 1월부터는 국내 연구자 및 연구기관은 EU 호라이즌 유럽 연구 프로그램에 직접 지원 및 선정 시, EU로부터 직접 연구비 수혜 가능

| 구분       | 기존(제3국 지위)                                                                                                    | 준회원국                                                                                  |
|----------|----------------------------------------------------------------------------------------------------|---------------------------------------------------------------------------------------|
| 과제 참여    | <ul> <li>제3국 지위임에 따라, 호라이즌 유럽 과제 직접 지<br/>원 불가</li> <li>회원국 또는 준회원국 연구자 중심으로 구성된 컨소<br/>시엄에 파트너 연구자(Associated Partners)로만<br/>참여 가능</li> </ul> | • 호라이즌 유럽(EC)에 직접 과제 신청 가능하며,<br>회원국 또는 준회원국과 동등하게 공동 연구책<br>임자(PI)로 호라이즌 유럽 과제 지원 가능 |
| 연구비 수혜   | <ul> <li>호라이즌 유럽(EC)로부터 연구비 직접 수혜 불가</li> <li>파트너 연구자로 참여한 경우 필요 연구비는 연구</li> <li>자가 자체 조달</li> </ul>                                           | •선정 시, 호라이즌 유럽(EC)에서 직접 연구비<br>수혜 및 정산 진행                                             |
| 사업 기획 참여 | • 한국은 제3국 지위임에 따라, 호라이즌 유럽 프로그<br>램위원회 참여 불가                                                                                                    | •호라이즌 유럽 프로그램 위원회에 참관인<br>(Observer)으로 참여 및 주요 의제 관련 의견<br>제시 가능                      |

#### • 기대효과

| 구 분                 | 내 용                                                                                                    |
|---------------------|----------------------------------------------------------------------------------------------------|
| 공동연구 기회             | • 우수한 연구력을 가진 EU 연구자와 높은 수준의 대형 공동연구 기회 확보<br>• 대형 공동연구 수행을 통한 탁월한 연구 성과 기대 및 연구 성과의 실용화 기대                                                                                                    |
| 연구자 네트워크            | <ul> <li>국내 연구자에게 상대적으로 부족하였던 EU 연구자와의 연구협력 네트워크 확대로 과학기술<br/>협력 채널 다양화</li> <li>호라이즌 유럽 플랫폼을 기반으로 EU뿐만 아니라, 제3국 소속의 연구자와의 협력 확대 가능</li> </ul>                                                 |
| 다자 연구 프로그램<br>경험 확보 | <ul> <li>국내 연구자의 다자협력 연구 경험 축적 기반 마련</li> <li>글로벌 어젠다 설정, 선진 연구문화 등에 대한 영향력이 높은 EU의 혁신적 접근 체계 경험</li> <li>오랜 협력 역사를 가진 EU의 다자협력 연구지원 시스템에 대한 벤치마킹을 통해, 향후 신규 다자협력 체계 추진 시 주도권 확보 가능</li> </ul> |

## Ⅲ 호라이즌 유럽 참여 조건 및 유형

### 1 참여 자격 요건

- 전 세계 모든 연구 관련 법적 기관(대학, 연구기관, 기업 등) 소속 연구자 참여 가능
  - 다만, EU로부터 연구비를 직접 수혜받을 수 있는 자격은 EU 회원국 또는 준회원국 소속 기관의 연구자에 한하며, 제3국의 경우 사업 공고의 조건(또는 부록)에 따라 연구비 직접 수혜 가능 여부가 달라짐
- (국내 연구자) 2025년부터 호라이즌 유럽 Pillar 2에 한하여 준회원국으로 참여함에 따라, Pillar 2 공고에 한하여 EU로부터 연구비 직접 수혜 가능
  - Pillar 1 및 Pillar 3에도 기존과 같이 제3국 지위 연구자로 사업 참여 가능하며, Pillar 1 ERC의 Synergy Grant, MSCA의 Staff Exchage의 경우, 제3국 지위 연구자도 참여 가능

### 2 활동 유형(Types of Actions)

• 연구의 형태 및 성격 등에 따라 다양한 유형으로 연구 및 연구 관련 활동을 지원

| 구분                                               | 내용                                                                                                    |  |
|--------------------------------------------------|----------------------------------------------------------------------------------------------------|--|
| Research<br>and<br>innovation<br>action<br>(RIA) | Research and innovation action (RIA)<br>: 새로운 지식을 확립하거나 새로운 또는 개선된 기술, 제품, 프로세스, 서비스 또는 솔루션의 실<br>행 가능성을 탐색하는 활동                                                                                                    |  |
| Innovation<br>action (IA)                        | Innovation action (IA)<br>: 새롭거나 변경되었거나 개선된 제품, 프로세스 또는 서비스를 위한 계획, 배열 또는 설계를 제작<br>하는 활동(예, 프로토타입 제작, 테스트, 시연, 파일럿 실행, 대규모 제품 검증 및 시장 복제)                                                                                                    |  |
| Coordination<br>and support<br>actions<br>(CSA)  | Coordination and support actions (CSA)<br>: 호라이즌 유럽(HE)의 목표에 기여하는 활동. 또한, 유럽 연구 공간(ERA)을 강화하기 위해 회원<br>국 및 연관국의 법적 실체 간 협력을 촉진하는 하향식(bottom-up) 조정 활동으로, 연구 활동<br>에 대한 EU 공동 자금을 받지 않는 경우에도 적격 활동으로 간주                                                                                             |  |
| Programme<br>co-fund<br>actions<br>(CoFund)      | Programme co-fund actions (CoFund)<br>: R&I 프로그램을 관리하거나 자금을 지원하는 법적 실체(EU 자금 지원 기관 제외)에 의해 수립<br>되거나 실행되는 활동 프로그램(네트워킹 및 조정, 연구, 혁신, 파일럿 실행, 혁신 및 시장 배포,<br>교육 및 이동성, 인식 제고 및 커뮤니케이션, 정보 확산 및 활용)<br>또한, 보조금, 상금, 조달과 같은 관련 재정적 지원을 제공할 수 있으며, Horizon Europe<br>blended finance 또는 그 조합을 포함할 수 있음 |  |

| 구분                                                                   | 내용                                                                                                    |
|----------------------------------------------------------------------|----------------------------------------------------------------------------------------------------|
| Pre-<br>commercial<br>procurement<br>actions/<br>(PCP)               | Precommercial procurement actions (PCP)<br>: 국경을 초월한 구매자 그룹이 연구, 개발, 검증 및 새로운 솔루션의 첫 배포(필요 시)를 통해 공<br>공 조달 역량을 강화하도록 지원하는 활동 |
| Public<br>procurement<br>of innovative<br>solutions<br>actions (PPI) | Public procurement of innovative solutions actions (PPI)<br>: 새롭거나 국경을 초월한 구매자 그룹이 혁신적인 솔루션을 조기에 배포할 수 있는 역량을 강화<br>하는 활동     |

## **3** Pillar 2 컨소시엄 구성 요건

- Pillar 2 참여를 위해선 다수 연구자 간 컨소시엄 구성이 필수적
- (컨소시엄 구성조건) 최소 3개 이상의 서로 다른 EU 회원국 또는 준회원국 소속의 독립적 기관 참여
   컨소시엄 구성 기관 중 최소 1개 기관은 EU 회원국 소속이어야 함
  - EU 회원국 또는 준회원국의 판단 기준이 해당 기관의 법인시 설립된 국가가 기준
     ex) 한국에 설립된 독일 연구소의 분원: 한국기관
     독일에 설립된 한국 연구소의 분원: 독일기관
  - 다만, 일부 공고별로 조건이 다를 수 있으므로 참여 공고별 세부 조건 확인 필요

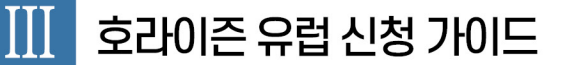

## 1 시스템/포털 이용을 위한 사전 절차

## 1.1 EU Funding & Tenders Portal 소개

- EU F&T Portal은 호라이즌 유럽 공고를 확인하고 제안서를 제출할 수 있는 사이트
- 공고 및 참고 문서 등의 일반적인 정보를 확인할 수 있는 공개적인 섹션과 제안서 및 보조금/계약서 관리 등의 보완되고 개인화된 섹션(My Area)으로 나뉨

| 🔮 🗖 🗋 Calls for proposals   EU Funding 🗆 🗙 | +                                                                                                    | - 0                | ×        |
|--------------------------------------------|----------------------------------------------------------------------------------------------------|--------------------|----------|
| ← C                                        | ing-tenders/opportunities/portal/screen/opportunities/calls-for-proposals?order=DESC&pageNumber=1&pageSize=50&sortBy=startDate&ii5/actMatch=true&status=31094501.31094502&framew. A^ 🖒 🏠 | ⊕ ☆ ⊕ ⊗ …          | . 📀      |
| C. 물겨찾기 가져요기   빠르게 역세스하려면 물겨찾기물            | 출겨찾기 요음에 넣으셔요. <u>지금 물거맞기 관리</u>                                                                                                    |                    |          |
| European<br>Commission EU F                | unding & Tenders Portal                                                                                                    | Sign in            | <b>P</b> |
| 🖀 Home Funding 👻 Procurement 🖲             | Projects & results ▼ News & events ▼ Work as an expert Guidance & documents ▼                                                                                                    | Search             | ۹        |
| Select Q                                   | Programme (Horizon Europe (HORIZON)                                                                                                    |                    |          |
| Programming period V                       | European Researchers' Night and Researchers at Schools 2026-2027                                                                                                    |                    |          |
| Horizon Europe (HORIZON) 🗸                 | HORIZON-MISCA-2025-CITIZENS-01-01   Call for proposal<br>Opening date: 17 June 2025   Next deadline: 23 October 2025   Single-stage                                                      | ( Forthcoming      |          |
| Call 🗸                                     | Programme: Horizon Europe (HORIZON)   Type of action: HORIZON Coordination and Support Actions                                                                                           |                    |          |
| Filter                                     | iff Exchanges 2024                                                                                                    |                    |          |
| HORIZON-CL5-2024-D2-02                     | SCA-2024-SE-01-01   Call for proposal<br>10 October 2024   Next deadline: 06 March 2025   Single-stage                                                                                   | Forthcoming        |          |
| HORIZON-CL6-2024-CLIMATE-02                | 3 at Horizon Europa (HORIZON)   Tupe of action: HORIZON TMA MSCA Staff Exchanges                                                                                                    |                    |          |
| HORIZON-ER-JU-2024-01                      |                                                                                                    |                    |          |
| HORIZON-JU-Chips-2024-1-IA                 | 3 on of environmental, and optimisation of socio-economic impacts in the deployment, operation and decommissioning of offshore wind farms<br>L5-2024-D5-02-08   Call for processal       | Forthcoming        |          |
| HORIZON-JU-IHI-2024-07-single-stage        | 3 v 17 September 2024   Next deadline: 22 January 2025   Single-stage                                                                                                    | <u>(</u>           |          |
|                                            | Programme: Horizon Europe (HORIZON)   Type of action: HORIZON Research and Innovation Actions                                                                                            |                    |          |
|                                            | Market Uptake Measures of renewable energy systems                                                                                                    |                    |          |
|                                            | HORIZON-CL5-2024-D3-02-10   Call for proposal<br>Opening date: 17 September 2024   Next deadline: 22 January 2025   Single-stage                                                         | ( Forthcoming      |          |
|                                            | Programme: Horizon Europe (HORIZON)   Type of action: HORIZON Coordination and Support Actions                                                                                           |                    |          |
|                                            | DACCS and BECCS for CO2 removal/negative emissions                                                                                                    |                    | ٦.       |
| # 💽 🧿 🚍                                    |                                                                                                    | へ d(t) A 2024-05-0 | 5        |

## 📕 사전 준비사항

- My Area를 이용하기 위해서는 아래 사항이 사전에 필요함.
  - EU 로그인 계정
  - 역할 및 접근 권한 부여(IAM, Identity and Access Management System)
  - PIC 번호

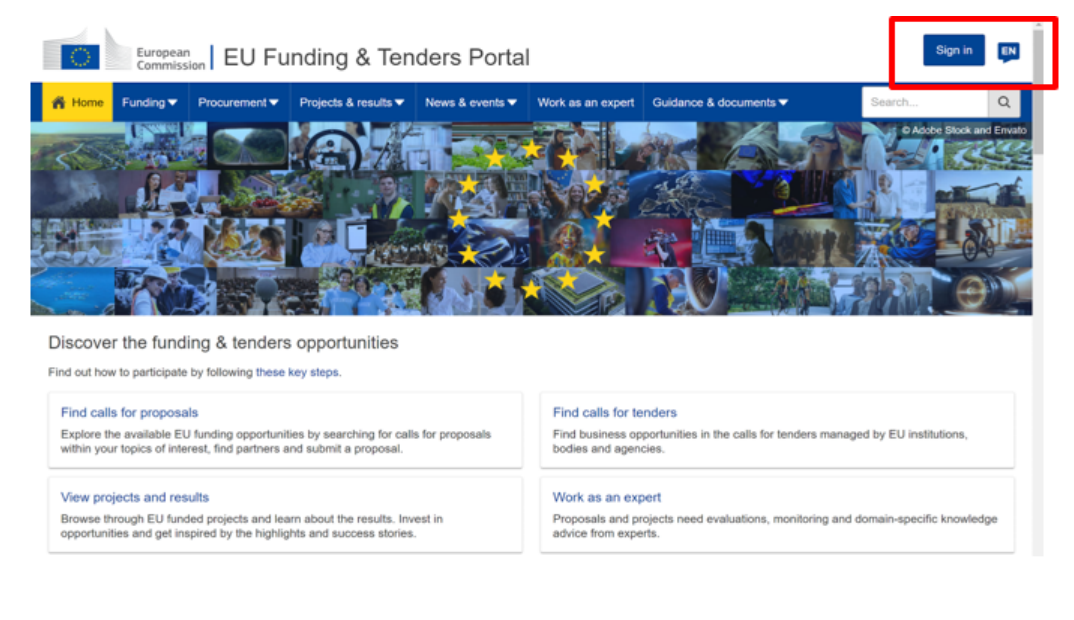

## 1.2 EU F&T 계정 생성 방법

### ┃ 회원 가입(EU 로그인 계정 생성)

- EU 로그인은 F&T Portal에서 제공하는 수많은 서비스를 사용할 수 있게 함
   이름과 업무용 이메일 주소만 입력하여 회원 가입 진행
- ① "계정 만들기" 링크 클릭

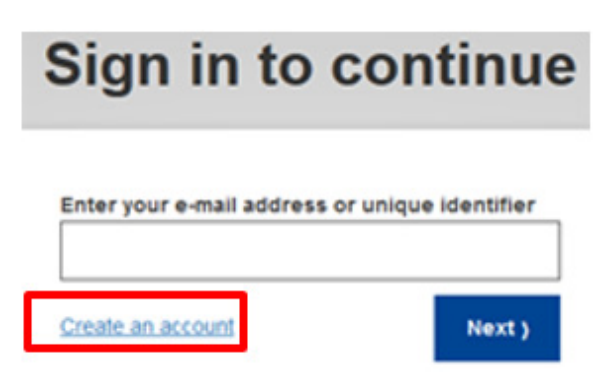

- ② 개인 정보 입력
  - 양식이 올바르게 작성되면 입력한 이메일 주소로 등록 절차를 완료하는 데 필요한 링크가 첨부된 메일이 전송됨

|                  |                 | Crea          | te an a          | ccount           |                          |        |
|------------------|-----------------|---------------|------------------|------------------|--------------------------|--------|
| Help for externa | al users        |               |                  |                  |                          |        |
| First name       |                 |               |                  |                  |                          |        |
|                  |                 |               |                  |                  |                          |        |
| Last name        |                 |               |                  |                  |                          |        |
|                  |                 |               |                  |                  |                          |        |
| E-mail           |                 |               |                  |                  |                          |        |
|                  |                 |               |                  |                  |                          |        |
| Confirm e-mai    | 1               |               |                  |                  |                          |        |
|                  |                 |               |                  |                  |                          |        |
| E-mail languag   | je              |               |                  |                  |                          |        |
| English (en      | )               |               |                  |                  |                          | $\sim$ |
| By checkin       | g this box, you | acknowledge t | hat you have rea | ad and understoo | d the <u>privacy sta</u> | tement |
|                  |                 | Create a      | in account       | Cancel           |                          |        |
| 중요 참고 시          | 사항: 계정을         | 을 만들려면        | 표준 이메일           | 일 주소(개인          | 이메일 주소                   | )를 사용. |
| 일회용 이머           | 일 주소를           | 사용하여 기        | 계정을 생성           | 할 수 없으며          | , 오류 메시기                 | 지가 반환됨 |

③ 링크 클릭

Ш

- 링크를 클릭하면 비밀번호 입력 및 확인 메시지가 표시됨

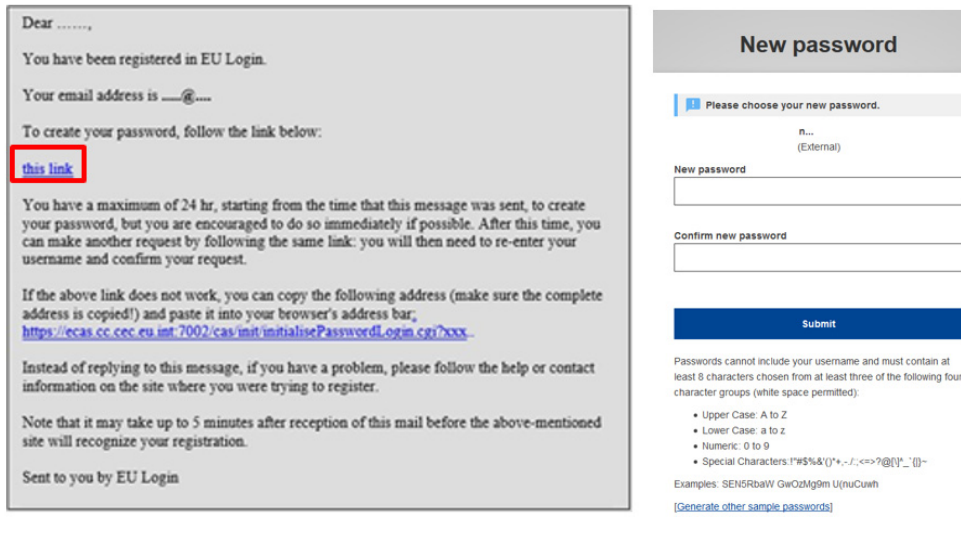

- ※ 링크의 유효기간이 제한되어 있음에 유의. 링크가 이메일 어플리케이션에서 여러 줄로 분리되지 않았는지 확인하거나, 전체 링크 를 브라우저 주소창에 복사
- ④ EU 로그인 계정으로 로그인: 등록된 이메일 주소와 비밀번호로 로그인
  - EU 로그인에 성공했으나 특정 서비스 접근이 불가한 경우, 해당 서비스 Helpdesk에 연락하여 접근 권한을 요청하면 됨

#### 📕 보안 강화를 위한 추가 2단계 인증

- 2단계 인증은 현재는 의무 사항이 아니나 보안상의 이유로 향후 몇 달 내 의무화될 예정임
- 비밀번호 외 두 번째 인증 옵션을 추가하여 포털 계정을 보호할 수 있음

| European<br>Commission    | EU Funding & Tenders Portal                                                                                                    | Eunseo Lee 🕡 🛤                              |
|---------------------------|----------------------------------------------------------------------------------------------------|---------------------------------------------|
|                           | Procurement ▼ Projects & results ▼ News & events ▼ Work as an expert Guidance & documents ▼                                                                                                    | Search Q                                    |
| My Person Profile         |                                                                                                    | © Adobe Stock and Envat                     |
| My Formal Notification(s) | Protect your account in the EU Funding & Tenders Portal – Use two-factor authentication!         Two-factor authentication will scon become mandatory.         Get prepared, protect your account with a more secure login process and         activate the 2 step authentication now!         Go to the Security Settings or read the HOW TO COP         FAQs related to 2FA. |                                             |
|                           | View projects and results       Work as an expert         Browse through EU funded projects and learn about the results.<br>Invest in opportunities and get inspired by the highlights and<br>success stories.       Work as an expert                                                                                                    | n the calls for tenders managed by gencies. |

- 2단계 인증 사용 가능 옵션
  - 등록된 기기(스마트폰 혹은 태블릿)
  - 등록된 휴대전화번호
  - 등록된 보안키 혹은 PC의 TPM(Trusted Platform Module, 지문인식 등)
- 모바일 기기 외 다른 2단계 인증 옵션을 사용하더라도 SMS 인증 절차가 필요할 수 있음

#### 📕 2단계 인증 설정 방법

#### 1) 로그인 후 휴대폰 번호 등록

① Portal 우측 상단의 프로필 > My Account 클릭

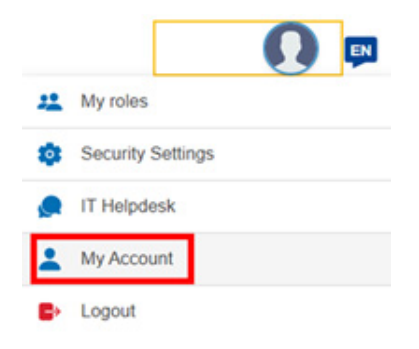

② Manage my mobile phone numbers 클릭

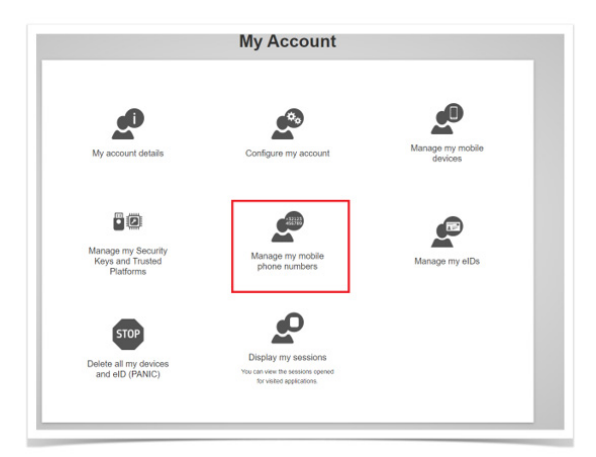

③ Add a mobile phone number 클릭

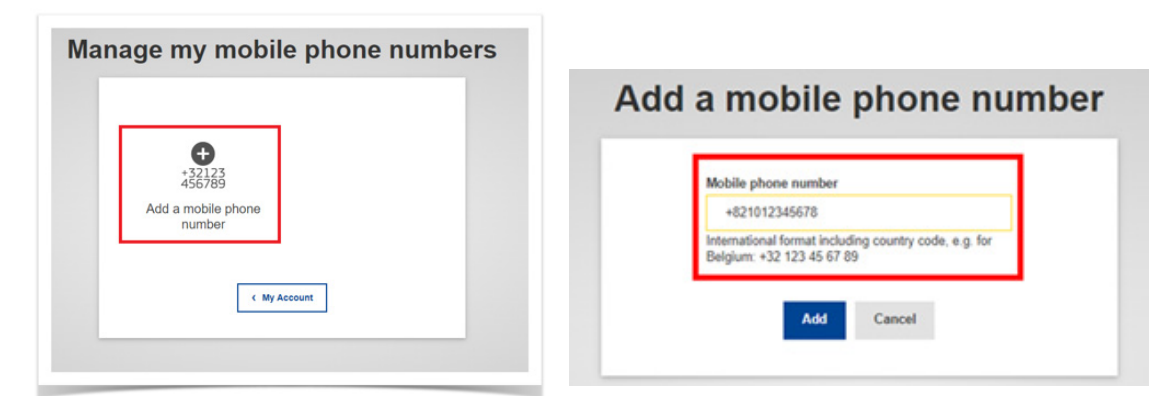

국가코드를 포함한 휴대전화번호를 입력
 ※ 전화번호는 한번만 연결할 수 있음을 유의

III

④ SMS로 전달받은 코드를 Text message challenge code란에 입력 후 Finalise를 클릭하여 완료

| Challenge cod | e for adding a mobile phone number, sent by<br>text message                                                                                                    |
|---------------|----------------------------------------------------------------------------------------------------|
|               | Please enter the challenge code that was texted to your mobile phone. It might take up to 15 minutes for the message to reach your mobile phone. Mobile phone number +3465569 Text message challenge code Finalise Cancel Cancel |

### 2) 기기 등록(모바일 혹은 태블릿)

휴대폰 혹은 태블릿에 Google Play 혹은 App Store를 통해 EU Login 앱 설치 후 화면 우측 상단 프로필
 › My Account 클릭

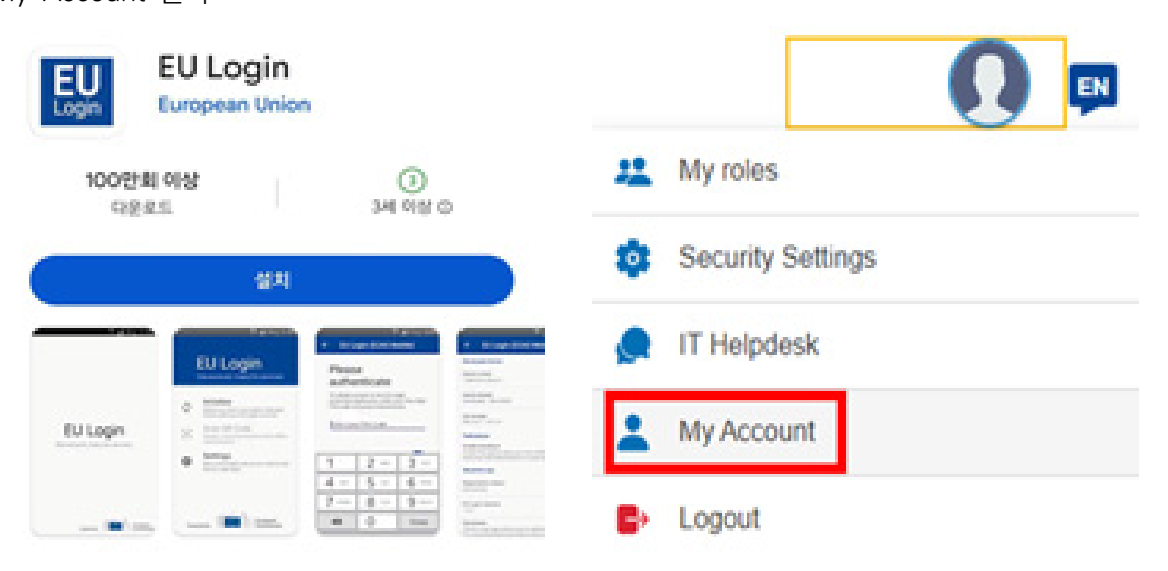

② 새로 팝업된 페이지에서 Manage my mobile device 클릭

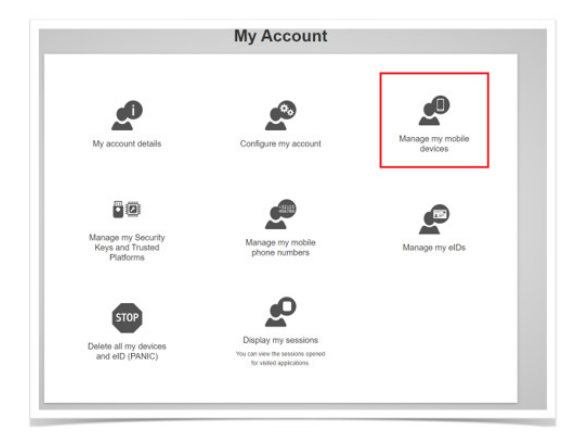

③ Add a mobile device를 클릭

| EU Login<br>One accessit, many EU services | ECAD <sup>2</sup> O English (m) | ~            |
|--------------------------------------------|---------------------------------|--------------|
|                                            | Manage my mobile devices        | Tester TWO 🧔 |
|                                            | Add a mobile device             |              |
|                                            | < My Account                    |              |

④ 등록하고자 하는 기기의 이름, 네 자리 숫자로 된 PIN code를 지정한 후, Submit을 클릭하면 모바일 추가를 위한 QR 코드가 생성됨

|                                                     | Add a mobile devic      |
|-----------------------------------------------------|-------------------------|
| Please give a name to identify your mobile device   |                         |
| and a PIN code to use for it.                       | Scan this QR code using |
| Your device name                                    | your EU Login mobile    |
| Test after Panic                                    | 300                     |
| Your 4 digit PIN code                               | upp.                    |
|                                                     |                         |
| You will be required to enter this PIN code on your |                         |
| mobile device to use the EU Login mobile app.       | i i                     |
| Confirm your PIN code                               |                         |
|                                                     |                         |
|                                                     |                         |
|                                                     |                         |
| Submit Cancel                                       |                         |
|                                                     | Cahiel                  |

⑤ 모바일 EU Login 앱을 실행 후, Initialize 클릭

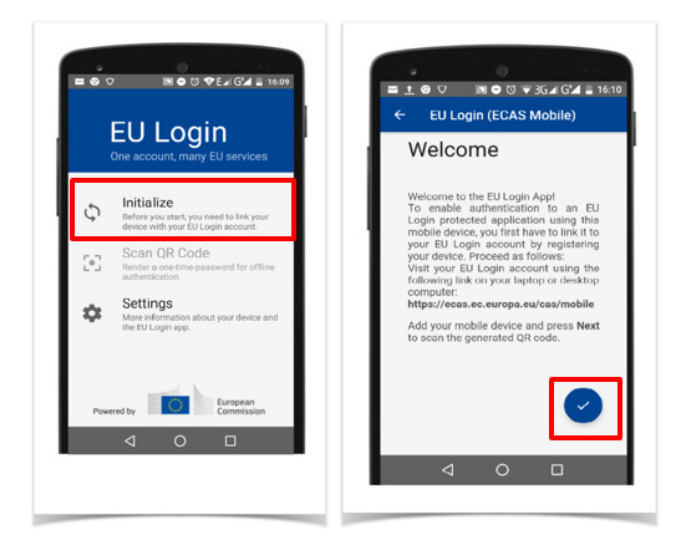

⑥ 모바일 기기를 이용, ④에서 생성된 QR코드를 스캔하고 PIN code 입력

| : ± ⊚ ♡                                                               | EU Login (ECAS Mobile)                                               |
|-----------------------------------------------------------------------|----------------------------------------------------------------------|
| Scan QR Code<br>Make sure that your camera zooms in on the QR<br>code | Enter PIN Code<br>You are connected to the EU Login<br>account of    |
|                                                                       | Т 2 лос 3 сер<br>4 сне 5 лк. 6 мею<br>7 ровв 8 т∪у 9 чкууг<br>© 0, © |

⑦ 기기 및 PC 화면에서 확인 메시지가 표시됨

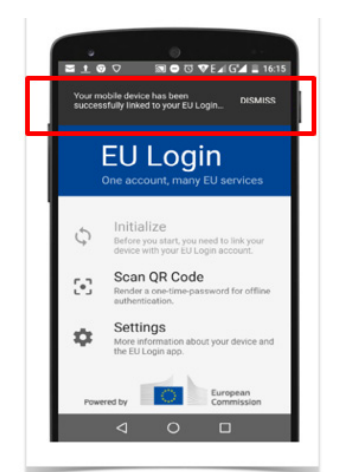

#### 3) 2단계 인증 활성화 - 보안 질문 등록

① Portal 로그인 후 페이지 우측 상단의 프로필 클릭 > Security Settings 클릭

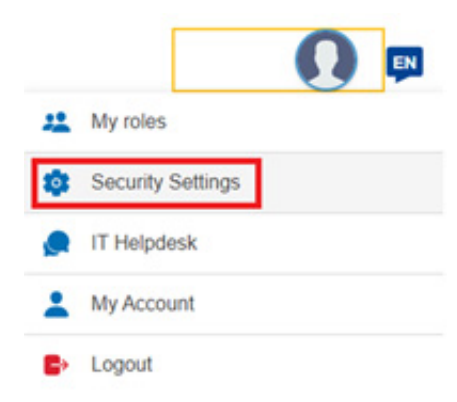

#### ② Activate 버튼 클릭

| Security Settings                                                                                                    | Need help? |
|----------------------------------------------------------------------------------------------------|------------|
| By default access to My Area is secured with a password                                                                                                    |            |
| You can increase the security by opting for 2-step verification. To access your projects, proposals and organisation data, you will then have to logi something you know (your password) and something you own (e.g. mobile phone or device). | in with    |
| You will have to register your mobile phone or device as a second authentication factor before you can activate the 2-step verification for your acc                                                                                          | count.     |
| More about 2-step verification                                                                                                    |            |
| 2-step verification is inactive for your account                                                                                                    |            |
| Activate                                                                                                    |            |

③ 드롭다운 목록에서 세 가지 다른 질문 선택 및 답변 입력

- 글자 수는 4글자 이상이어야 하며, 각 질문에 대한 답을 다르게 설정해야 함을 유의
- 특수 문자는 사용 불가능하며, 라틴 문자 혹은 숫자만 사용하여 작성
- 이후 보안 질문을 잊었을 경우, EU Funding & Tenders Portal의 Helpdesk에 문의

| You requested to activate 2-                                                                              | step verification for your account to access My Area.                      |               |                               |                                                                                                   |  |
|----------------------------------------------------------------------------------------------------|----------------------------------------------------------------------------|---------------|-------------------------------|---------------------------------------------------------------------------------------------------|--|
| After you confirm, you will h                                                                             | ave to use one of the following EU Login verification methods to           | o access My A | rea:                          |                                                                                                   |  |
| ECAS Mobile App PIN Code<br>ECAS Mobile App QR Code<br>Mobile Phone + SMS<br>Before you confirm, please t | velect and specify an answer for 3 security questions listed beic          | w. Should you | have issues with your 2nd aut | thentication factor(s), you will be asked to provide those answers to recover access to 'Wy Area' |  |
| Question1 *                                                                                               | Who is your favourite actor, musician, or artist? $\ensuremath{\clubsuit}$ |               | Manolo Escobar                |                                                                                                   |  |
| Question2*                                                                                                | What is the name of your favourite pet?                                    |               | Bobby                         |                                                                                                   |  |
| Question3*                                                                                                | What is your favourite book?                                               |               | The Ages of Lulu              |                                                                                                   |  |
|                                                                                                    |                                                                            |               |                               |                                                                                                   |  |
| <ul> <li>required field</li> </ul>                                                                        |                                                                            |               |                               |                                                                                                   |  |

III

- ④ 활성화가 완료되면 등록된 이메일 주소로 활성화가 되었음을 알리는 메일이 수신됨
  - Portal 〉 프로필 〉 Security Settings에서 활성화 여부 확인 가능함

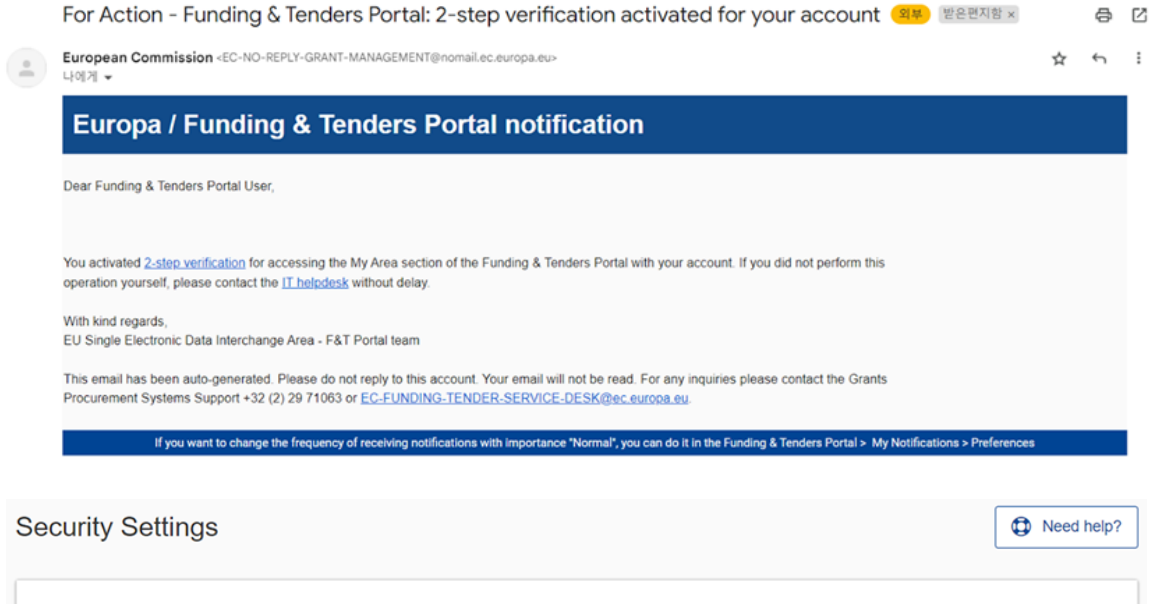

| By default access to My Area is secured with a password                                                                                                    |
|----------------------------------------------------------------------------------------------------|
| You can increase the security by opting for 2-step verification. To access your projects, proposals and organisation data, you will then have to login with something you know (your password) and something you own (e.g. mobile phone or device). |
| You will have to register your mobile phone or device as a second authentication factor before you can activate the 2-step verification for your account.                                                                                           |
| More about 2-step verification                                                                                                    |
| 2-step verification is active for your account                                                                                                    |
| Deactivate                                                                                                    |

## 📕 2단계 인증을 통한 로그인 방법

① Portal의 우측 상단 Sign in을 클릭하여 로그인 후, Login with 2-Step Verification 클릭

| ?r | d Verification Step Missing!                                                                                                    |
|----|----------------------------------------------------------------------------------------------------|
|    |                                                                                                    |
|    | You have enabled 2-step for your account to access My Area. But you selected the password only option to sign in. More about 2-step verification                                                                                        |
|    | If you do not have your 2nd verification factor (mobile phone or device) at hand, but you need to access My Area anyways, you can deactivate the 2-step for your account. You will have to reply to the security questions              |
|    | ECAS Mobile App PIN Code                                                                                                    |
|    | ECAS Mobile App QR Code                                                                                                    |
|    | Mobile Phone + SMS                                                                                                    |
|    | Before you confirm, please select and specify an answer for 3 security questions listed below. Should you have issues with your 2nd authentication factor(s), you will be asked to provide those answers to recover access to 'My Area' |
|    | Login with 2-Step Verification Deactivate 2-Step Verification                                                                                                    |
|    |                                                                                                    |

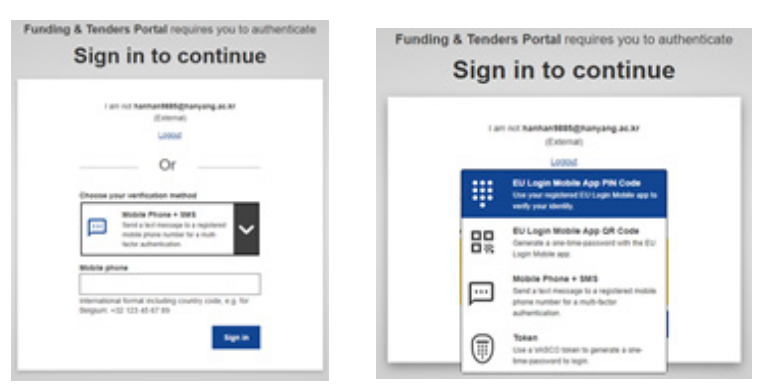

② Sign in to continue 페이지에서 2단계 인증에 사용할 방법을 드롭다운으로 선택한 후 Sign in 버튼 클릭

- ③ Mobile Phone + SMS의 경우, 국가번호가 포함된 전화번호를 입력하고 수신 받은 코드를 입력
  - App PIN Code를 선택한 경우, 모바일의 EU Login 앱을 실행하여 Continue를 누른 후, 기기 등록시 설정했던 PIN Code를 입력

## ▮ 기기를 이용한 2단계 인증이 불가능할 경우, 2단계 인증 비활성화 방법

① 접속 시 표시되는 Deactivate 2-Step Verification 버튼 클릭

| 2nd Verific                                                  | cation Step Missing!                                                                                                    |
|--------------------------------------------------------------|----------------------------------------------------------------------------------------------------|
| You have er<br>If you do no<br>2-step for ye                 | nabled 2-step for your account to access My Area. But you selected the password only option to sign in. More about 2-step verification<br>thave your 2nd verification factor (mobile phone or device) at hand, but you need to access My Area anyways, you can deactivate the<br>our account. You will have to reply to the security questions |
| <ul> <li>ECAS M</li> <li>ECAS M</li> <li>Mobile F</li> </ul> | Iobile App PIN Code<br>Iobile App QR Code<br>Phone + SMS                                                                                                    |
| Before you<br>factor(s), yo                                  | confirm, please select and specify an answer for 3 security questions listed below. Should you have issues with your 2nd authentication<br>u will be asked to provide those answers to recover access to 'My Area'                                                                                                    |
|                                                              | Login with 2-Step Verification Deactivate 2-Step Verification                                                                                                    |

- ② Security Settings > Deactivate 2-Step Verification 페이지에서 이전에 설정한 질문에 대한 답을 입력하
  - 고 제출

| Security Settings: Deactiva                                                                                                    | te 2-Step Verification |  |
|----------------------------------------------------------------------------------------------------|------------------------|--|
| Who is your favourite actor, musician, or artist?*<br>What is your favourite movie?*<br>What is the name of your favourite pet?* |                        |  |
| required field                                                                                                    | Send Questions         |  |

호라이즌 유럽 신청 가이드

III

#### 📕 EU 로그인 계정 생성 완료 후 주의사항 - 역할 및 접근 권한 부여

- 회원가입 후 포털 로그인을 하게 되면 일반적인 접근 권한만 제공되고, 소속 조직의 프로젝트 및 계약에 대한 데이터 권한은 제공되지 않음
- 역할 및 접근 권한에 따라 사용자가 볼 수 있는 정보와 수행 가능한 작업이 달라지며, 접근 권한은 Portal >
   My Area에서 역할 지정이 가능함
- 접근 권한을 관리하는 모듈(Identity and Access Management, IAM) 계층 구조는 아래 사진과 같으며, IAM
   을 통해 포털 사용자의 접근 권한을 정의 혹은 변경 관리를 시행할 수 있음
- 사용자 역할의 모든 변경 사항은 모니터링 및 추적 서비스를 위해 저장됨

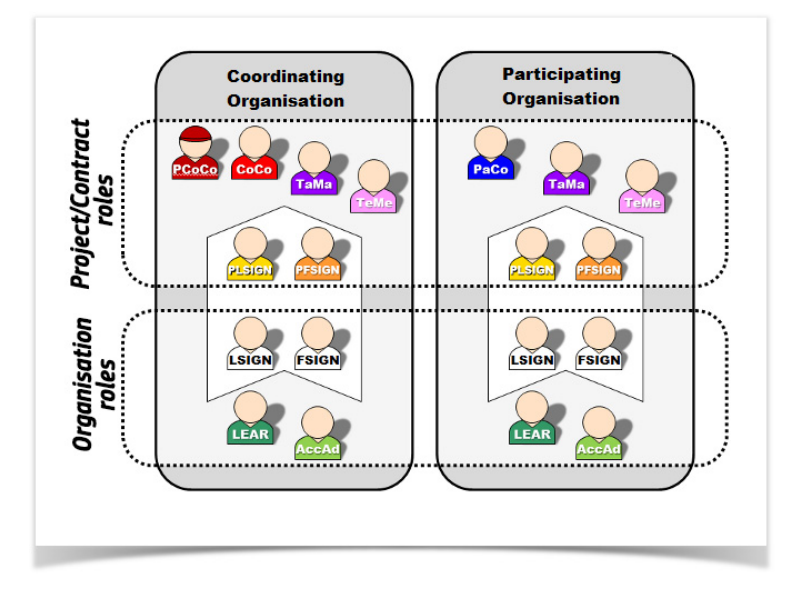

- 조직 관리 역할:전체 조직 및 해당 데이터에 접근 가능하며, 프로젝트/계약에 대한 접근 권한은 없음
- 과제 관리 역할: 제안서를 작성하는 역할이며 EU와의 계약이 체결되면 프로젝트/계약관리를 할 수 있는 역할
   이어서 부여받게 되며, 모든 유형의 접근(읽기/쓰기/제출)이 가능
- 한 명의 사용자가 동시에 여러 가지 역할 수행할 수 있음

#### 📕 접근 권한

#### 조직 관리 역할 - 법인 지정 대리인(LEAR)

- LEAR는 포털 사용과 관련된 권리 및 의무를 관리하고, 문제 발생 시 주요 행정 및 법률담당자 역할을 수행
- 조직에서 공식적으로 지정한 자로서 일반적으로 조직의 중앙 관리부서 직원이 맡음
- LEAR는 포털에서 조직의 모든 데이터를 처리하고 보조금/계약 및 비용 청구에 전자 서명을 할 수 있는 자
- 기관당 한 명만 보유, 참가자 등록부에 등록할 때 검증을 받게 됨
- 과제 관리 역할 주요 코디네이터 연락담당관(PCoCo)
  - PCoCo는 프로젝트 제안 단계의 주요 책임자로서 제안서를 생성하며 컨소시엄을 대신하여 EU에 요청문, 보 고서 및 알림을 제출할 수 있음
  - 프로젝트/계약당 한 명만 존재

제안서 제출 마감일 전까지는 해당 역할을 직접 다른 사람에게 양도할 수 있으나, 이후에는 EU 과제 담당관만
 이 새로운 PCoCo를 지정할 수 있음

### 📕 역할의 할당

- 일부 역할은 프로젝트 초기 단계("Original roles")에서 자동으로 할당됨
- 이외 역할의 경우 조직의 특정 역할 담당이 할당할 수 있으며, 각 역할 담당이 할당할 수 있는 역할은 아래와 같음

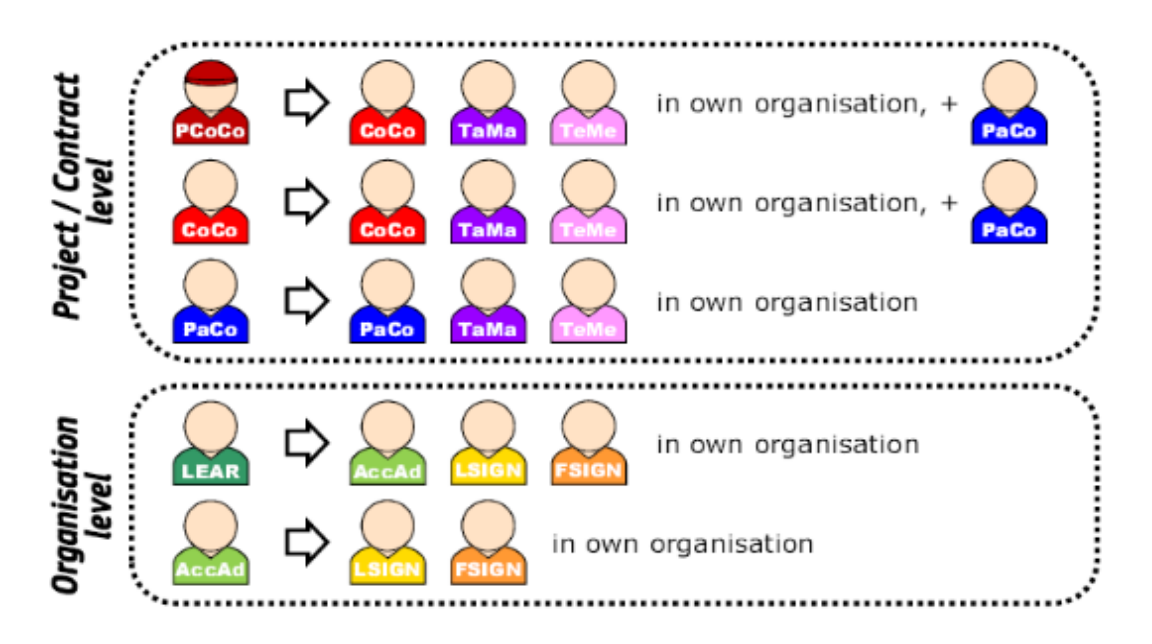

## 1.3 법인 지정 대리인(LEAR) 설정

#### 📕 LEAR 역할의 할당 또는 취소 방법

① Authorised users/LEAR 탭에서 등록된 LEAR 확인 가능

| anisation Data Legal Informatio | in Authorised users / LEAR M Bank Account | ts Financial capacity Messages 3 Documents | SME Additional organisation data          |            |
|---------------------------------|-------------------------------------------|--------------------------------------------|-------------------------------------------|------------|
|                                 |                                           |                                            |                                           | Manage rol |
|                                 |                                           |                                            |                                           |            |
| thorised Users                  |                                           |                                            |                                           |            |
| irst name                       | Last name                                 | Role                                       | E-mail                                    |            |
|                                 | 101000                                    | Self Registrant                            | ana dalarija ta anaja a                   |            |
| 100                             | 1000 1000                                 | Self Registrant                            | alement again including in the strate set |            |
| AR                              |                                           |                                            |                                           |            |
| AR                              |                                           |                                            |                                           |            |

② 사용자를 추가해야 하는 경우 Manage roles 버튼을 클릭하고, 화면 하단의 Add roles 클릭

| Results: 1    |        |         |            |        | Q Search. | Organisation:<br>alial-Auforna Automati Natifietti |
|---------------|--------|---------|------------|--------|-----------|----------------------------------------------------|
| DLE 0         | NAME # | EMAIL # | USERNAME # | TEAM 0 | ACTIONS   | PC T                                               |
| lf Registrant |        | 0.7125  | 100        |        |           | Contraction of the local data                      |
|               |        | R (     | → H 10 ¥   |        |           |                                                    |

③ 아래와 같이 정보를 입력할 수 있는 창이 뜨면, 입력 후 OK를 눌러 저장

| -                             |               |    |        |
|-------------------------------|---------------|----|--------|
| Please enter the contact name | and details   |    |        |
| Role *                        | Please choose | ÷  |        |
| First Name *                  |               |    |        |
| Last Name *                   |               |    |        |
| Email *                       |               |    |        |
| * required field              |               |    |        |
|                               |               | Ok | Cancel |

### 📕 LEAR 지정 방법

- 조직이 검증 과정을 거칠 때까지 LEAR 추가 버튼은 비활성화된 상태로 유지됨.
- 검증이 시작되면 등록자는 필요한 문서 목록이 포함된 이메일을 수신하고 버튼이 활성화됨
  - Authorised users/LEAR 탭 옆에 대기 중인 작업이 있음을 나타내는 작은 빨간색 플래그가 표시됨
  - ① 조직에서 LEAR 지정을 시작하면, 등록자는 관련 메시지를 수신하고 자신의 개인 영역에서 작업(Task)이 생성됨. 관련 작업을 클릭하여 LEAR 지정에 엑세스 할 수 있음.

| ≡     | 삼 Home            | Funding 🔻    | Proc | urement 🔻 | Projects & results                        | News & events 🔻       | Work as an expert     | Guidance & documents ▼                                   | Search        | Q        | A         |
|-------|-------------------|--------------|------|-----------|-------------------------------------------|-----------------------|-----------------------|----------------------------------------------------------|---------------|----------|-----------|
| Co    | ontent centre     |              | ~    | Task C    | entre                                     |                       |                       |                                                          |               |          |           |
| 🖬 M   | y organisations   |              |      | Eilt      | or roculte                                |                       |                       |                                                          |               |          |           |
| 🜱 Fo  | ormal notificatio | ns 🤅         | 0    | > 9 ta    | sks found                                 |                       |                       |                                                          | Create Date ~ | ₽        | oort V C  |
| 🗹 PC  | CM register       |              |      | Bele Sele | ected criteria (Search: 92189<br>miss all | 7022 🛞                |                       |                                                          |               |          |           |
| 🗹 NO  | CPM register      |              |      | Searc     |                                           | in constant of the la | and the second second |                                                          |               |          |           |
| 😽 Gr  | rants centre      |              | ~    |           | PIC: 921897022                            |                       |                       | DESCRIPTION: Please see the message that you have receiv | ed from the   | Claimed  | Actions : |
| 🖨 Pr  | ocurement cer     | tre          | ~    |           | Assigned to Me                            |                       |                       | Vandauori ori rice.                                      |               |          |           |
| 🕒 Au  | udits centre      |              |      |           | Report to prove                           | and set to            | 6                     | <u> </u>                                                 |               |          |           |
| i Ot  | ther projects     |              |      |           | PIC: 921897022<br>Assigned to Me          |                       |                       | DESCRIPTION:                                             |               | Claimed  | Actions : |
| 🔑 Inf | terventions       |              |      |           |                                           |                       |                       | · · · · · · · · · · · · · · · · · · ·                    |               |          |           |
| E Te  | chnical Suppo     | t Instrument | ~    | 1         | Appoint a Legal Entit                     | y Appointed Represer  | ntative (LEAR)        |                                                          |               |          |           |
| Re Re | esults            |              | ~    |           | PIC: 921897022                            |                       |                       | Validation Service.                                      | a from the    | nclaimed | Actions : |
| i≣ Ta | isks              |              |      |           |                                           |                       |                       | 1 di di                                                  |               |          |           |

#### ② 아래 페이지로 리디렉션됨

|                              | Proc   | urement ▼ Projects & results ▼                              | News & events ▼ Work as a                                            | n expert Guidance & documents -                                                     |                                                                                                    | Search Q                                                                                         |
|------------------------------|--------|-------------------------------------------------------------|----------------------------------------------------------------------|-------------------------------------------------------------------------------------|----------------------------------------------------------------------------------------------------|--------------------------------------------------------------------------------------------------|
| My profile                   | ~      | Hailtent                                                    | ·                                                                    |                                                                                     |                                                                                                    | Need he                                                                                          |
| Content centre               | ~      | PIC 921897022                                               |                                                                      |                                                                                     |                                                                                                    |                                                                                                  |
| My organisations             |        | Organisation Data Legal                                     | Information Authorised users                                         | s / LEAR 🍋 Bank Accounts Fir                                                        | nancial capacity SME Additional organisation data                                                                         | Messages (19 Archived documents                                                                  |
| Formal notifications         | 50     |                                                             |                                                                      |                                                                                     |                                                                                                    |                                                                                                  |
| PCM register                 |        |                                                             |                                                                      |                                                                                     |                                                                                                    | 🖋 Manage roles                                                                                   |
| VCPM register                |        | Authorised Users                                            |                                                                      |                                                                                     |                                                                                                    |                                                                                                  |
| Grants centre                | $\sim$ |                                                             |                                                                      |                                                                                     |                                                                                                    |                                                                                                  |
| Procurement centre           | ~      | First name                                                  | Last name                                                            | Role                                                                                | E-mail                                                                                                    |                                                                                                  |
| Audits centre                |        | 10.00                                                       | 10.000                                                               | 10 No. 10                                                                           | SPECIAL REPORT                                                                                                    |                                                                                                  |
| Other projects               |        |                                                             |                                                                      |                                                                                     |                                                                                                    |                                                                                                  |
| & Interventions              |        | LEAR                                                        |                                                                      |                                                                                     |                                                                                                    |                                                                                                  |
| Technical Support Instrument | $\sim$ | Your organisation must now                                  | nominate a Legal Entity Appointe                                     | ed Representative (Legal Entity Appointe                                            | ed Representative, LEAR). Click the 'Add LEAR' button to p                                                                | provide the LEAR data and generate the                                                           |
| Results                      | ~      | documents to be printed and<br>it, and the documents substa | I signed. Once signed, scan them<br>antiating the empowerment of the | n and upload them along with the rest of<br>a latter). Once all necessary documents | f supporting documents (copies of IDs for the LEAR and the<br>are uploaded, you will be able to 'Send LEAR for validation | e organisation's legal representative appointing<br>'. You will need to keep the original signed |
| i≣ Tasks                     |        | documents at your premises                                  | , in case of future audits or contr                                  | ols.                                                                                | \$                                                                                                    |                                                                                                  |

#### ③ Add LEAR 버튼을 클릭하여 역할 할당, 필요한 정보 입력(임시저장 가능)

| LEAR EU login                                                                                                    |                                                                                                    |                                                                                                    |                                                                                                    |
|----------------------------------------------------------------------------------------------------|----------------------------------------------------------------------------------------------------|----------------------------------------------------------------------------------------------------|----------------------------------------------------------------------------------------------------|
| (2)                                                                                                    | 2                                                                                                    | 3                                                                                                    | 4                                                                                                    |
| LEAR EU login                                                                                                    | LEAR Data                                                                                                    | Legal Representative data                                                                                                | Documents                                                                                                    |
| The values to be entered must correspond to the LEAR<br>unable to enter the remaining LEAR data. However, the<br>the first name and last name exactly as written in the ide | s EU Login. An automatic check will be made to ve<br>LEAR will be invited to create his/her account upor<br>ntification document you will provide for validation. | rify if the LEAR has an EU Login based on the declared v<br>n your confirmation. If the EU Login exists, you will be abl | values. If the EU Login is not recognised, you will be<br>e to enter the remaining data required. Please enter |
| Professional email *                                                                                                    | Professional email                                                                                                    | 008                                                                                                    |                                                                                                    |
| First name *                                                                                                    | First name                                                                                                    | 139                                                                                                    |                                                                                                    |
| Last name *                                                                                                    | Last name                                                                                                    | 130                                                                                                    |                                                                                                    |
| × Close                                                                                                    |                                                                                                    |                                                                                                    | Next                                                                                                    |

④ 정보 입력을 완료하면 LEAR 섹션에 'Data provided' 라고 뜨며, 입력한 정보가 생성, 'View' 버튼을 통해 확인, 'Edit' 버튼을 통해 데이터를 수정할 수 있음

| Organisation Data Legal                                       | Information Authorised u                                       | Isers / LEAR Bank Accounts                                        | Financial capacity                                     | SME Additional                                            | organisation data      | Messages 34          | Archived documents        |                               |
|---------------------------------------------------------------|----------------------------------------------------------------|-------------------------------------------------------------------|--------------------------------------------------------|-----------------------------------------------------------|------------------------|----------------------|---------------------------|-------------------------------|
|                                                               |                                                                |                                                                   |                                                        |                                                           |                        |                      |                           | Anage roles                   |
| Authorised Users                                              |                                                                |                                                                   |                                                        |                                                           |                        |                      |                           |                               |
| First name                                                    | Last name                                                      | R                                                                 | ble                                                    | E-mail                                                    |                        |                      |                           |                               |
| Sec.                                                          | 100400                                                         |                                                                   | l lopitei                                              | Tanking and                                               | and the second         | -                    |                           |                               |
| 10.000                                                        | 100.00                                                         |                                                                   | a hope has                                             | -                                                         |                        |                      |                           |                               |
|                                                               |                                                                |                                                                   |                                                        |                                                           |                        |                      |                           |                               |
| LEAR                                                          |                                                                |                                                                   |                                                        |                                                           |                        |                      |                           |                               |
| In parallel to its validation in<br>button 'Replace LEAR' you | the Participant Register, your<br>can provide the LEAR data ar | r organisation must nominate a<br>nd create the documents to be p | egal Entity Appointed Rep<br>inted and signed as expla | presentative (LEAR). Fo<br>ined in the <u>IT How To</u> . | r this, three original | lly signed paper doc | uments must be sent to tr | e Commission. By clicking the |
| First name                                                    | Last name                                                      | E-mail                                                            |                                                        | Status                                                    | 3                      | Action               | S                         |                               |
| Sec.                                                          | 1000                                                           | Section (strong)                                                  |                                                        | Data                                                      | Provided               | 0                    | View 🖌 Edit               |                               |

## ✔ LEAR 관련 정보 획득 방법

① 새로운 LEAR의 EU 로그인 정보를 입력하고, 아직 계정이 없는 경우 입력된 이메일 주소와 이름이 새 계정을 만드는데 사용됨

| <ul> <li>(*)</li> </ul>                                                                                                    | 2                                                                                                    | 3                                                                                                    | 4                                                                                                    |
|----------------------------------------------------------------------------------------------------|----------------------------------------------------------------------------------------------------|----------------------------------------------------------------------------------------------------|----------------------------------------------------------------------------------------------------|
| LEAR EU login                                                                                                    | LEAR Data                                                                                                    | Legal Representative data                                                                                                    | Documents                                                                                             |
| e values to be entered must correspond to the LE/<br>able to enter the remaining LEAR data. However, i<br>e first name and last name exactly as written in the | AR's EU Login. An automatic check will be made to v<br>the LEAR will be invited to create his/her account up<br>identification document you will provide for validatio | erify if the LEAR has an EU Login based on the declared value<br>on your confirmation. If the EU Login exists, you will be able to | is. If the EU Login is not recognised, you will be<br>enter the remaining data required. Please enter |
| Professional email *                                                                                                    | Professional email                                                                                                    | 509                                                                                                    |                                                                                                    |
| First name *                                                                                                    | First name                                                                                                    | 139                                                                                                    |                                                                                                    |
| Last name *                                                                                                    | Last name                                                                                                    | 130                                                                                                    |                                                                                                    |

#### ② 새로운 LEAR의 이메일 주소가 아직 등록되지 않은 경우, 등록할 사람을 초대할 수 있는 옵션이 있음

| LEAR EU login                                                                                                    | 2                                                | 3                                                               | (4)                                                                                        |
|----------------------------------------------------------------------------------------------------|--------------------------------------------------|-----------------------------------------------------------------|--------------------------------------------------------------------------------------------|
| LEAR EU login                                                                                                    | I FAD Data                                       |                                                                 |                                                                                            |
|                                                                                                    | LEAN Data                                        | Legal Representative data                                       | Documents                                                                                  |
| LEAR email does not correspond to EU Login                                                                                                    |                                                  |                                                                 |                                                                                            |
| If you so wish, click the 'Continue' button. By doing so an email will be<br>this request.<br>For the security of your organisation the LEAR is not permitted to log | e sent to the LEAR at the second and account and | any social media account associated with their EU Login will be | ed as soon as this person will have taken action on<br>removed once the LEAR is validated. |
|                                                                                                    |                                                  |                                                                 | Cancel Continue                                                                            |
| Last name * Bubu                                                                                                    |                                                  |                                                                 |                                                                                            |
|                                                                                                    |                                                  |                                                                 |                                                                                            |
| * Close                                                                                                    |                                                  |                                                                 | Next                                                                                       |

III 호라이즌 유럽 신청 가이드

- ③ Continue를 클릭하면, 등록 초대장이 이메일 주소로 전송됨
  - LEAR가 초대장을 수락할 때까지 기다려야 하며, 입력된 이메일 주소가 EU 로그인 데이터베이스에 존재 하지만 성이나 이름이 데이터베이스에 등록된 이름과 일치하지 않는 경우, 세부 정보를 수정해야 함
  - 이름 세부 정보가 일치하지 않으면 이메일 주소를 사용할 수 없음
  - 새로운 LEAR에게 EU Login에서 성 또는 이름을 직접 수정하도록 요청하거나 다른 이메일 주소를 입력함

| <u></u>                   | 2         | 3                         | 4         |
|---------------------------|-----------|---------------------------|-----------|
| LEAR EU login             | LEAR Data | Legal Representative data | Documents |
| neck the data you entered |           |                           |           |
|                           |           |                           | -         |
|                           |           |                           | C         |
|                           |           |                           | _         |

④ 문제가 발견되지 않으면, LEAR Data 탭으로 넘어감

| •                                                                                                    |                                                                                                    | 3                                                                                                    | 4                                                                                                    |
|----------------------------------------------------------------------------------------------------|----------------------------------------------------------------------------------------------------|----------------------------------------------------------------------------------------------------|----------------------------------------------------------------------------------------------------|
| LEAR EU login                                                                                                    | LEAR Data                                                                                                    | Legal Representative data                                                                                                    | Documents                                                                                                    |
| order to reduce the chance of error and speed the validat<br>the validation process. If you provide the LEAR's mobile<br>clusively for this purpose. | ion process, the LEAR appointment documents will be creat<br>shone number this PIN code will be sent by SMS, avoiding d | ted using the data input. The activation of the LEAR account requires<br>lelays and other problems of postal delivery. It is therefore recommen | a PIN code that will be sent to the LEAR upon completion<br>ded to provide a mobile phone number, which will be used |
| Professional email                                                                                                    | Contracting in the second state                                                                                         |                                                                                                    |                                                                                                    |
| First name                                                                                                    | in set                                                                                                    |                                                                                                    |                                                                                                    |
| Last name                                                                                                    | N                                                                                                    |                                                                                                    |                                                                                                    |
| Mobile phone 🚯                                                                                                    | Expected format: +CCCNNNNNNNNNNNNNNNSBBBBB                                                                              | 30                                                                                                    |                                                                                                    |
|                                                                                                    | I do not want to give a mobile phone number to recei                                                                    | ve the PIN                                                                                                    |                                                                                                    |
|                                                                                                    | Copy the organisation's contact details                                                                                 |                                                                                                    |                                                                                                    |
| Title                                                                                                    | Title                                                                                                    | [40]                                                                                                    |                                                                                                    |
| × Close Ø Save                                                                                                    |                                                                                                    |                                                                                                    | Previous Next                                                                                                    |

- `등록 과정에서 이전에 제공된 조직의 세부 정보를 재사용하려면 'Copy the organisation's contact
- details'를 클릭

- LEAR 계정의 활성화 PIN이 SMS로 전송되도록 LEAR의 휴대폰 번호를 입력

028 | 국내 연구자 및 연구기관용 호라이즌 유럽 가이드북

- ⑥ Legal Representative data 단계에서 조직을 대표할 수 있는 사람의 이름과 성을 입력
  - 이 사람은 LEAR 임명에 필요한 문서에 서명해야 하며, 회사의 CEO, 대학의 총장, 연구소의 사무총장 등이 될 수 있음

| <u> </u>                                                                                                    | <b>C</b>                                                                                                    | (*)                                                                                                    | (4)                                                                                                |
|----------------------------------------------------------------------------------------------------|----------------------------------------------------------------------------------------------------|----------------------------------------------------------------------------------------------------|----------------------------------------------------------------------------------------------------|
| LEAR EU login                                                                                                    | LEAR Data                                                                                                    | Legal Representative data                                                                                                    | Documents                                                                                          |
| te LEAR must be appointed by the legal representa<br>ganisation). Below you can enter his/her name and<br>ame and last name <u>exactly</u> as written in the identific | tive of the organisation (this could be, for example,<br>role and in the documents section (next step) you<br>cation document you will provide for validation. | the CEO of the company, the [vice]rector of the university $\ldots$ alwill be asked to also upload the documents confirming their idea $\ensuremath{Idea}$ | ways in accordance with the statutes of your<br>tity and legal empowerment. Please enter the first |
| Legal Representative same as the LEAR                                                                                                    | 🔿 Yes 💿 No                                                                                                    |                                                                                                    |                                                                                                    |
| Title                                                                                                    | Title                                                                                                    | 40                                                                                                    |                                                                                                    |
|                                                                                                    |                                                                                                    | 138                                                                                                    |                                                                                                    |
| First name *                                                                                                    |                                                                                                    |                                                                                                    |                                                                                                    |
| Last name *                                                                                                    |                                                                                                    | 138                                                                                                    |                                                                                                    |
| Position in the organisation *                                                                                                    | CEO                                                                                                    | 117                                                                                                    |                                                                                                    |
|                                                                                                    |                                                                                                    |                                                                                                    |                                                                                                    |

⑦ 다음 단계에서는 LEAR 지정 문서와 Legal Representative 및 LEAR의 신분증을 전자적으로 제출하라는 메시지가 표시됨

|                                              | <b>2</b>            | <b>o</b>                                                                                                    | <b>S</b>                                                                                                    |                                                                                 |                                |        |
|----------------------------------------------|---------------------|----------------------------------------------------------------------------------------------------|----------------------------------------------------------------------------------------------------|---------------------------------------------------------------------------------|--------------------------------|--------|
| LEAR                                         | EU login            | LEAR Data                                                                                                    | Legal Representative data                                                                                                    | 3                                                                               | Documents                      |        |
| Document Type                                | Document generated  | Description                                                                                                    |                                                                                                    |                                                                                 | Scanned and uploaded documents | Status |
| EAR Appointment<br>Documents                 | ß                   | LEAR appointment letter (specifying the LEAR roles & duties and<br>Conditions), completed, dated and signed by the legal representation of the legal representation of the second second s | including the declaration of consent to the Fundir<br>tive and the LEAR.                                                                                                    | ig & Tenders Portal Terms and                                                   |                                | ۵      |
| egal Representative<br>dentity Document (ID) |                     | Official valid proof of identity (ID-card, Passport) of the Legal Rep                                                                                                    | resentative                                                                                                    |                                                                                 |                                | ٦      |
| egal Representative                          |                     | Document(s) proving that the legal representative(s) appointing the organisation as legal representative(s) and identify and appoil specific role/function                                                                                                    | e LEAR is/are empowered as such, which must on<br>a specific person (by indicating his/her personal<br>the specific person (by indicating his/her personal<br>the specific person<br>the specific person (by indicating his/her personal<br>the specific person<br>the specific person (by indicating his/her personal<br>the specific person<br>the specific person<br>the spe | learly indicate the role/function within<br>i data) as the person covering that |                                | ۵      |
| EAR Identity Document                        |                     | Official valid proof of identity (ID-card, Passport) of the proposed                                                                                                    | EAR                                                                                                    |                                                                                 |                                | ۵      |
| Other documents                              |                     | Date                                                                                                    | e Status                                                                                                    | ĺ                                                                               | 6                              |        |
| rsonal data: Your personal                   | data will be proces | sed in accordance with the Regulation (EU) 2018/1725. Please refer                                                                                                    | to this <u>link</u> for detailed information.                                                                                                    |                                                                                 |                                |        |
| gal Representative chang                     | es                  |                                                                                                    |                                                                                                    |                                                                                 |                                |        |

Ⅲ 호라이즌 유럽 신청 가이드

- LEAR에 등록한 데이터가 적용된 PDF 문서가 제공됨
- PDF 아이콘을 클릭하여 다운로드, 인쇄 및 서명 후 화살표 버튼을 사용하여 다시 업로드
- 빨간색 화살표는 문서가 계속 업로드 되어 있음을 의미, 문서가 제공되면 화살표가 갈색으로 변함
- 제공된 문서를 교체해야 하는 경우 갈색 화살표를 클릭
- 제출 버튼은 모든 문서가 등록될 때까지 사용할 수 없음
- 문서 업로드가 완료되면 Submit을 클릭하여 완료

#### ▮ LEAR 변경 방법

• LEAR를 변경하는 방법은 LEAR를 지정하는 방법과 동일

① LEAR 섹션에서 Replace LEAR 버튼을 클릭

| Authorised Users                                                                                                    |            |                                         |                            |                |  |  |  |
|----------------------------------------------------------------------------------------------------|------------|-----------------------------------------|----------------------------|----------------|--|--|--|
| First name                                                                                                    | Last name  | Role                                    | E-mail                     |                |  |  |  |
| Mariti                                                                                                    | 100000     | faith Transitioners                     | teeld in an interaction of | ampon          |  |  |  |
| LEAR                                                                                                    |            |                                         |                            |                |  |  |  |
| In parallel to its validation in the Participant Register, your organisation must nominate a <u>Legal Entity Appointed Representative (LEAR)</u> . For this, three originally signed paper documents must be sent to the Commission. By clicking the button 'Replace LEAR' you can provide the LEAR data and create the documents to be printed and signed as explained in the <u>IT How To</u> . |            |                                         |                            |                |  |  |  |
| First name                                                                                                    | Last name  | E-mail                                  | Status                     | Actions        |  |  |  |
| Online                                                                                                    | il.institu | (1,1,1,1,1,1,1,1,1,1,1,1,1,1,1,1,1,1,1, | Validated                  | ○ Replace LEAR |  |  |  |

- ② LEAR 지정과 동일한 단계를 거쳐 변경 완료
  - 변경될 LEAR는 기존 EU Login 계정이 이메일 주소에 연결되어 있어야 하며, 그렇지 않으면 먼저 계정을 만들어야 교체 가능

## 1.4 기관 등록

- / PIC 번호 및 조직 등록 세부 절차
- PIC 번호(Participant Identification Code)는 9자리 참가자 식별 코드로 EU 과제 참여에 필요함
- PIC 번호는 조직 고유 계정으로 포털 참가자 등록부(Participant Register)에 등록한 후 부여받음

| European EU Funding & Tenders Portal                                                                                                    | Sign in | EN |
|----------------------------------------------------------------------------------------------------|---------|----|
| 🐔 Home Funding 👻 Procurement 👻 Projects & results 👻 News & events 👻 Work as an expert Guidance & documents 🍽                                                                                                    | Search  | Q  |
| Home > Fundarg > Persopaint Register Participant Register The service reservices reservices reservices and Select your preferred language from the top right corner of the Portal.                                                                                                    |         |    |
| Hyou want to participate in a call for proposals or in a call for tenders with eSubmission, your organisation needs to be registered and have a 9-digit Participant Identification Code (PIC).<br>Please quote your PIC in all correspondence with the Commission.<br>The register contains all participants of EU programmes.                                                                                                    |         |    |
| Is your organisation already registered? PIC search Please check whether your organisation has already been registered. If so, no need to register it again.           Q. Find a registered organisation                                                                                                    |         |    |
| Register your organisation To register your organisation or as a natural person, you need to login into the Pottal or, if you are a new user, create your account. Check what information you need to register in the Online Manual - and keep it to hand during the registration procedure. To start registration, click on the button below.<br>Check what information you register in the Online Manual - and keep it to hand during the registration procedure. To start registration, click on the button below.<br>Check Register your organisation |         |    |
| You can suspend the registration process at any time: the data entered can be saved as draft and you can continue your registration later. To return to your registration, please log in and get into My Organisation(s) in the My Area section. Incomplete, draft registrations are automatically deleted after one year.<br>Additionally, for actions where the SME status is an eligibility oriterion (ike, e.g. the EIC Accelerator) you must also cany out the SME setf-assessment.                                                                  |         |    |
| Should your project or tender be successfully evaluated, the registered data will be verified by the Central Validation Service team before the signature of the Grant Agreement or of the<br>Framework Contract.                                                                                                    |         |    |

- 단독 후보자/입찰자 혹은 그룹(컨소시엄)의 일원으로 입찰에 참여할 경우 PIC 번호를 부여받는 것이 필수이
   며, 하청업체의 경우 선택사항
- 조직을 등록하는 사람은 자체 등록자(Self-registrant) 역할을 받게 되며, 이를 통해 조직 데이터 업데이트, 문서 제공, 은행 계좌 등록 등의 작업 수행 가능

| 🗧 🏠 Home 🛛 Funding 🕶     | Procurement - | Projects & results 🔻  | News & events 🗸 | Work as an expert | Guidance & documents ▼ | Search         |                  | R 🖉          |
|--------------------------|---------------|-----------------------|-----------------|-------------------|------------------------|----------------|------------------|--------------|
| MY PERSON PROFILE        | My Or         | ganisation(s)         |                 |                   |                        |                | 0                | Need help    |
| PCM REGISTER             |               |                       |                 |                   |                        |                |                  |              |
| VCP REGISTER             | Results: 1    | 159                   |                 |                   |                        | Q              | Search           |              |
| MY ORGANISATION(S)       | LEGAL         | IAME ¢                |                 |                   | PK                     | • VAT •        | STATUS<br>\$     | ACTIONS      |
| MY OTHER PROJECT(S)      | -             |                       |                 |                   | 88                     | 243174 DE1956  | 54016 Validated  | Actions 0    |
| PROCUREMENT              | ~             | 1004-0                |                 |                   | 88                     | 383425 CZ0461  | 5671 Validated   | Actions 0    |
| MY AUDITS                | THEFT         | 1                     |                 |                   | 68                     | 872014 BE0664  | 399960 Validated | Actions 0    |
| TECHNICAL SUPPORT IN     | ~             | 1000                  |                 |                   | 88                     | 373213 ESA289  | 00405 Validated  | Actions 0    |
| MY FORMAL NOTIFICATION(S | Transpoor of  | 10000                 |                 |                   | 89                     | 427964 LU3268  | 3325 Suspende    | d Actions of |
| MY EXPERT AREA           | Sec. Sec.     | and the second second |                 |                   | 893                    | 851633 DE2631  | 56672 Validated  | Actions 0    |
| RESULTS     MY TASK(S)   |               |                       |                 |                   | 893                    | 682632 BE0430  | 502430 Validated | Actions 0    |
|                          | 604,04        | 040400                |                 |                   | 89                     | 553390 LU2174  | 7447 Validated   | Actions og   |
|                          | 50.0          | -                     |                 |                   | 89                     | 712055 IT07110 | 570960 Validated | Actions Q    |
|                          | 67.94         | ROOM .                |                 |                   | 90                     | 170186 BE0712  | 941486 Validated | Actions 0    |
|                          |               |                       |                 |                   | N 4 1 2 3 ▶ N 10 ∨     |                |                  |              |

- 등록 시 조직의 기본 상태는 'Declared'이며, 프로젝트에 참여하지 않는 경우 조직을 검증할 필요가 없으므로
 조직 상태가 'Declared'일지라도 제안(proposal) 단계에서 조직을 제시할 수 있음

- 조직의 검증은 제안서가 성공적으로 평가되어 보조금 협정이 체결될 경우에만 시작
- 이 과정을 통해 중앙 검증 서비스(Central Validation Service)는 각 참가자에게 연락하여 공식 지원 문서를 제출할 것을 요청

## 📕 조직 등록 세부 절차

III

#### ※ 제안서 선정 후, 조직 검증 절차와는 별개

① Portal 상단의 Funding or Procurement > Participant Register 클릭

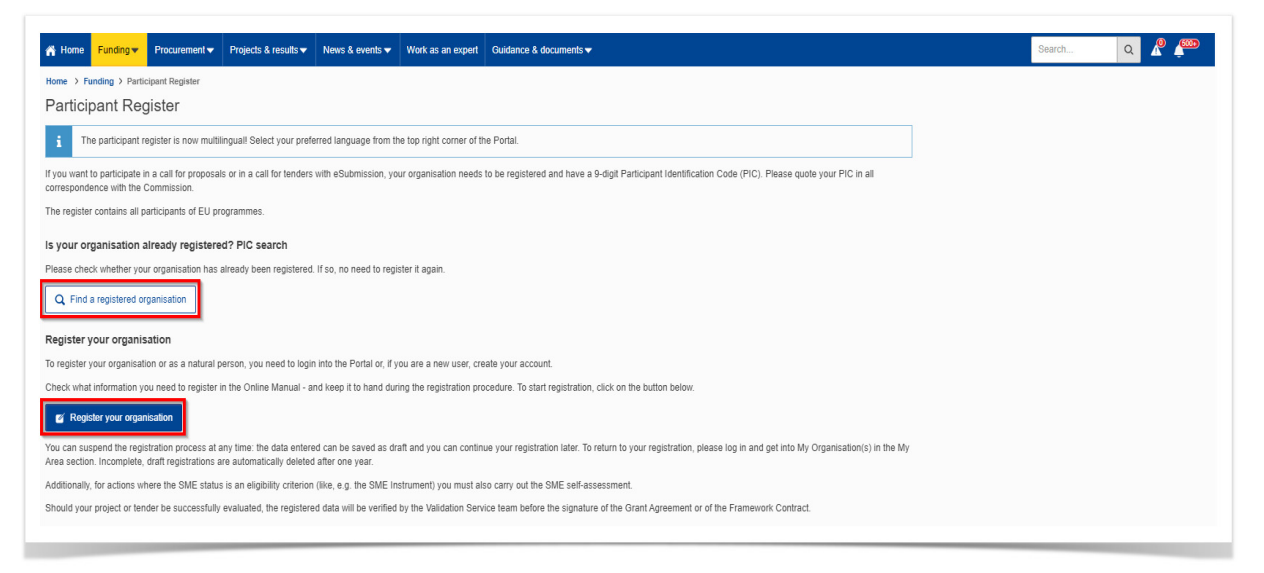

- ※ 조직을 등록하기 전에, 해당 조직이 이전에 등록되지 않았는지 확인
- ② Find a registered organisation을 통해 조직 검색
  - 검색 기준에 추가 필터를 적용하여 결과 제한 가능(ex. 특정 국가)

| European<br>Commission EU Funding                       | & Tenders Portal                                                                                                 | All filters H       | de > |
|---------------------------------------------------------|----------------------------------------------------------------------------------------------------|---------------------|------|
| A Home Funding V Procurement Projects                   | å results ▼ News & events ▼ Work as an expert Guidance & documents ▼                                             | COUNTRY             |      |
| Home > Funding > Participant register > Find a register | red organisation                                                                                                 | Filter              |      |
| Find a registered organisation                          |                                                                                                    | Halv (74200)        |      |
| Filters                                                 | 10000+ item(s) found                                                                                             | Turkey              |      |
| Quick search Q                                          | There are more than 10000 results, please refine your search criteria.                                           | Spain (55189)       |      |
|                                                         | CENTRO LINIVERSITARIO SPORTIVO TORINO                                                                            | Germany (47514)     |      |
| Country ~                                               | PIC 927878624                                                                                                    | France (46409)      | -    |
| Organisation type 🗸                                     | TORINO   I IIIay                                                                                                 |                     |      |
| Validation status ~                                     | VAT: IT05922830012   Registration number: -                                                                      | СПУ                 |      |
| All filters                                             | WEFOUND World Women Startups and Entrepreneurs Foundation gemeinnutzige UG (haftungsbeschrankt)<br>PIC 931559125 | Select              |      |
|                                                         | Berlin   Cermany                                                                                                 | REGISTRATION NUMBER |      |
|                                                         | VAT: DE295589861   Registration number: -                                                                        | Select              |      |
|                                                         | Consejo Regulador Denominación de Origen Protegida Dehesa de Extremadura                                         | PIC .               |      |
|                                                         | Mérida   🚾 Spain                                                                                                 |                     |      |
|                                                         | VAT: Q5650004D   Registration number: -                                                                          | Select              |      |
|                                                         | STERIMED HOLDING                                                                                                 | VAT                 |      |
|                                                         | PIC 800197585 BOULOORE BILLANCOURT   France                                                                      | Select              |      |
|                                                         | VAT: FR 13 819 577 412   Registration number: -                                                                  | ERASMUS CODE        |      |
|                                                         | Wolves Europe OU                                                                                                 | Select              |      |
|                                                         | PIC 877659911<br>Tailine   💻 Estonia                                                                             | Clear all View res  | ults |
|                                                         | MAT ECHADRAGRAM   Denistration number: 1                                                                         |                     |      |

| Identification                     | 2<br>Organisation Data   | 3<br>Legal Information | 4<br>Authorised Users | 5<br>Summary      | 6<br>Success |
|------------------------------------|--------------------------|------------------------|-----------------------|-------------------|--------------|
| Identification                     |                          |                        |                       |                   |              |
|                                    | Legal name * 🚯           | 111941                 |                       | 230               |              |
|                                    | Registration country * 0 | 1.00                   |                       | \$                |              |
|                                    | Registration number 0    | Registration number    |                       | 50                |              |
|                                    | VAT number*              | 0004                   |                       | 12 not applicable |              |
|                                    | Website 0                | Vebsite                |                       | 500               |              |
| Save Saved at: 18:19:18 26/01/2024 | 1                        |                        |                       |                   | Next         |

#### ③ 등록된 조직이 없을 시 조직 등록 절차를 진행하며, 조직 식별 세부 정보 입력 필요

#### ※ 법적 이름과 등록 국가를 기준으로 중복 조직 목록이 표시됨. 목록에 있는 조직 중 하나가 일치하는 경우, 등록 절차는 중지 됨. 어느 것도 일치하지 않는 경우 Continue registration 버튼 클릭

Existing organisation(s)

| VAT number<br>Registration number not applicable      | rue de la paix<br>1050<br>Bruxelles<br>Belgium           | Declared Use this PIC           |
|-------------------------------------------------------|----------------------------------------------------------|---------------------------------|
| est test                                              |                                                          |                                 |
| PIC 912878932<br>VAT number<br>Registration number    | Address<br>novo 3<br>1000<br>Ljubijana-Polje<br>Slovenia | Status<br>Declared Use this PIC |
| DIGIT TEST ALEXANDRU ANDREI TEST                      |                                                          |                                 |
| PIC 913209314<br>VAT number<br>Registration number    | Address<br>Belgium<br>1234<br>Bxi<br>Belgium             | Status<br>Declared Use this PIC |
| If none of the organisations corresponds to Test, ple | ase tick the checkbox to continue the registration.      |                                 |

### ④ 조직의 주요 연락처 및 공식 언어 지정

| Identification  | Organisa              | tion Data     | Legal Information | Authorised Users | Summary | Success |
|-----------------|-----------------------|---------------|-------------------|------------------|---------|---------|
| ganisation Data |                       |               |                   |                  |         |         |
|                 | Legal name            | 1             |                   |                  |         |         |
|                 | Business name         | Business name |                   |                  | 400     |         |
|                 | Address * 0           | 10            |                   |                  | 237     |         |
|                 | Postal code * 0       | 104           |                   |                  | 34      |         |
|                 | P. O. box (9          | P. O. box     |                   |                  | - 30    |         |
|                 | City* 9               |               |                   |                  | 118     |         |
|                 | Registration country  | +             |                   |                  |         |         |
|                 | Phone* ()             |               |                   |                  | 23      |         |
|                 | Fax 0                 | Fax           |                   |                  |         |         |
|                 | Website               | 1             |                   |                  |         |         |
|                 | Official language * 🚯 | 1.000         |                   |                  | ٥       |         |
|                 |                       |               |                   |                  |         |         |

#### Edit 버튼 클릭

※ 이전 단계에서 입력한 모든 데이터를 검토 가능하며, 수정이 필요한 경우 이 화면에 요약된 각 단계의 우측 상단에 있는

| •                               |                       | <b></b>           |                  | ()      | 6                       |
|---------------------------------|-----------------------|-------------------|------------------|---------|-------------------------|
| Identification                  | Organisation Data     | Legal Information | Authorised Users | Summary | Success                 |
| Summary                         |                       |                   |                  |         |                         |
| Identification                  |                       |                   |                  |         | 🖍 Edit                  |
|                                 | Legal name:           |                   |                  |         |                         |
|                                 | Registration country: |                   |                  |         |                         |
|                                 | Registration number:  |                   |                  |         |                         |
|                                 | VAT number:           |                   |                  |         |                         |
| Save Saved at: 11:26:21 09/02/2 | 2024                  |                   |                  |         | Previous 🖨 Print Submit |

⑦ 요약 화면 〉 수정 및 검토 가능

#### 지정될 때까지 이 권한은 유지됨

※ 조직 데이터 업데이트 화면에 접근하여 등록된 데이터를 변경할 수 있는 사용자들을 설정 가능, 법인 지정 대리인(LEAR)이

| <b>9</b> —                    | (                      | 2                       |                                                                                                    |                  | 5       | 6       |
|-------------------------------|------------------------|-------------------------|----------------------------------------------------------------------------------------------------|------------------|---------|---------|
| Identification                | Organis                | ation Data              | Legal Information                                                                                                    | Authorised Users | Summary | Success |
| uthorised Users               |                        |                         |                                                                                                    |                  |         |         |
|                               | First name:            | 10.00                   |                                                                                                    |                  |         |         |
|                               | Last name:             | 1000 C                  |                                                                                                    |                  |         |         |
|                               | E-mail:                | Adv/844.40(1)           | 0.0400 percentation of the second second sec |                  |         |         |
| A It is highly recommended to | add an authorised user | to access to your organ | isation (back-up function).                                                                                                    |                  |         |         |
|                               |                        |                         | + Autho                                                                                                    | vrised user      |         |         |

⑥ 권한이 있는 사용자 지정

| _   |                                                                                             |         | 비기 이네크                  |            | 키는 테이터를 세 |  |
|-----|---------------------------------------------------------------------------------------------|---------|-------------------------|------------|-----------|--|
|     | Legal entity type 0                                                                         | private | te entity O public body |            |           |  |
|     | Legal entity qualification                                                                  | onon-pr | profit 💿 for profit     |            |           |  |
|     | SME Self-Declaration                                                                        | Yes     | • No                    |            |           |  |
|     | Is it a civil society organisation                                                          | Yes     | No                      |            |           |  |
|     | International organisation                                                                  | Yes     | No                      |            |           |  |
| 3   | nternational Organisation of European Interest for H2020 (IOEI H2020)                       | Yes     | No                      |            |           |  |
|     | International Organisation of European Interest for Digital Europe (IOEI<br>Digital Europe) | Yes     | No                      |            |           |  |
| Int | ernational European Research Organisation for Horizon Europe (IERO<br>Horizon Europe)       | Yes     | No                      |            |           |  |
|     | Research organisation 0                                                                     | Yes     | No                      |            |           |  |
|     | Secondary/Higher education establishment                                                    | Yes     | No                      |            |           |  |
|     |                                                                                             |         |                         |            |           |  |
| Ger | nder equality plan                                                                          |         |                         |            |           |  |
|     | Gender equality plan                                                                        | Yes     | No No                   | Change GEP |           |  |
|     |                                                                                             |         |                         |            |           |  |

⑤ 드롭다운 메뉴에서 해당하는 법적 형태를 선택, 추가적으로 다른 데이터를 제공할 수 있음

## ⑧ 성공 화면: 등록 절차의 마지막 단계, 절차 성공 후 생성된 PIC 번호 확인 가능

|                                                                                                    | Organisation Data                                                                              | Legal Information                                                                                                    | Authorised Users                                                                                                    | Summary                                                                                                    | Success                                                                         |
|----------------------------------------------------------------------------------------------------|------------------------------------------------------------------------------------------------|----------------------------------------------------------------------------------------------------|----------------------------------------------------------------------------------------------------|----------------------------------------------------------------------------------------------------|---------------------------------------------------------------------------------|
| uccess                                                                                                    |                                                                                                |                                                                                                    |                                                                                                    |                                                                                                    |                                                                                 |
| Registration completed                                                                                                    |                                                                                                |                                                                                                    |                                                                                                    |                                                                                                    |                                                                                 |
| _                                                                                                    |                                                                                                | You have successfully registered in the                                                                                                    | e Participant Register. Your PIC number is:                                                                                                    |                                                                                                    |                                                                                 |
|                                                                                                    |                                                                                                | 9037                                                                                                    | 753269                                                                                                    |                                                                                                    |                                                                                 |
| Rease note that registration in the Par<br>wnership, etc). Please consult the Fu                                                                                                    | ticipant Register only covers the basic i<br>nding & Tenders Portal Online Manual 1            | legal entity data. You may be asked for furthe<br>for information on data updates, document up                                                                                                    | er information if you apply for EU funding or ter<br>pload, and contacting the Validation Service.                                                                                                    | ders with specific eligibility conditions (e.g.                                                                                           | . SME validation, control of                                                    |
| ✓ Update your organisation of                                                                                                    | lata                                                                                           |                                                                                                    |                                                                                                    |                                                                                                    |                                                                                 |
| ✓ Upload the documents nee                                                                                                    | ded to validate your organisation wh                                                           | en indicated /required                                                                                                    |                                                                                                    |                                                                                                    |                                                                                 |
| ✓ Read/send messages from                                                                                                    | to the Validation Services                                                                     |                                                                                                    |                                                                                                    |                                                                                                    |                                                                                 |
| To update your data please click on                                                                                                    | 'Continue to update ' or log-in into Fund                                                      | ling and Tenders Portal (My Area/My Organis                                                                                                    | sation/Modify organisation).                                                                                                    |                                                                                                    |                                                                                 |
| to update your data prease citie of                                                                                                    | contracto oposite " or log-in this i and                                                       | ing and remains remaining recardly organic                                                                                                    | anonimosit) a gunanitati.                                                                                                    |                                                                                                    |                                                                                 |
| Continue to update                                                                                                    |                                                                                                |                                                                                                    |                                                                                                    |                                                                                                    |                                                                                 |
|                                                                                                    |                                                                                                |                                                                                                    |                                                                                                    |                                                                                                    |                                                                                 |
|                                                                                                    |                                                                                                |                                                                                                    |                                                                                                    |                                                                                                    |                                                                                 |
|                                                                                                    |                                                                                                |                                                                                                    |                                                                                                    |                                                                                                    |                                                                                 |
| -                                                                                                    | -                                                                                              |                                                                                                    |                                                                                                    |                                                                                                    |                                                                                 |
|                                                                                                    |                                                                                                |                                                                                                    |                                                                                                    |                                                                                                    |                                                                                 |
|                                                                                                    |                                                                                                | ( <b>/</b> )                                                                                                    |                                                                                                    |                                                                                                    | 0                                                                               |
| Login                                                                                                    | Topic selection                                                                                | Create proposal                                                                                                    | Participants                                                                                                    | Proposal forms                                                                                                    | Submit                                                                          |
| Login                                                                                                    | Topic selection                                                                                | Create proposal                                                                                                    | Participants                                                                                                    | Proposal forms                                                                                                    | Submit                                                                          |
| Login                                                                                                    | Topic selection                                                                                | Create proposal                                                                                                    | Participants                                                                                                    | Proposal forms                                                                                                    | Submit                                                                          |
| Login<br>reate proposal                                                                                                    | Topic selection                                                                                | Create proposal                                                                                                    | Participants                                                                                                    | Proposal forms                                                                                                    | Submit                                                                          |
| Login<br>reate proposal                                                                                                    | Topic selection                                                                                | Create proposal                                                                                                    | Participants                                                                                                    | Proposal forms deadline (to avoid system conges                                                                                           | Submit                                                                          |
| Login<br>reate proposal<br>Deadline<br>19 September 2023 17:00:00                                                                                                    | Topic selection                                                                                | Create proposal                                                                                                    | Participants Participants posal at the latest 48 hours before the Late proposals will not be accepted. Do not open the proposals before the dea                                                                                                    | Proposal forms deadline (to avoid system conges n't wait until the end because you a line.                                                | Submit                                                                          |
| Login reate proposal Deadline 19 September 2023 17:00:00 i days left until closure                                                                                                    | Topic selection                                                                                | Create proposal Create proposal Please submit your propinompatibility issues). Confidentiality – we will You can submit the pr the previous one.                                                                                                    | Participants<br>Participants<br>posal at the latest 48 hours before the<br>Late proposals will not be accepted. Do<br>not open the proposals before the dear<br>oposal as many times as you wish u                                                                                                    | Proposal forms<br>deadline (to avoid system conges<br>n't wait until the end because you a<br>line.<br>p until the deadline. Each new su  | Submit                                                                          |
| Login reate proposal Deadline 19 September 2023 17:00:00 5 days left until closure                                                                                                    | Topic selection                                                                                | Create proposal Create proposal Please submit your propinompatibility issues). Confidentiality – we will You can submit the pr the previous one. Find your organisation                                                                                           | Participants<br>Participants<br>Dosai at the latest 48 hours before the<br>late proposals will not be accepted. De<br>not open the proposals before the dear<br>oposal as many times as you wish u                                                                                                    | Proposal forms<br>deadline (to avoid system conges<br>int wait until the end because you a<br>line.<br>p until the deadline. Each new su  | Submit<br>slion or system<br>are worried about<br>ubmitted version will replace |
| Login reate proposal Deadline 19 September 2023 17:00:00 S days left until closure II data                                                                                                    | Topic selection                                                                                | Create proposal Create proposal Please submit your propinompatibility issues). Confidentiality – we will You can submit the pr the previous one. Find your organisation                                                                                           | Participants posal at the latest 48 hours before the Late proposals will not be accepted. Do not open the proposals before the dea oposal as many times as you wish u                                                                                                    | Proposal forms<br>deadline (to avoid system conges<br>n't wait until the end because you a<br>sline.<br>p until the deadline. Each new su | Submit                                                                          |
| Login<br>reate proposal<br>Deadline<br>19 September 2023 17:00:001<br>S days left until closure<br>III data<br>II: HORIZON-HLTH-2024-CAR<br>de: HORIZON-HLTH-2024-CAR                                                                                                    | Topic selection<br>Brussels Local Time<br>IE-04-two-stage                                      | Create proposal Create proposal Please submit your propinompatibility issues). Confidentiality - we will You can submit the pr the previous one. Find your organisation PIC ©*                                                                                    | Participants Participants posal at the latest 48 hours before the Late proposals will not be accepted. Do not open the proposals before the dea oposal as many times as you wish to B Short name 0 *                                                                                                    | Proposal forms<br>deadline (to avoid system conges<br>int wait until the end because you a<br>line.<br>p until the deadline. Each new su  | Submit<br>Submit<br>are worried about<br>ubmitted version will replace          |
| Login  reate proposal  Deadline  19 September 2023 17:00:00  i days left until closure  II data  I: HORIZON-HLTH-2024-CAR pic: HORIZON-HLTH-2024-CAR pic: HORIZON-HLTH-2024-CAR                                                                                                    | Topic selection<br>Brussels Local Time<br>IE-04-two-stage<br>IRE-04-04-two-stage               | Create proposal Create proposal Please submit your propinompatibility issues). Confidentially we will You can submit the pr the previous one. Find your organisation Pic @* Crganisations you have been p                                                         | Participants Participants Parti | Proposal forms<br>deadline (to avoid system conges<br>n't wait until the end because you a<br>tine.<br>p until the deadline. Each new su  | Submit<br>Submit                                                                |
| Login  reate proposal  Peadline  19 September 2023 17:00:00  i days left until closure  II data  HORIZON-HLTH-2024-CAR  ic: HORIZON-HLTH-2024-CAR  ic: HORIZON-HLTH-2024-CAR  of action: HORIZON-RIA  10 of MGA: HORIZON-RIA  10 of MGA: HORIZON-RIA                                                                                                    | Topic selection<br>Brussels Local Time<br>E-04-two-stage<br>IRE-04-04-two-stage                | Create proposal Create proposal Please submit your propingentiality - we will Confidentiality - we will Couran submit the pr the previous one. Find your organisation PIC @* Crganisations you have been pr                                                       | Participants Dosal at the latest 48 hours before the Late proposals will not be accepted. Do oposal as many times as you wish u  Short name O previously associated with. (Click                                                                                                    | Proposal forms<br>deadline (to avoid system conges<br>n't wait until the end because you a<br>tine.<br>p until the deadline. Each new su  | Submit<br>stion or system<br>are worried about<br>ubmitted version will replace |
| Login Login Login Login Login Login Login Logadline L9 September 2023 17:00:00 S days left until closure III data II: HORIZON-HLTH-2024-CAR pic: HORIZON-HLTH-2024-CAR pic: HORIZON-HLTH-2024-CAR pe of action: HORIZON-RIA pe of MGA: HORIZON-RG-LS                                                                                                    | Topic selection<br>Brussels Local Time<br>IE-04-two-stage<br>IRE-04-04-two-stage               | Create proposal Create proposal Please submit your propingentiality issues). Croindentialitywe will Crou can submit the pr the previous one. Find your organisation PIC @* Crganisations you have been p PIC: 999995893                                           | Participants Participants Parti | Proposal forms deadline (to avoid system conges rit wait until the end because you a tine. p until the deadline. Each new su              | Submit                                                                          |
| Login  Control Control | Topic selection Brussels Local Time IE-04-two-stage URE-04-04-two-stage can only be changed by | Create proposal Create proposal Please submit your propinormatibility issues). Confidentially we will You can submit the pr the previous one. Find your organisation PIC 0* Crganisations you have been p PIC: 999995893 FOUNDATION FOR RESEA AND TECHNOLOGYHELLA | Participants Participants Parti | Proposal forms deadline (to avoid system conges if wait until the end because you a line. p until the deadline. Each new su               | Submit Submit tion or system are worried about ubmitted version will replace    |

## Ⅲ 호라이즌 유럽 신청 가이드

### **2** 공고 찾기

#### ▮ 공고 찾기: EU F&T Portal 〉 Search funding & tenders

- 해당 페이지에서 공고(Call)를 검색할, 찾고 싶은 키워드를 입력하거나 필터 옵션(EU 프로그램, 공고상태 등)을 사용하여 활용
  - 해당 공고를 선택하면 연결된 EU 프로그램, 과제명, 주제, 지원 전형, 접수 기한, 예산, 협약 문서 등에 대한 정보를 확인할 수 있음

|                                                                                                    | · ROW TO ING                                                                                                    | ricence - rice                                                                                                    | UNCTED MEMORY WORK                                                                                                    | ALANDARI STANDER +                                                                                                    |                                                                                                    |                                                                 | 0 or m                                                                                                    |
|----------------------------------------------------------------------------------------------------|----------------------------------------------------------------------------------------------------|----------------------------------------------------------------------------------------------------|----------------------------------------------------------------------------------------------------|----------------------------------------------------------------------------------------------------|----------------------------------------------------------------------------------------------------|-----------------------------------------------------------------|----------------------------------------------------------------------------------------------------|
| Type your Revenuels.                                                                                                    |                                                                                                    | 0                                                                                                    | Funding and                                                                                                    | tendera (10000)                                                                                                    | O tendines/                                                                                                    | B B setter                                                      | tubrisaler status 🗸 🗸                                                                                                    |
| Match while words only                                                                                                    |                                                                                                    |                                                                                                    | A Term per ter                                                                                                    | are then 10000 results, please where your search on                                                                                                    | teta.                                                                                                    |                                                                 |                                                                                                    |
| Covers                                                                                                    | TENDERS                                                                                                    |                                                                                                    |                                                                                                    | INCEPT GRANTS                                                                                                    |                                                                                                    |                                                                 | (at for property)                                                                                                    |
| Arrianico Alatan<br>Arrianico 2010 - Aparto ado                                                                                                    | -                                                                                                    | Faced (1996)                                                                                                    | Programme<br>Type of action<br>Opening date                                                                                                    | Horizon Europe (HORIZON)<br>HORIZON (DIC Houri of Europet Grants<br>20-Dictater 2012                                                                                                    | Status<br>Deadline model<br>Next deadline                                                                                                    | Open for submoster<br>multiple colt off<br>21 degrammer 2022    | 17.00.00 Brussels Inne                                                                                                    |
| gramming partial                                                                                                    |                                                                                                    |                                                                                                    | Enerse Charter F                                                                                                    | for Higher Education                                                                                                    |                                                                                                    |                                                                 | (tel for an united                                                                                                    |
| dect a Programma period<br>er 3g Programma / Programma grou<br>dect a Programma                                                                                                    | •                                                                                                    | ~                                                                                                    | Programme<br>Type-of action<br>Spering-date                                                                                                    | Ename=(DAAMUE+)<br>Electron (DAAMUE+)<br>Electron (DAE)<br>Electron (DAE)                                                                                                    | Distor<br>Deather model<br>Next deather                                                                                                    | Gaer for submission<br>multiple-cut-off<br>(31-Jennery (31)4-17 | 00.00 drazada lime                                                                                                    |
|                                                                                                    |                                                                                                    |                                                                                                    |                                                                                                    |                                                                                                    |                                                                                                    |                                                                 |                                                                                                    |
| to by call                                                                                                    |                                                                                                    |                                                                                                    | PSUF-LOW SCHE                                                                                                    | MES                                                                                                    |                                                                                                    |                                                                 | (atterment) Cort                                                                                                    |
| er Tay sell<br>dert a Cult.                                                                                                    | 08 <b>+</b> 1097                                                                                                    | orwitciniti -                                                                                                    | PELF-LOW SCHOOL                                                                                                    | MES<br>South Olives<br>South Transform Touristics of PLUS<br>I NYDER AG AN (SKYET) SUBPORT •                                                                                                    | -                                                                                                    | Page To colonization                                            |                                                                                                    |
| er ty will<br>den a cat.<br>European Collabo<br>Pic Ib: HOR/Col-cl.2-<br>st                                                                                                    | orative Clo                                                                                                    | onerrorer -<br>oud for Ca                                                                                                    | PROFESSION EDGE                                                                                                    | una de la dela della del                                                                                                    | digitising cultu                                                                                                    | ural heritage                                                   | objects                                                                                                    |
| er y vali<br>det a Cili.<br>CALCHI HANNEL & TENER<br>European Collabo<br>PIC ID: HORIZON-CL2-<br>ri<br>anne pickevania                                                                                                    | orative Cla<br>2023-HERTA                                                                                                    | o number -                                                                                                    | Manage metamological<br>menoremetamological<br>menoremetamological<br>menor | HIS<br>and the sector sector sector (PDF)<br>and the sector sector (PDF)<br>work ALLAN SECTOR SECTOR (PDF)<br>ge = linnovative tools for                                                                                                    | digitising cult                                                                                                    | no to deside                                                    | objects                                                                                                    |
| er y will<br>der a Colt.<br>Coltor H Locales & Table<br>European Collabo<br>Pic Io: HORIZON-CL2-<br>and<br>and<br>and<br>and<br>and<br>and<br>and<br>a                                                                                                    | orative Clo<br>2023-HERTA                                                                                                    | o participate +                                                                                                    | Persona<br>Jacobia Contrasto<br>Research<br>University Contrasts<br>Jultural Heritaç<br>01-02                                                                                                    | verante and the second second                                                                                                    | digitising cult                                                                                                    | and heritage                                                    | objects                                                                                                    |
| CALCULATION OF CALCULATION     CONTRACTOR OF CALCULATION     CONTRACTOR OF CALCULATION     CONTRACTOR OF CALCULATION     CONTRACTOR OF CALCULATION     CONTRACTOR OF CALCULATION     CONTRACTOR OF CALCULATION     CONTRACTOR OF CALCULATION     CONTRACTOR OF CALCULATION     CONTRACTOR OF CALCULATION                                                                                                    | ces • 16942<br>prative Clo<br>2023-140 RT/<br>General In<br>Program                                                                                                    | o participate -                                                                                                    | Processor<br>Annual Sector<br>Processor<br>Utural Heritag                                                                                                    | ere - Innovative tools for                                                                                                    | digitising cultu                                                                                                    | na heritage                                                     | objects                                                                                                    |
| en en est<br>esta esta catal<br>esta esta catal<br>esta esta esta esta esta esta esta esta                                                                                                    | Second Second Se | on out to out of our Cu<br>and for Cu<br>and For Cu<br>and For Cu<br>and For Cu                                                                                                    | Photosome<br>Jacobie Sector<br>Processes<br>Utural Heritaç<br>01-02                                                                                                    | ere and a contraction of the second second s                                                                                                    | www.                                                                                                    | ne traductor                                                    | objects                                                                                                    |
| erend<br>Accentraceded a trace<br>European Collabo<br>prio (pr. 100/2014/CL2)<br>al<br>al<br>al<br>al<br>al<br>al<br>al<br>al<br>al<br>al                                                                                                    | 202 • 1004 3<br>orative Cit<br>2023 HERT<br>General In<br>Program<br>National I<br>Gal<br>Albrena                                                                                                    | o partonet -<br>oud for Cu<br>ace coord                                                                                                    | Pro-Low Book<br>June Television of the Second<br>Processory<br>altural Heritag<br>01-02                                                                                                    | ere internet internet                                                                                                    | e digitising cultu                                                                                                    | Puer le subsidier                                               | objects                                                                                                    |
| e re val<br>CALCITA CONTRA CONTRA CONTRA<br>European Collabor<br>Processo Contra Contra<br>en coloras<br>en coloras<br>en colo | 202 • 100w 3<br>prative Cli<br>2023+E2077<br>Programs<br>microse E<br>Cal<br>A Denses                                                                                                    | or practicative:     out for Co     out for Co | Pre-score control of the score of the score                                                                                                    | HER<br>Martine Statistics (HER<br>Martine Statistics (HER<br>Martine Statisti | et score en                                                                                                    | ve te deside                                                    | objects                                                                                                    |
|                                                                                                    | Constitue Ch<br>Constitue Ch<br>Constitue Ch<br>Constitue Ch<br>Programs<br>Martise Ch<br>Col<br>A Theorem<br>Type of an<br>Martise Ch                                                                                                    | O PARTONNE     O     O    | Processory<br>And Control of Control<br>Processory<br>alternative<br>Control of Control of Control<br>Control of Control of Control<br>Control of Control of Control<br>Control of Control of Control<br>Control of Control of Control<br>Control of Control of Control<br>Control of Control of Control<br>Control of Control of Control<br>Control of Control of Control<br>Control of Control of Control                                                                                                    | Actions                                                                                                    | cligitising cultu<br>cligitising cultu<br>set eccot.co<br>Tops of MCA<br>HORZON Lange Sam Gr                                                                                                    | aral heritage                                                   | objects of Sectory moves (In transmission)                                                                                                    |
| An and a second a second                                                                                                    | Col Clovers                                                                                                    | or particular                                                                                                    | Pierressen in Sector Sector Se                                                                                                    | ere en la novative tools for<br>e e la novative tools for<br>e e la novative tools for<br>e e actions                                                                                                    | examination of the second second seco | New Investment                                                  | objects                                                                                                    |
| serue     Control Control of the control     Control Control of the control of the control                                                                                                    | General in<br>Programs<br>Programs<br>Type of an<br>acceleration<br>Descriment                                                                                                    | or analyzon      or analyzon      or      oud for CL     oud for CL     oud  | Pre-scale source<br>Jones and States and States<br>atturned Heritage<br>01-02<br>Preparates (HORIZO<br>Condition (HORIZO<br>Condition (HORIZO)                                                                                                    | AND CONTRACT OF A CONTRACT OF A CONTRACT OF                                                                                                    | exer<br>digitising cultu<br>sEECCCH (0)<br>Type of MGA<br>HOREDWH Lamp Sum Gri<br>Ug                                                                                                    | Aus to shows the<br>unal heritage                               | objects  finance  finance  fin |

- 관심 있는 공고를 발견하였을 경우, 해당 지원 전형, 지원 자격 등을 파악하여 제안서를 신청함

① Portal > Funding 클릭, 하위 항목인 Calls for proposals 클릭

|                                                                                                    | A Hone Funding Procurement Projects & results +                                                                                                    | News & events • Work as an expert Guidance & documents •                                                                                                    |                                                                                                    | Search Q. 🦧                                                                                                    |  |  |  |
|----------------------------------------------------------------------------------------------------|----------------------------------------------------------------------------------------------------|----------------------------------------------------------------------------------------------------|----------------------------------------------------------------------------------------------------|----------------------------------------------------------------------------------------------------|--|--|--|
|                                                                                                    | Home > Ft Calls for propositio                                                                                                    |                                                                                                    |                                                                                                    |                                                                                                    |  |  |  |
|                                                                                                    | EU pro                                                                                                    |                                                                                                    |                                                                                                    |                                                                                                    |  |  |  |
|                                                                                                    | All EU citize has several different<br>through pro Partner search uctly by Mamber St<br>are eligible.                                                                                                    | has several different luncing programmes that you may be able to apply for, depending on the nature dryour business or project. Funding opportunities are also available<br>safely by Wenter fitting, such as the Recovery and Realisence Facility or the Just Transform Fund Ballow applying for funding, always consult the call guidelines to see if you |                                                                                                    |                                                                                                    |  |  |  |
|                                                                                                    | 40 items for EU programmes                                                                                                    |                                                                                                    |                                                                                                    | Q Fiber                                                                                                    |  |  |  |
|                                                                                                    | Funding updates Anytum, AMP322 Farton 8 Farton 9 Farton 9 | Order Management and Vise Instrument<br>MMN<br>For the years 2021-27, the overall Home Affect budget arrounds<br>to ELRI 29 billion. The largest part of these resources consists a                                                                                                    | Customs Control Egylpment Instrument<br>COB<br>The instrument for Insencial support for customs control equipment<br>(CCED, together with the Borber Management and Visa | Connecting Europe Facility<br>Cervatar<br>Connecting Europe Facility (CEF) is the funding instrument to<br>strategic investments in transport, energy and digital intrastru-                                                                                                    |  |  |  |
| Citizens, Equating, Rights and Values programme<br>care<br>the programma aims to protect and promote Union rights and<br>values on monthment in the EU Transfer and the Cruster of<br>EUROPE DIRECT<br>CILICENCO OF INSTRUMENT TO CARRY OUT EUROPE DIRECT<br>ACTIVITIES 0222-2025The European Commission, via the<br>European Solidarity Corps<br>EECRAT<br>The European Instruction graphs and to Space and organization the<br>European Solidarity Corps<br>EECRAT<br>The European Instruction Statement and Aquacutters Find (DMRAF). |                                                                                                    | Creative Europe<br>CREARD7<br>Creative Europe II the European Commission's programme for<br>providing support to the culture and autovisual sectors, Follows                                                                                                    | Customs Programme<br>cost:<br>The Customs programme is an EU cooperation programme that<br>largets primarily the EU and the EU enlargement countries"                    | Organiz Europe Programme<br>Darak.         Data Explore Programme in the law. EXplore<br>explorement the receivery and there the digital transformation of<br>EXPLosed Amount Programme.           EXPLORE         Data Explorement (EXVF) promotes activities<br>that and the programme.           EXPLORE         Data Explorement (EXVF) promotes activities<br>that and the programme.           Explorement traud, consistont and any other despitation for a feed<br>to the non-root constraint of the programme.           Explorement traud, consistont and any other despitation for the<br>despitation of the programme (EXVF) in the main frances and<br>instrument transformation (EXPF) is the main frances and<br>instrument transformation (EXPF) is the main frances and<br>instrument transformation (EXPF) is the main frances and<br>instrument transformation (EXPF). |  |  |  |
|                                                                                                    |                                                                                                    | European Defence Fund<br>GOF<br>The European Defence Fund (EDF) is the Commission's witable<br>to support cellaborative defence research and development, an                                                                                                    | European Parliament (EP)<br>(p)<br>in accordance with the Regulation on the financial rules applicable<br>to the general budget of the European Union, the European      |                                                                                                    |  |  |  |
|                                                                                                    |                                                                                                    | Ensemble Programme<br>EAAAMP32027<br>Ensemble 2 the CUS programme to support education, training,<br>youth and sport in Europe. It offered a life changing experience L                                                                                                    | EU4Health Programme (EU4H)<br>EU4H<br>The EU continues to fund projects and joint actions that contribute<br>to a healther Europe. This is the fourth health programme   |                                                                                                    |  |  |  |
|                                                                                                    |                                                                                                    | Euration Research and Training Programme<br>EURATOMOR97<br>The Euration Research and Training Programme (2021-2025) is a<br>nuclear research and testing programme with an emphasis on L.                                                                                                    | Fiscalis Programme<br>FISC<br>The Fiscalis programme is an EU cooperation programme in the<br>field of laustion. The programme is open to EU Member States               | Innovation Fund<br>INNOVFUND<br>The travuition Fund is one of the world's largest funding<br>programmes for the deployment of net-zero and innovative                                                                                                    |  |  |  |
## ② 화면 좌측에 위치한 Filters의 Programme 항목에서 Horizon Europe(HORIZON) 항목 선택

| Europea                                                                                                    |                                                  | Funding & Tonders Portal                                                                                                    | All filters                                                       | Hide >                                                      |
|----------------------------------------------------------------------------------------------------|--------------------------------------------------|----------------------------------------------------------------------------------------------------|-------------------------------------------------------------------|-------------------------------------------------------------|
| Commis                                                                                                    | ssion EU                                         |                                                                                                    | TYPE OF GRANTS CALLS                                              |                                                             |
| M Home Funding                                                                                                    | Procureme                                        | nt   Projects & results   News & events   Work as an expert Guidance & documents                                                                                                    |                                                                   |                                                             |
| Home > Funding > Calls                                                                                               | for proposals                                    |                                                                                                    | <ul> <li>Direct calls for proposals (issued by the EU)</li> </ul> | 289                                                         |
| Calls for propos                                                                                                    | sals                                             |                                                                                                    | EU External Actions                                               | 67                                                          |
| Calls for proposals are fun<br>party beneficiaries (e.g., re                                                         | nding opportuni<br>esearch organi                | tes issued by the European Union institutions, agencies and bodies. These are direct financial contributions, known as grants, that are i<br>ations, public entities, non-governmental organisations, and private companies) to engage in activities that serve EU policies.                                                                                                    | Calls for funding in cascade (issued by funded projects)          | 108                                                         |
| More details (2)                                                                                                    |                                                  |                                                                                                    | PROGRAMMING PERIOD                                                |                                                             |
| Filters                                                                                                    |                                                  | 464 item(s) found                                                                                                    |                                                                   |                                                             |
| Quick search                                                                                                    |                                                  |                                                                                                    | 2021 - 2027                                                       | (455)                                                       |
| Select                                                                                                    | Q                                                | MSCA Staff Exchanges 2024                                                                                                    | 2014 - 2020                                                       | 75                                                          |
|                                                                                                    |                                                  | HORIZON-MSCA-2024-5E-01-01   Call for proposal<br>Commo date: 10 October 2024   Nint deadline: 05 March 2025   Single-stage                                                                                                    |                                                                   |                                                             |
| Programming perk                                                                                                    | od 🗸                                             | cherch market and a second market a second second                                                                                                    | PROGRAMME                                                         |                                                             |
| -                                                                                                    |                                                  | Programme: Horizon Europe (HORIZON)   Type of action: HORIZON TMA MSCA Staff Exchanges                                                                                                    | - No SPOINTE                                                      |                                                             |
| Programme                                                                                                    | ×                                                |                                                                                                    | Ellar                                                             |                                                             |
| Call 🗸                                                                                                    |                                                  | MSCA COFUND 2024                                                                                                    | - 1000                                                            |                                                             |
|                                                                                                    |                                                  | Opening date: 08 October 2024   Next deadline: 06 February 2025   Single-stage                                                                                                    | Horizon Europe (HORIZON)                                          | (228) 🔺                                                     |
| Submission statu                                                                                                    | в <b>~</b>                                       | Programme: Herizon Europe (HORIZON)   Type of action: HORIZON TMA MSCA Cefund Doctoral programme                                                                                                    | EU External Action (RELEX)                                        |                                                             |
| Al filters                                                                                                    |                                                  |                                                                                                    | Single Market Programme (SMP)                                     |                                                             |
|                                                                                                    |                                                  | Digital solutions to foster participative design, planning and management of buildings, neighbourhoods and urban d                                                                                                    |                                                                   |                                                             |
|                                                                                                    |                                                  | HIGRIZON-CL5-2024-D4-02-65   Call for proposal                                                                                                    | Digital Europe Programme (DIGITAL)                                | 0                                                           |
|                                                                                                    |                                                  | Opening one. In september 2024   Helt desorre, 21 January 2020   ongelsinge                                                                                                    | Clear all                                                         | View results                                                |
|                                                                                                    |                                                  | Programme: Horizon Europe (HORiZON)   Type of action: HORIZON Innovation Actions                                                                                                    |                                                                   |                                                             |
| Calls for proposal<br>Calls for proposals are fundin<br>research organisations, public<br>More details (2<br>Filters | als<br>ng opportunities is<br>c entities, non-go | sued by the European Union Institutions, agencies and bodes. These are direct financial contributions, incom as grants, that are awarded to third-party<br>eremental organisations, and private companies) to engage in activities that serve EU policies.<br>484 Rem(s) found                                                                                                    | beneficianes (e.g.,                                               | ~ 4                                                         |
| Quick search                                                                                                    |                                                  | Assess to 5 10 000 International                                                                                                    |                                                                   |                                                             |
| Select                                                                                                    | Q                                                | E/P SOL   Casade funding                                                                                                    |                                                                   | (* Forthcoming                                              |
|                                                                                                    |                                                  | Opening date: 01 April 2024   Next deadline: 01 June 2024   Single-stage                                                                                                    |                                                                   |                                                             |
| Programming perio                                                                                                    | od 🗸                                             | Programme: Horizon 2020 Framework Programme (H2020 - 2014-2020)   Type of action -                                                                                                    |                                                                   |                                                             |
| Programme                                                                                                    | ~                                                | The second second s                                                                                                    |                                                                   |                                                             |
| Call ~                                                                                                    |                                                  | Lidhamur unun res Lanana Lidhamur (urus - rai-res) 1. Uha a anar -                                                                                                    |                                                                   |                                                             |
|                                                                                                    |                                                  | Vestern Balkans Mobility Scheme                                                                                                    |                                                                   | (Pa Eartheorrigh                                            |
| Submission statu:                                                                                                    |                                                  | Viestern Baikans Mobility Scheme<br>POLICY AND/NES   Casade Munity<br>Commig data 29 March 2044   Brige Hage                                                                                                    |                                                                   | ( Forthcoming                                               |
|                                                                                                    | is v                                             | Vestern Bakkans Mobility Scheme<br>POLIC/ 24/20/8051   Cancale funding<br>Opening date: 28 March 2024   Next Seattine: 31 May 2024   Single-strage                                                                                                    |                                                                   | ( Forthcoming                                               |
| All Elbert                                                                                                    | is v                                             | Western Bakans Mobility Scheme           POLIC/VARINERS   Cascale feeding           Qening date 28 Merch 2024   Nerd locative 31 May 2024   Single-stage           Programme: Horizon Europe (HOREZON)   Type of action: -                                                                                                    |                                                                   | Forthcoming                                                 |
| All filters                                                                                                    | 15 ¥                                             | Western Bakans Mobility Scheme           POLICY ANOVERS   Cascale funding           Opening date 28 March 2024   Med deatilities 19 May 2024   Single-stage           Programme: Horizon Europe (HOR2ON)   Type of action: -           Diatal scalations to foster cardinizative design: channes and management of buildings: neichbourhoods and urban districts (Fault4)                                                                                                    | Pende Partnersten                                                 | ( Forthcoming                                               |
| All filters                                                                                                    | iš v                                             | Western Balkans Mobility Scheme           POLICY MINERSE 1         Cassade Hinding           Opening table: 28 March 2024   Mind Acadim: 31 May 2024   Single-single           Programme: Horizon Europe (HORIZON)   Type of action: -           Digital solutions to foster participative design, planning and management of buildings, neighbourhoods and urban districts (Built44)                                                                                                    | People Partnership)                                               | Forthcoming                                                 |
| All filters                                                                                                    | 15 🗸                                             | Western Bakans Mobility Scheme           POLICY XMSVERS   Cansale Multip           Qreimg dink 28 March 2024   Incl deadine 31 May 2024   Single-stage           Programme: Horizon Europe (HOREZON)   Type of action -           Digital solutions to foster participative design, planning and management of buildings, neighbourhoods and urban districts (Built44<br>HorizoDecLG-3024-04-06.05   Call to reposed           Opening dint 7 Symbolic 24.3 Units for the ordinal 23 January 2026   Single-stage                                                                                                    | People Partnership)                                               | C Forthcoming                                               |
| All fillers                                                                                                    | is v                                             | Western Bakans Mobility Scheme           POLICY XMSVERS   Cancel Multip           Qromg din: 28 March 2024   Inct deadins 31 May 2024   Single-stage           Programme: Horizon Europe (HORIZON)   Type of action: -           Digital solutions to foster participative design, planning and management of buildings, neighbourhoods and urban districts (BuiltAF<br>Rolessing) - Cantor propeating<br>Rolessing - Cantor propeating<br>Rolessing<br>Rolessing - Cantor propeating<br>Rolessing - Cantor pr | People Partnership)                                               | C Forthcoming                                               |
| Al filters                                                                                                    | 15 🗸                                             | Western Bakansi Mobility Scheme           POUCY 2480/RES   Cascale funding           Opening date 28 Merch 2024   Biel deadlers 31 May 2024   Single-stage           Programme: Horizon Europe (HORIZON)   Type of action -           Digital solutions to foster participative design, planning and management of buildings, neighbourhoods and urban districts (Built4F<br>roleConcuc-2824-04-06-05   Call to impose<br>Queening date: Yapameriz 2924   Horizonia 21 Answiry 2025   Single-stage           Programme: Horizon Europe (HORIZON)   Type of action: HORIZON Innovation Actions           CREMULE: Evaluation capacitible is small acritizer/three                                                                                                    | People Partnership)                                               | Forthcoming     Forthcoming     Forthcoming                 |
| All filters                                                                                                    | 5 ¥                                              | Vesterm Bakara Mobility Scheme           POLC734/SHEES   Cascade Moting           Opening date 28 Merch 2024   Net deadlers 31 May 2024   Single-stage           Programme: Horizon Europe (HORIZOM)   Type of action: -           Digital solutions to foster participative design, planning and management of buildings, neighbourhoods and urban districts (Build Horizon) CLS2826.04.03.05   Call to repeare           Opening date 28 Merch 2024   Hori deadlers 21 January 2025   Single-stage           Programme: Horizon Europe (HORIZOM)   Type of action: HORIZON Innovation Actions           CBRN-E detection capacities in small architecture           Horizon Europe (HORIZOM)   Type of action: HORIZON Innovation                                                                                                    | People Partnership)                                               | Forthcoming     Forthcoming     Forthcoming     Forthcoming |

# ③ Submission status에서 Forthcoming과 Open for submission을 선택

I Can for proposal
 Next deadline: 20 November 2024 | Single-stage

ope (HORIZON) | Type of action: HORIZON Inno

| calls for proposals                                                                                |                                                                                                    |          |
|----------------------------------------------------------------------------------------------------|----------------------------------------------------------------------------------------------------|----------|
| Calls for proposals are funding opportunities it<br>esearch organisations, public entities, non-go | sued by the European Union institutions, agencies and bodies. These are direct financial contributions, known as grants, that are awarded to third-party beneficiaries (e.g.,<br>enrimental organisations, and private companies) to engage in activities that serve EU policies. |          |
| Vore details 🖾                                                                                     |                                                                                                    |          |
| Filters                                                                                            | 9836 item(s) found                                                                                                    | Sant by  |
| Duick search                                                                                       |                                                                                                    |          |
| Select. Q                                                                                          | Jumelage « Appui à la Chambre des Représentants du Royaume du Maroc»                                                                                                    |          |
| 100                                                                                                | Europe-Net/172278/BDACT6884   Call for proposal                                                                                                    | Closed   |
| Evolution switch or                                                                                | Opening date. 07 June 2021   Next deadline: 29 Octuber 2021                                                                                                    |          |
| Programming service -                                                                              | Programme Ell External Action (RELEX)   Type of action -                                                                                                    |          |
| Programme 🤟                                                                                        |                                                                                                    |          |
|                                                                                                    | Support to the Community Peace Centre's efforts to prevent radicalisation leading to votent extremism in Jordan                                                                                                    |          |
| Call 🗸                                                                                             | Durspeviol/166753/KDX/CTUD   Cell for proportal                                                                                                    | ( Clased |
| Submission status 🗸 🗸                                                                              | Opening date: 10 July 2020   Next deadline: 24 September 2020                                                                                                    |          |
| Forthcoming (H)                                                                                    | Programme: EU External Action (RELEX)   Type of action: -                                                                                                    |          |
| Open for submission     400                                                                        | Peer-to-Peer institutional support to the Anti-Comption Commission and the National Audit Office in Zambia                                                                                                    |          |
| Citoed (M12)                                                                                       | Bango/Ad/18353/DHWC7.02M   Call for proposal                                                                                                    | ( Closed |
| -                                                                                                  | Opening close: 10 April 2019   Next cleadine: 00 Auly 2010                                                                                                    |          |
|                                                                                                    | Programme EW External Action (RELEX)   Type of action -                                                                                                    |          |
|                                                                                                    | Organizaciones de la Sociedad Civil y Autoridades Locales                                                                                                    |          |
|                                                                                                    | Europe/ed/1858320D/WCTA/V   Cell for proposal                                                                                                    | 🍙 Closed |
|                                                                                                    | Opening date: 05 March 2020   Herd deadline: 22 May 2020                                                                                                    |          |

④ Quick Search에 연구 키워드를 입력 혹은 선택 후 돋보기 아이콘을 클릭하여 텍스트 검색

| Filters              |   |  |  |  |
|----------------------|---|--|--|--|
| Quick search         |   |  |  |  |
| Select               | Q |  |  |  |
| Programming period V |   |  |  |  |
| Programme 🗸          |   |  |  |  |
| Call 🗸               |   |  |  |  |
| Submission status 🗸  |   |  |  |  |
| All filters          |   |  |  |  |

## 2.1 지원 자격(General Conditions)

- 지원자는 연구 제안서를 작성하기 전에 해당 공고에 대한 자격 요건을 갖추고 있는지 확인해야 함
- 공고에 관한 모든 지원 조건은 공고 조건(General Conditions)에서 확인

|                              | s + Hew Ispanismus + Prejects a Horacits work advantability support + 0 of                                                                                                    |
|------------------------------|----------------------------------------------------------------------------------------------------|
| General Information          | 2008 80/2                                                                                                    |
| Topic apolates               | Topic conditions and documents                                                                                                    |
| Topic description            | General conditions                                                                                                    |
| destination                  |                                                                                                    |
| Conditions and documents     | Advanced was finite and hearth doorthad is that if of the Antibular form washing in the Advanced Party Advanced                                                                                                    |
| Partier search announcements | 2. Highle-pageties: described in Annex & of the Anni Programme (preval Annexes.                                                                                                    |
| Edministration service       | A number of non-Economicated Countries that are not automatically eligible for funding have made specific provisions for making funding available for their participants in Horizon Europe projects. See                              |
| Topic voluted FAQ            | the information in the Hoston Darape Programme Suble.                                                                                                    |
| Gel support                  | 8. Other eligibility conditions: described in Armes 8 of the Nork Programme General Armeses                                                                                                    |
| Call updates                 | If projects use tabilite-based earth observation, positioning, navigation and or related timing data and services, beneficiaries must make use of Copernicus and/or Salieo/DUKOS (other data and services) may additionally be used). |
| 2                            | 4. Financial and operational separatly and excitation: described in Annes C of the Work Programme General Anneses                                                                                                    |
| -                            | 5. Evaluation and asset                                                                                                    |
|                              | Award etiliate, senting and tivesholds are described in Annex () of the Work Programme Central Annexes                                                                                                    |
|                              | tudenisate and evaluation processes are described in Annes F of the Work Programme General Anneses and the Online Manual                                                                                                    |
|                              | + Indicative timeline for evaluation and quest agreement: described in Arrays F of the Work Programme Detect Arrays es                                                                                                    |
|                              | 4. Legal and financial set-up of the grantsc described in Annex to of the Work Programme Deneral Annexes                                                                                                    |

- 허용성/ 적격 국가/ 기타 자격 조건/ 재정 및 운영 능력/ 평가/ 보조금의 법적 및 재정적 설정/ 기타 특정
   조건 등
- 공고에 따라 특정 국가의 기관 혹은 연구자를 필수 참여하게 하거나 배제하는 경우도 있어 조건을 확인하거나 과제담당관(Project Officer)을 통한 최종 확인이 필요

## **2.2** 컨소시엄 구성

- 호라이즌 유럽은 다양한 국가의 참가자로 구성된 다중 수혜자 컨소시엄(협력 프로젝트)을 지원함
   최소 컨소시엄 구성 조건: 특정 공고 조건에 달리 명시되지 않는 한,
  - ① EU 회원국에 설립된 한 개 이상의 독립 법인
  - ② 각각 다른 EU 회원국 또는 관련 국가에 설립된 최소 두 개의 다른 독립 법인
    - PCoCo 1명
    - 참여기관(수혜자)당 PaCo 1명
    - 각 참여 조직당 LEAR 1명
    - 각 참여 조직당 PLSIGN 1명
    - 각 참여 조직당 PFSIGN 1명
  - 한 사람이 동시에 여러 역할 수행은 가능함

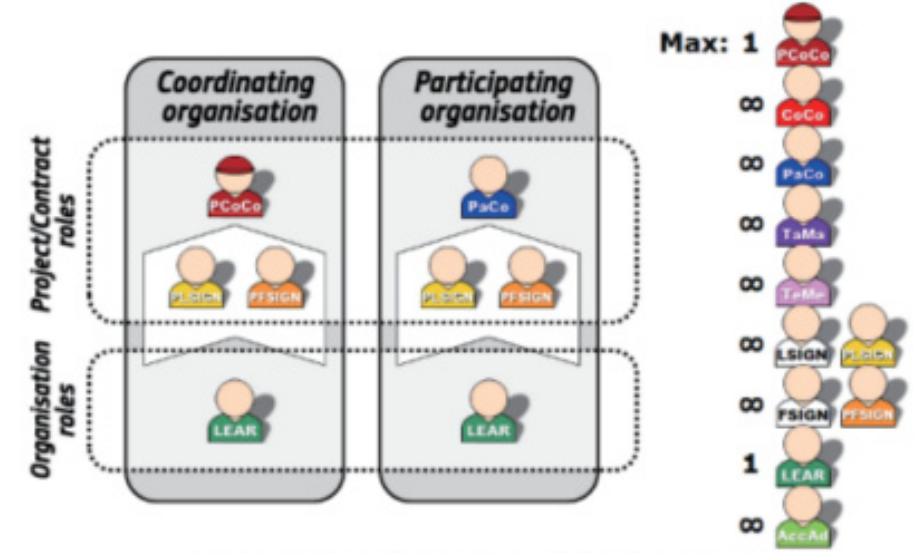

Figure 7 - What is the minimum configuration of roles to run a project?

# Ⅲ 호라이즌 유럽 신청 가이드

3 파트너 찾기

### 3.1 온라인 협력 파트너 찾기

- F&T Portal 파트너 검색 기능 사용
  - 협력 연구자 탐색을 위한 도구를 제공하며, 과거에 자금을 지원받은 기관, 공고/주제별 파트너 검색 요청 생성
     및 확인 가능
- 다른 파트너 검색 도구와 서비스 사용
  - 권장 지원 사이트: Helpdesks & Support Services
- EU 혹은 회원국 내 Network에서 주최하는 컨퍼런스, 중개 행사 참여

## 📕 온라인 협력 파트너 찾기 - 소속 기관의 파트너 찾기 프로필 수정

① Portal > My Organaisation 클릭

| ≡ n Hone Funding+         | Procument v Projects & reach + Hees & event + Wark as an equal Coldance & documents + | Seath             | Ø,           | 2 🥐                |
|---------------------------|---------------------------------------------------------------------------------------|-------------------|--------------|--------------------|
| WY PERSON PROFILE         | My Organisation(s)                                                                    |                   | 0            | C restrict?        |
| E KOP REDISTOR            | Tanà 10                                                                               | <b>Q</b> (m       | rth.         |                    |
|                           | UKALAME E PC                                                                          | W7.0              | \$547¥5<br># | ACTORS             |
| MY OTHER PROJECT(5)       | All on destinant blevel one                                                           | 0174 02103084010  | Tabland      | Atlans of          |
|                           | ,                                                                                     | M25 (23481587)    | Value        | Adions <b>d</b>    |
| MY AUDITS                 | 1921                                                                                  | 2014 8030040000   | Takona .     | Actions 60         |
| TEORNEIL SUPPORT IN.      | NOBARD. M                                                                             | 1213 E5428000405  | Volumed      | Actions 6¢         |
| MY FORMAL NOTIFICATION(5. | WARDALL PA                                                                            | 794 U/124/1125    | Sugeried     | Atten 6            |
| MYEXPERTAREA              | 1079-01983 AUG 100                                                                    | NED DE260194672   | Valued       | Attens of          |
| I MYTARIA                 | (Con 8340-8/849) 00                                                                   | 0612 860409604040 | Volume 1     | Attens <b>0</b> ;  |
|                           | 11.1980.000 m                                                                         | 1000 LU21747447   | Value        | Actions <b>c</b> ¢ |
|                           | 17/17 R. W                                                                            | 2015 1717-1017034 | Value of     | Attens 6\$         |
|                           | 1700-8,008 M                                                                          | 1136 88071234140  | Value        | Attens 6           |
|                           |                                                                                       |                   |              |                    |

② Actions 클릭 후, View Partner Search Profile 클릭

- 해당 옵션은 자체 등록자(Self-Registrant), 법인 지정 대리인(LEAR), 계정 관리자(Account Administrator, AccAd: LEAR에게 작업을 위임받은 자) 역할만 확인이 가능함

| i 🖌 Hone Funding 🖝 Pro   | seement + Project & results + News & meets + Wask as an expect Galdeon & decements +                                                                                                    | 1          | a                   | 2 e              |
|--------------------------|----------------------------------------------------------------------------------------------------|------------|---------------------|------------------|
| MI PERSON PROPILE        | My Organisation(s)                                                                                                    |            |                     | O testing        |
| POM REDIETER             |                                                                                                    |            |                     |                  |
| NOP REGISTER             | Augusta 1930                                                                                                    |            | Q. Same             |                  |
| MY ORGANISATION(IS       |                                                                                                    |            | INFO                |                  |
| annes -                  | UDGAL SAME #                                                                                                    | PC 8       | wr = = =            | ACTIONS          |
| MI OTHER PROJECTION      |                                                                                                    | 306443467  | BONGTINETO VANDAM   | Actions at       |
| · requirement            | 010                                                                                                    | 967657260  | BORDOATON Value     | Actions 40       |
| MY AUDITS                | HARDANY SYMPLETE BARADEEN AND AN AN                                                                                                    | 91024007   | Value               | Actions 40       |
| TECHNICAL SUPPORT IR. ~  | NUMBER OF THE OWNER                                                                                                    | 817410710  | ATURALS, View Organ | itation          |
| MY FORMAL NOTIFICATION S |                                                                                                    | 101007000  | COMPANY MARY Orga   | ritation         |
| MY EXPERTANEA            |                                                                                                    |            | Edit Organia        | ution Roles      |
| # REBUCTS ~              | alterna (Class                                                                                                    | 1010100    |                     |                  |
| MY TADACE                | Naminalia (Indexed)                                                                                                    | \$21523408 | 2010434             | r Search Profile |
|                          | ter fei                                                                                                    | \$21949080 | Decises             | Actions 40       |
|                          | THE OTHER AND THE ADDRESS AND ADDRESS AND ADDRESS ADDRESS ADDRES | 1000044    | Ontine              | A.Dere 40        |
|                          | WW 8.0.30                                                                                                    | 12203410   | Designed            | Actions 42       |

③ Edit description 클릭하여 기관에 대한 설명을 추가

| 🗏 👩 Home 🛛 Funding 🕶     | Procurement • | Projects & results ¥    | News & events +   | Work as an expert             | Guidance & documents • | Search 🔍 🦧 🔎                                 |
|--------------------------|---------------|-------------------------|-------------------|-------------------------------|------------------------|----------------------------------------------|
| MY PERSON PROFILE        | Home > Fr     | unding > Partner search | > COMMUNITY INTER | RORATED DEVELOPME             | IT INFIATIVES LTD      |                                              |
| PCM REDISTER             | COMM          | UNITY INTER             | RGRATED D         | EVELOPME                      | NT INITIATIVES LTD     |                                              |
| NCP REGISTER             | PIC 9102      | 46837                   |                   |                               |                        |                                              |
| MY ORGANISATION(S)       | Internal      | navigation              | General in        | formation                     |                        |                                              |
| GRANTS                   | GENER         | AL INFORMATION          | Non-poverne       | n type<br>mental organization | KAMPALA - Uganda       | 0 Pratects<br>0 Partner search announcements |
| MY OTHER PROJECT(S)      | PROOR         | AMMES AND ROLES         | Description       |                               |                        |                                              |
|                          | MAIN CI       | OLLABORATION PARTNE     | You can edi       | t the description             |                        |                                              |
| MY AUDITS                | PROJEC        | TS UST                  |                   |                               |                        | A                                            |
| TECHNICAL SUPPORT IN.    | PARTNE        | R SEARCH ANNOUNCE       | Edit desci        | iption                        |                        |                                              |
| MY FORMAL NOTIFICATION(S |               |                         | Add addb          | anal keyword                  |                        | Add your keyward                             |
| MY EXPERTAREA            |               |                         |                   |                               |                        |                                              |

④ 칸에 키워드를 입력하고 Add your keyword 버튼을 클릭, 태그/키워드 영역을 추가

|   | Add additional keyword | Add your keyword |
|---|------------------------|------------------|
| ( |                        |                  |
|   |                        | -                |

III

- 기관 프로필에 자유롭게 추가된 키워드: 기관에서 자율적으로 추가 혹은 삭제 편집이 가능함

| General information                                        |                                                                                                    |                                              |
|------------------------------------------------------------|----------------------------------------------------------------------------------------------------|----------------------------------------------|
| Organisation type<br>Small or medium-size enterprise       | Location<br>BREMEN - Germany                                                                                                    | 1 Projects<br>0 Partner search announcements |
| Description<br>No description available.                   |                                                                                                    |                                              |
| (antibodies)(antimicrobials)(bioinformatics)(dna)(drug res | (invasive fungal disease)(molecular diagnostics)(next-generation sequencing)(por)(ma)(sops)(treatmost function of the sequence of the sequence of the sequen | ent stratification)                          |
|                                                            |                                                                                                    |                                              |

기관이 참여한 Funded project에 따라 부여된 키워드이며, 기관의 프로젝트 및 제안서에 따라 달라지기
 때문에 편집 불가

▮ 온라인 협력 파트너 찾기 - 소속 기관의 파트너 찾기 프로필 게시 및 취소

① 화면 우측 My organisations > Actions > View Partner Search Profile 클릭

| E 🚮 Hone Funding 🕶 Pro   | urrement # Projects & results # News & events # Work as an expert Guidance & documents #                                                                                                    |              | Search       | Q                     |                         |
|--------------------------|----------------------------------------------------------------------------------------------------|--------------|--------------|-----------------------|-------------------------|
| WT PERSON PROFILE        | My Organisation(s)                                                                                                    |              |              | 0                     | D Nether                |
| PCM REDISTER             |                                                                                                    |              |              |                       | -                       |
| NCP REGISTER             | nex4x 159                                                                                                    |              | Q Search     |                       |                         |
| MY ORGANISATION(5)       |                                                                                                    |              |              | STATUS                |                         |
| GRANTS ~                 | LTGAL MARE 0                                                                                                    | PIC 0        | UKT 0        | •                     | ACTIONS                 |
| MY OTHER PROJECT(5)      | 12-12-12-12-12                                                                                                    | 906443467    | BE1467316813 | Validated             | Actions d               |
| PROCUREMENT ~            | 016 U                                                                                                    | 987837290    | BERR20347318 | Validated             | Actors 0                |
| MY AUDITS                | UNITED STOLEN AND ADDRESS AND ADDRESS ADDRESS ADDRES                                                                                                    | 910249837    |              | Validated             | Actions 0               |
| TECHNICAL SUPPORT IN     | 5227.000                                                                                                    | 917415719    | ATURATO VIA  | w Organica            | tion                    |
| MY FORMAL NOTIFICATION(S |                                                                                                    | \$2 18979022 | 12345478 Mil | dify Organi           | ation                   |
| MY EXPERTAREA            |                                                                                                    | -            | Ed           | t Organisat           | ion Roles               |
| RESULTS ~                | term CON                                                                                                    | 82 19 12 200 |              | and the second second | and the second distance |
| MY TASK(S)               | ter inte                                                                                                    | 821823406    | 20110430     | or Parcelar S         | Auron Prote             |
|                          | Northe Control of Control of Cont | 821969090    |              | Declared              | Actions @               |
|                          | TRACT SHE OF THE ART SHE FOR SHE WAS AN ADVANCED BY A SHE FOR A SHE AND A SHE WAS AN ADVANCED AT A SHE                                                                                                    | 822805344    |              | Deckwed               | Actors @                |
|                          | No. 8, 11, 20                                                                                                    | 82203418     |              | Declared              | Actions d               |

- 화면을 내려 하단의 Partner search announcements 항목에서 현재 기관에 대해 게시된 제안/요청 확인 가능

| item(s) found                                                                   | Q Filler | Date ~              |
|---------------------------------------------------------------------------------|----------|---------------------|
| H2021-TEST-MAD-1-A   H2021-TEST-MAD-1-A<br>06 October 2023<br>Expertise request |          | Published & Actions |
| Organisation - when Person Profile not published.                               |          | Edit                |
| erns per page: 5 💌                                                              |          | н (1)               |

- Published partner search 탭에서 Action 버튼을 눌러 게시한 파트너 찾기 편집 혹은 철회 가능

## 📕 온라인 협력 파트너 찾기 - 파트너 찾기 검색 기능

① Portal 〉 Funding 하위 항목 〉 Partner search 선택

- F&T Portal의 Partner search를 통해 프로젝트 제안에 대한 파트너 검색이 가능함

| 🗮 🎢 Hone 🛛 Funding 🕶 Propertiend 👻 Projects & nesults 💌 News & events 💌 Work as an expert 🛛 Guidance & documents 💌                                        | Baardh 🔍 🦧 🚝                                                                                                    |
|----------------------------------------------------------------------------------------------------|----------------------------------------------------------------------------------------------------|
| Cali to prosecut                                                                                                    |                                                                                                    |
| Parkapart ngalar                                                                                                    |                                                                                                    |
| Partie seat                                                                                                    |                                                                                                    |
|                                                                                                    |                                                                                                    |
| P EUpryphines Characteristics                                                                                                    | All and a second second s |
| Fundag updates                                                                                                    |                                                                                                    |
| Hatemilleane                                                                                                    |                                                                                                    |
|                                                                                                    |                                                                                                    |
|                                                                                                    |                                                                                                    |
|                                                                                                    |                                                                                                    |
| <ul> <li>Discover the funding &amp; tenders opportunities</li> </ul>                                                                                      |                                                                                                    |
| Find out how to pertucpete by following these key steps                                                                                                   |                                                                                                    |
| Find cats for proposals                                                                                                    | Find calls for tenders                                                                                                    |
| Explore the available EU funding opportunities by searching for Calls for Proposals within your topics of interest and find partners to submit a proposal | Find business apportunities in the calls for tenders managed by EU institutions, bodies and agencies.                                                                                                    |
| View princips and results                                                                                                    | Viok as an expert                                                                                                    |
| Growse through EU funded projects and learn about the results. Invest in opportunities and pet inspired by the highlights and success stories.            | Proposals and projects need evaluations, monitoring and itomain-knowledge advice from experts.                                                                                                    |
| 4                                                                                                    |                                                                                                    |
|                                                                                                    | (3) Report Have                                                                                                    |
| •                                                                                                    |                                                                                                    |

② 화면 좌측 기본 필터가 표시되며, All filters 버튼을 클릭하면 화면 우측에 상세 필터가 표시됨
 - 각 filter의 필드는 대소문자를 구분하지 않음

| = | 🐔 Home Funding 💌 Procurement 🕶 F | Projects & results 🕶 🛛                  | News & events +                   | Work as an expert     | Suidance & documents 🕶 | Search. | a 🦧 🚝        |
|---|----------------------------------|-----------------------------------------|-----------------------------------|-----------------------|------------------------|---------|--------------|
| 0 | Home > Funding > Partner search  |                                         |                                   |                       |                        |         |              |
| 6 | Partner search                   |                                         |                                   |                       |                        |         |              |
| 6 | Filters                          | 10000+ tem(s) found                     |                                   |                       |                        | Newalt  | · 4          |
| ь | Quick search                     | _                                       |                                   |                       |                        |         |              |
| 8 | SelectQ                          | A There are m                           | ore than 10000 resul              | ts, please refine you | earch offeria.         |         |              |
|   | Type 🗸                           | Eskischir Cagdar<br>Nor-governmental or | s Kolejiller Gendik<br>parization | ve Spor Kulubu        |                        |         | Organisation |
|   | Programme 🗸                      | Eskisehir   💽 Tur                       | Nye                               |                       |                        |         |              |
| • | Topic 🗸                          | Projects: 0   Part                      | ter search announce               | ments 0               |                        |         |              |
| , | Country ~                        | Türk Hava Kurun<br>Otter                | nu Genel Baskanlış                | 2                     |                        |         | Organisation |
|   | Al filers                        | ANKARA   CT TH                          | toym                              |                       |                        |         |              |
| > |                                  | Projects: 0   Part                      | ner search announce               | 0 streme              |                        |         |              |
| ₽ |                                  | Fluart Innovative                       | Vaccines Kit                      |                       |                        |         |              |
| 8 |                                  | Small or modum-size<br>Pilisborosjenő   | enterprise<br>Hungary             |                       |                        |         | Organisation |
| ð |                                  | Projects: 0   Part                      | iter search announce              | ements: 0             |                        |         |              |

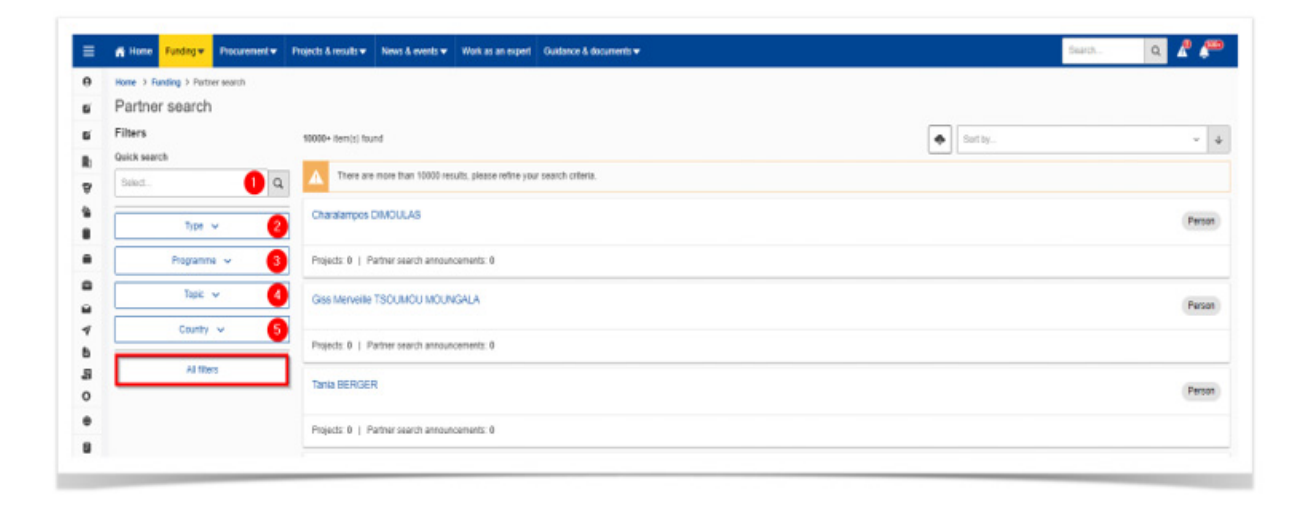

III

| targent   El   Eurod                 | ing & Tenders Portal                                                                                                    | All filters                                                   | Hide             |
|--------------------------------------|----------------------------------------------------------------------------------------------------|---------------------------------------------------------------|------------------|
| Commission EO Purid                  | ing a renders Fortal                                                                                                    | CITY                                                          |                  |
| 🖬 Hone 🛛 Funding 🖤 Procurement 🖤 Pro | ject: & result ▼ Neve: & event: ▼ Wark as an expert Guidence & decuments ▼                                                     | Deed.                                                         | 6                |
| term 3 Fanding 3 Partner search      |                                                                                                    |                                                               | -                |
| Partner search                       |                                                                                                    | ORGANISATION TYPE                                             |                  |
| Filters<br>Suick search              | 10000+ Iten(1) found                                                                                                    | fmc.                                                          |                  |
| best. C                              | There are more than 10000 results, please refine your search otheria                                                           | Private for profit organization                               | (111)            |
| Test v                               | CENTRO UNIVERSITARIO SPORTIVO TORINO                                                                                           | Public organisation                                           | (1003)           |
|                                      | Color<br>Totolo     key                                                                                                    | Small or medium-size enterprise                               | (10481)          |
| Poganne v                            | Projects 0   Partner search announcements 0                                                                                    | Non-governmental organization                                 | (8811)           |
| Tapic 🗸                              |                                                                                                    | Other                                                         | (+===)           |
| Country 🐱                            | WEFOUND Worke Warren Startupe and Entrepreneurs Foundation gemeinnutzige UG (haltungsbeschvankt)<br>Sie gevenwebt repetication | PROFESSIONAL PROFILE                                          |                  |
| Al files                             | Projecto: 6   Partner soarch atmouncements: 0                                                                                  | File.                                                         |                  |
|                                      | Consejo Regulador Denominación de Origen Protegida Detresa de Extremadura                                                      | Researcher                                                    | (71)             |
|                                      | Public organisation<br>Advises : The Topon                                                                                     | Consultant                                                    | (11)             |
|                                      | Projectic &   Partner search astrouncements #                                                                                  | Other                                                         | T                |
|                                      | STERRED HOLDING<br>Price for part representer                                                                                  | Owner or co-coner of SME or start-up company<br>Civil persont | (18)             |
|                                      | Projecti: 0   Partner reacts announcements: 0                                                                                  | PROFILES WITH PUBLISHED PARTNER SEARCH ANNOUNCEMENT'S         | 0                |
|                                      | Walves Europe CU<br>Bod w motor do encycle                                                                                     | 14                                                            | (7623)           |
|                                      | Preside 8 - Police Anno Anno Anno Anno Anno Anno Anno Ann                                                                      |                                                               | Cear all Vew res |

- Keyword: 완전 및 부분 일치를 검색
- Organisations/Persons: 검색을 지정하려면 하나 혹은 두 가지 모두를 선택
- Programme: F&T Portal에 공고(Call)를 게시하는 EU 자금 지원 프로그램을 포함
- Topic: 공고의 하위 범주
- Country: 국가는 알파벳순이 아닌 국가별 프로젝트 수에 따라 나열
- City: 국가 필드와 달리 도시만을 기준으로 검색 시작이 가능함.
- Organisation type: 기관 유형으로 필터링이 가능
- Professional profile: 전문가 프로필로 필터링이 가능
- Profiles with published Partner Search announcements: 게시된 파트너 검색 공지가 있는 프로필 혹은 없는 프로필을 찾고 싶은 지 여부에 따라 Yes 혹은 No를 선택

| CITY                                                                                |                   |
|-------------------------------------------------------------------------------------|-------------------|
|                                                                                     | ×                 |
| ORGANISATION TYPE                                                                   |                   |
| Provale for profit organisation<br>Public organisation<br>Other                     | (8)<br>(8)<br>(8) |
| Ernal or međun obc entoptos<br>Nor-governental organization<br>PROFILSIONAL PROFILI | )<br>(1)<br>(1)   |
| PROFILES WITH PUBLISHED PARTNER SEARCH ANNOUNCE                                     | CEMENTS           |
|                                                                                     |                   |

- 도시와 기관의 이름은 등록 방식에 따라 영어 또는 기관의 공식 언어로 표시될 수 있음
  - 예를 들어, Bucharest의 파트너를 찾을 경우 country 필드와 결합하여 'buc' 혹은 'rest'를 검색하거나, 'Bucharest'와 'Bucaresti'를 각각 검색하여 두 번 검색해 보는 것을 권장

| European<br>Commissio      | EU Funding & Tenders Portal                                                               | All filters                     | Hide               |
|----------------------------|-------------------------------------------------------------------------------------------|---------------------------------|--------------------|
| R Home Funding w           | Procurement   Projects & results   News & events   Work as an expert Guidance & documents | Bulgaria                        | (12170) X          |
| Iome > Funding > Partner s | NATCH .                                                                                   | CITY                            |                    |
| Partner search             |                                                                                           |                                 |                    |
| Filters                    | 10000+ item(s) found                                                                      | Co                              | ×                  |
| luick search               |                                                                                           |                                 |                    |
| Select                     | Q There are more than 10000 results, please refine your search oriteria.                  | ORGANISATION TYPE               |                    |
|                            | Zora POPOVA                                                                               |                                 |                    |
| Туре 🗸                     | Sofa   _ Tulgaria                                                                         | Filter                          |                    |
| Programme 🗸                |                                                                                           | Pstvate for profit organisation | (3321)             |
| Testin and                 | Projects: 0 Partner search announcements: 0                                               | Non-governmental organization   | (3030)             |
| iopic 🗸                    | Atanas Kirov                                                                              | Public ornanisation             | (2500)             |
| Bulgaria 🗸                 | Sofia   🔤 Bulgaria                                                                        |                                 | ()                 |
| AT FRAM                    | Desirety A   Destructionary and an example of the                                         | small or medium-size enreginse  | (100)              |
| PAR INCOM                  | Projects. •   Partner search amouncements. •                                              | Other                           | (630)              |
|                            | Rossica BETCHEVA                                                                          |                                 |                    |
|                            | Sofia   🔤 Bulgaria                                                                        | PROFESSIONAL PROFILE            |                    |
|                            |                                                                                           | L2 Ce                           | or all View result |

- 라틴 문자 외의 예시에도 적용
  - 예를 들어, Bulgaria의 Sofia에서 파트너를 찾을 경우, 'Sofia', 'Sofiya', 'София'를 모두 검색해보는 것을 권장

| Partner search               |                                                                          |              |
|------------------------------|--------------------------------------------------------------------------|--------------|
| ilters                       | 1000+ item(s) found                                                      | ~ ↓          |
| uick search                  |                                                                          |              |
| Select Q                     | A There are more than 10000 results, please refine your search criteria. |              |
| Type 🗸                       | j attas hannu                                                            | Person       |
| Programme 🗸                  | Projects: 0   Partner search announcements: 0                            |              |
| Topic 🗸                      | NOT INCOME.                                                              | Person       |
| lic                          | X Partner search announcements: 0                                        |              |
| LC-SC3-RES-28-2018-2019-2020 | 38 ÷                                                                     |              |
| CE-07-2016-2017              | (29)                                                                     | Person       |
| LC-SC3-SCC-1-2018-2019-2020  | (254) Partner search announcements: 0                                    |              |
| LC-GD-6-1-2020               | (3)                                                                      |              |
| LC-GD-5-1-2020               | (219) HE UNIVERSITAET GRAZ                                               | Ornanisation |
|                              | GRAZ   Austria                                                           | organization |
|                              | Projects: 320   Partner search announcements: 0                          |              |
|                              |                                                                          |              |

- Topic 필드는 입력한 내용과 일치하는 기존의 주제만이 목록으로 표시되며, 그중 하나를 선택할 수 있음

III

- ③ View Results 버튼을 클릭하여 선택한 필터에 대한 결과를 확인할 수 있음
  - 매칭 결과는 검색 양식 필드 우측에 표시되며, 기관이 참여하는 프로젝트 수와 파트너 검색 공지사항 (Partner search announcements)이 포함

| None ) Pardine ) Partner warth |                                                                                                    | COUNTRY                                        |                |
|--------------------------------|----------------------------------------------------------------------------------------------------|------------------------------------------------|----------------|
| Partner search                 |                                                                                                    |                                                |                |
| Filters                        |                                                                                                    | Hungary                                        | ۲              |
| Guick search                   | d8 fam(s) lound                                                                                            |                                                |                |
| SelectQ                        | Programme (Horizon Europe (HORIZON) )                                                                      | CITY                                           |                |
| Тура 🛩                         | BIOPOLUS INTEZET NONPROFIT ZRT.                                                                            | budiepest                                      |                |
| Horizon Europe (HORIZON) V     | Small or medium-size emergine BUCAPEET   Primpary                                                          | ORGANISATION TYPE                              |                |
|                                | Projects: 3   Partner search announcements: 5                                                              |                                                |                |
| торіс 🗸                        |                                                                                                    | Filter                                         |                |
| Hungary 🗸                      | SEMILAB FELVEZETO FIZIKAI LABORATORIUM ZARTKORUEN MUKODO RESZVENYTARSASAG<br>Pitole forgrefit argenitation | Small or medium-size enterprise                | 0              |
| All filters                    | BUCAPEST   Hungary                                                                                         | Private for profit organisation                | 6              |
|                                | Projects: 19   Partner search announcements: 5                                                             | Higher or secondary education establishment    | (              |
|                                | ABUD MERNOKRODA KFT                                                                                        | Non-governmental organization                  | (              |
|                                | Sinal or medium size enloyption<br>BUCNPCST   Hungary                                                      | Other                                          | (              |
|                                | Projects: 12   Partner search announcements: 1                                                             | PROFESSIONAL PROFILE                           |                |
|                                | URATIM GYARTO KORLATOLT FELELOSEGU TARSASAG                                                                |                                                |                |
|                                | Small or modum-size entroption<br>BUDAREST   Hengary                                                       | PROFILES WITH PUBLISHED PARTNER SEARCH ANNOUNC | EMENTS         |
|                                | Projects: 1   Partner search announcements: 26                                                             | Yes                                            | ()             |
|                                | LATERNA MAGICA NONPROFIT KFT<br>Tiss generated approximation<br>DUDATET 1 = Measys                         |                                                | Clear all View |

④ Clear All button을 누르면 파트너 찾기 메인페이지로 돌아갈 수 있음

# 📕 온라인 협력 파트너 찾기 - 기관 프로필 보기

| Organisations v<br>Programme v | VTEC Lasers & Sensors<br>Small or medium size enterprise<br>Einchoven 1 Cheherlands                               | Organisation |
|--------------------------------|----------------------------------------------------------------------------------------------------|--------------|
| Topic 🗸                        | Projects: 0   Partner search announcements: 0                                                                     |              |
| Country ~                      | THE IRISH TIMES DESIGNATED ACTIVITYCOMPANY  Private for profit organisation URLN2                                 | Organisation |
| All filters                    | Projects: 1   Partner search announcements: 0                                                                     |              |
|                                | ISNOVA ISTITUTO PER LA PROMOZIONE DELL INNOVAZIONE TECNOLOGICA SCARL<br>Research Organisation<br>DESION IB 1 Taby | Organisation |
|                                | Projects: 2   Partner search announcements: 0                                                                     |              |
|                                | Lessmeansmore SPRL<br>Private for profit organisation<br>Brussel   Bolgium                                        | Organisation |
|                                | Projects: 0   Partner search announcements: 0                                                                     |              |

• 검색 결과 목록에서 기관을 클릭하면 기관에 대한 세부 정보를 확인할 수 있음

| MOLZYM GMBH & CO KG<br>PIC 951310429 | General information                                  |                                                                                                  |                                              | 2 Contact organisation |
|--------------------------------------|------------------------------------------------------|--------------------------------------------------------------------------------------------------|----------------------------------------------|------------------------|
| GENERAL INFORMATION                  | Organisation type<br>Small or medium-size enterprise | Location<br>BREMEN - Germany                                                                     | 1 Projects<br>0 Partner search announcements |                        |
| PROGRAMMES AND ROLES                 | Description                                          |                                                                                                  |                                              |                        |
| MAIN COLLABORATION PARTNERS          | No description available.                            | molacular disconstices (nant-capacities sequencies) (ner) (ma) (sons) (treatment stratification) |                                              |                        |
| PROJECTS LIST                        |                                                      |                                                                                                  |                                              |                        |
| PARTNER SEARCH ANNOUNCEMENTS         | Programmes and roles                                 |                                                                                                  |                                              |                        |

- 화면 상단에서 조직의 PIC 번호 확인 가능
- Contact organisation 버튼을 눌러 기관에 연락 가능
- 메뉴를 눌러 페이지에 포함된 항목들로 이동 가능
  - 'GENERAL INFORMATION' 항목에서는 기관에 대한 정보를 제공함
  - 정보에는 프로젝트 및 공지사항에 대한 정보와 유형, 위치와 같은 식별 정보가 포함되어 있음
  - 하단에는 기관이 직접 입력한 키워드 또는 Funding project에 따른 키워드가 나열됨

| Programmes | 1 •+0000(12) • 3+P(d) | Roles |                                   |
|------------|-----------------------|-------|-----------------------------------|
|            | H2020112)<br>3×P/0    |       | THERD PARTY(14)<br>COORDINATOR(4) |
|            |                       |       |                                   |

- 차트 파이로 기관이 참여한 프로그램과 다양한 프로젝트에서 수행했던 역할을 확인할 수 있음
- 범례에서 해당 항목을 클릭하면 정보를 숨길 수 있음.
  - 예를 들어, 위의 사진의 조직은 수혜자(Beneficiary)와 제3자(Third party) 역할만 수행했음을 알 수 있으며, FP7과 H2020 모두 참여했음을 알 수 있음
  - Main collaboration partners 중 하나를 클릭하면 해당 기관의 Partner search 확인 가능

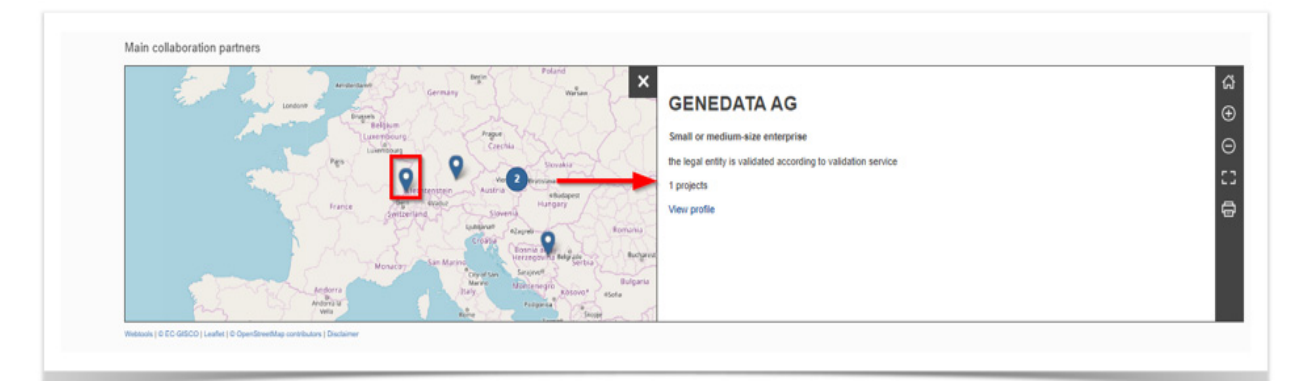

| Projects list<br>1 item(s) found                                                                                                    | Q Filer | Tite v          |
|----------------------------------------------------------------------------------------------------|---------|-----------------|
| Optimized Diagnostics for Improved Treatment Stratification in Invasive Fungal Dis<br>PUNOTECT<br>Project ID 602125   Programme FP7 | icases  | 3 Contact proje |
| hems per page: 5 🕶                                                                                                    |         | K (1)           |

- 프로젝트 제목을 클릭하여 프로젝트와 그 결과에 대한 세부 정보를 확인할 수 있음
  - 목록에 항목이 많으면 오른쪽 상단에 있는 검색 상자의 필터링을 통하여 특정 프로젝트를 찾을 수 있음
  - Partner search announcements: 기관이 참여하고 싶어 하는 주제와 현재 파트너를 찾고 있는 주제 목록
     을 확인할 수 있음

| litem(s) found                                                                                                    | Filter | Dane v            |
|----------------------------------------------------------------------------------------------------|--------|-------------------|
| H2020-FutureEnginePrize-2016   FutureEnginePrize-01-2016                                                                                                    |        | O Actions         |
| Expertise offer                                                                                                    |        | Contact Ornanisa  |
| without the second second seco |        | Contrast organiza |
| H2020-FutureEnginePrize-2016   FutureEnginePrize-01-2016                                                                                                    |        | -                 |
| 18 February 2019<br>Expertise offer                                                                                                    |        | Q Actions         |
| INTER-DEPENDENT                                                                                                    |        |                   |
| H2020-FutureEnginePrize-2016   FutureEnginePrize-01-2016                                                                                                    |        |                   |
| 01 March 2019<br>Expertise offer                                                                                                    |        | Q Actions         |
|                                                                                                    |        |                   |
| H2021-TE ST-COPY-1   H2021-TE ST-COPY-1                                                                                                    |        |                   |
| 22 October 2021<br>Expertise request                                                                                                    |        | Q Actions         |
|                                                                                                    |        |                   |

## 📕 온라인 협력 파트너 찾기 - 파트너 요청

- 파트너 요청은 두 가지 방법으로 확인이 가능함
  - 첫 번째로, F&T Portal > Topic 페이지에서 직접 해당 Topic 파트너십에 관심을 표명한 기관에 연락
     ① Portal > Funding/Call for proposals을 눌러 이미 열려있는 주제, 혹은 열릴 예정인 주제를 확인함

| Home Funding Procurement                                   | trjech & results ¥ News & events ¥ Work as an expert Guidance & documents ¥ Search.                                                                                                    | a 🧟 🚝           |
|------------------------------------------------------------|----------------------------------------------------------------------------------------------------|-----------------|
| Home > PL Cats for proposals<br>Calls for<br>Cats for pro- | ed by the European Union Institutions, speccies and bodies. These are direct financial contributions, known as grants, that are availed to third-party beneficiaries (e.g., research organisations, public<br>only community to accurate its activities and the contributions.                                                                                                    |                 |
| More details<br>EU programmes                              |                                                                                                    |                 |
| Funding updates                                            | 489 (tem(s) found 🗃 🕅 (Dpening date / Publication date                                                                                                    | ~ ~             |
| Select Horizon4Ukraine                                     | MSCA Staff Exchanges 2024     HORZDANEGA.COLOR.SCALES.EX.01     In Strip reposal     Council and the Staff Internative St Munih 2023     Index staff                                                                                                    | Forthcoming     |
| Programming period 🗸                                       | Posrume Region Former Heller Former (HAPPON) 1 Tage of utility MAPON Text Berkhammer                                                                                                    |                 |
| Programme 🗸                                                | Projektilike: Instear Larape (Instear y 1) yo a subar. Instear time mouth date: Locatings                                                                                                    |                 |
| Call 🗸                                                     | MSCA.COFUND 2024 HIRDRONAUGA-2024-COFUND 07-07 I: Call for propertial Detection and Microbiology 2024 - Line for earlier the Statebase 2024 - Statebase 2024 Detection and Microbiology 2024 - Line for earlier the Statebase 2024 Detection and Microbiology 2024 Detection and Microbiology  | (** Forthcoming |
| Submission status 🗸                                        | openg une el entene se a l'internete ente i l'especial este properte la construcción de la construcción de l |                 |
| All filters                                                | Programme: noncon coroge (nonezone)   Type of acont, nonezone text occurs operating and the programme                                                                                                    |                 |
|                                                            | Digital solutions to foster participative design, planning and management of buildings, neighbourhoods and urban districts (Built-People Partnership)<br>web20xx65x840x4604 Coll for lar environment<br>Opening dats: 17 deptember 2014   host dealitie 27 January 2023   Single-stage                                                                                                    | ( Forthcoming   |
|                                                            | Programme: Horizon Europe (HORIZON)   Type of action: HORIZON Innovation Actions                                                                                                    |                 |

② Topic 제목을 입력하여 페이지에 접근 후 Partner search 검색 항목으로 스크롤, 혹은 왼쪽 메뉴에서 선택

| Home Funding Procurement •    | Projects & results ¥ News & events ¥ West as an expect Guidance & documents ¥ | Search 🔍 🦧 🚝 |
|-------------------------------|-------------------------------------------------------------------------------|--------------|
| form > F. Calls for proposals |                                                                               |              |
| Partne Participant register   |                                                                               |              |
| iters                         | 10000+ item(s) found                                                          | 🔶 Nevest 4   |
| ick sear                      |                                                                               |              |
| Select EU programmes          | There are more than 10000 results, please refine your search criteria.        |              |
| Funding updates               | UNIVERSITE PARIS I PANTHEON-SORBONNE                                          |              |
|                               | Higher or secondary education establishment                                   | Organisation |
| Horzon-Kükraine               | Provis 1 Preside                                                              |              |
| Topic 🗸                       | Projects: 42   Partner search announcements: 0                                |              |
| Country of                    | PG WCONSULTING SARL                                                           |              |
| coursy *                      | Private for profit organisation                                               | Organisation |
| Al fiters                     | PULLY I Deltzeland                                                            |              |
|                               | Projects: 1   Partner search announcements: 0                                 |              |
|                               | LOUPE 16 LTD                                                                  |              |
|                               | Small or medium-size entryprise                                               | Organisation |
|                               | LONDON   🗮 United Kingdom                                                     |              |
|                               | Projects: 2   Partner search announcements: 0                                 |              |

③ Partner search announcements로 변경된 것을 확인

| CR0205-MICA 2026-05-01-01                        |                                                                                                    |                                                                                                    |                                                                                                    |                 |
|--------------------------------------------------|----------------------------------------------------------------------------------------------------|----------------------------------------------------------------------------------------------------|----------------------------------------------------------------------------------------------------|-----------------|
| Call for proposal                                |                                                                                                    |                                                                                                    |                                                                                                    |                 |
| bernal savigation                                | Lange Manufac                                                                                                    |                                                                                                    |                                                                                                    |                 |
| central advantation                              | And and a second second second second second second second second second second second second second second se                                                                                                    |                                                                                                    |                                                                                                    |                 |
| Name: Address of the International               | Hurson Garage Frankerski Anagorinna (HGR204)                                                                                                    |                                                                                                    | Autoriowiew                                                                                                    |                 |
| 100764/RDN                                       | MICH Part Protocoges, 2014 (MIROR MICH, 2014) 87 (11)                                                                                                    |                                                                                                    |                                                                                                    |                 |
| control to the second term                       | Type of adhee                                                                                                    | 500 (1915                                                                                                    |                                                                                                    |                 |
| NEWS BOAD AND ADDRESS.                           | ADDRESS PARAMEDIATE ADDRESS TAX ADDRESS TAXABLE                                                                                                    | HEREISA DAS DARE DAVIDERA NO INC.                                                                               |                                                                                                    |                 |
| EVER IL INVESTIGATION                            | Benadities rischet<br>strade strate                                                                                                    | Parameter appending date<br>10 December 2020                                                                    | Describing date<br>(0. Wards 2020 17 00100 Research inter                                                                    |                 |
| PROMOTION AND AND AND AND AND AND AND AND AND AN |                                                                                                    |                                                                                                    |                                                                                                    |                 |
| en al families.                                  | Two exceptor                                                                                                    |                                                                                                    |                                                                                                    |                 |
| au optimization                                  |                                                                                                    |                                                                                                    |                                                                                                    |                 |
|                                                  | Project results are repetited to contribute to the following subserves.                                                                                                    |                                                                                                    |                                                                                                    |                 |
|                                                  | For staff-random .                                                                                                    |                                                                                                    |                                                                                                    |                 |
|                                                  |                                                                                                    | + Disa man                                                                                                    |                                                                                                    |                 |
|                                                  |                                                                                                    |                                                                                                    |                                                                                                    |                 |
|                                                  | Topis methodos                                                                                                    |                                                                                                    |                                                                                                    |                 |
|                                                  | MICs full factorization (MICh)<br>MICF Balf Collegescentrols investigation characterial, international and machine/phases                                                                                                    | We will be a second and reporting through and anglig off and sharing transmign and since 4 of singles of the 1  | nyalise share. The solverse balance observations of solvershift and investigies that solvernes performed is involving and on | second and been |
|                                                  | for the second party of the second party of the second second sec | e ne neodere ne riteret de renne                                                                                |                                                                                                    |                 |
|                                                  |                                                                                                    | a Description                                                                                                   |                                                                                                    |                 |
|                                                  |                                                                                                    |                                                                                                    |                                                                                                    |                 |
|                                                  | Tapic considers and decaracia                                                                                                    |                                                                                                    |                                                                                                    |                 |
|                                                  | General conditions                                                                                                    |                                                                                                    |                                                                                                    |                 |
|                                                  | 1. Administration and these structures in the set have \$12 of the finance forces                                                                                                    | Wash, Programme Damand Armanato                                                                                 |                                                                                                    |                 |
|                                                  | Proposel page limits and legend associated in Part But the Application Party sociation in the                                                                                                    | e Submission Summers                                                                                            |                                                                                                    |                 |
|                                                  |                                                                                                    | + Breat more                                                                                                    |                                                                                                    |                 |
|                                                  |                                                                                                    |                                                                                                    |                                                                                                    |                 |
|                                                  | fetter went anounanaite                                                                                                    |                                                                                                    |                                                                                                    |                 |
|                                                  | 44                                                                                                    |                                                                                                    |                                                                                                    |                 |
|                                                  | Incominent of partners in collaboration on Britchight                                                                                                    |                                                                                                    |                                                                                                    |                 |
|                                                  | Trac Edd                                                                                                    |                                                                                                    |                                                                                                    |                 |
|                                                  | The Arran Arranges and against an adding the second second second in the                                                                                                    | terminaring tracis after tragging into this Formi, so well as any user traving on active public Parson profile. |                                                                                                    |                 |

III

| Topic information                              | Published Withdrawn                                                                                                    |                                                                                                    |                                                                                           |                                                                                            |                                                              |
|------------------------------------------------|----------------------------------------------------------------------------------------------------|----------------------------------------------------------------------------------------------------|-------------------------------------------------------------------------------------------|--------------------------------------------------------------------------------------------|--------------------------------------------------------------|
| D<br>MSCA Staff Exchanges 2024<br>Topic        | Expert                                                                                                    | ise request, Expertise offer 👻                                                                                                    | sarch                                                                                     |                                                                                            |                                                              |
| IORIZON-MSCA-2024-SE-01-01<br>Expertise offers | 41 item(s) found                                                                                                    | ٠                                                                                                    | TODO EUI1                                                                                 | 16 - replace p-dropdown                                                                    |                                                              |
| pertise requests                               | Flow Analysis and Simulat                                                                                                    | ion Team                                                                                                    |                                                                                           |                                                                                            | Organisation Conta                                           |
|                                                | Flow Analysis and Simulation Te<br>Hydraulics and Convective Heat<br>Structure Interaction. www: fluid                                          | am is an experienced project partner with a skilled team of research<br>Transfer, that include Magnetohydrodynamics, Turbomachinery, Bio<br>s univa.gr, tel. +306941672950, samis@univa.gr                                         | ers, engineers, developers that offers effic<br>engineering, Thermal Analysis, Turbulenc  | cient research and consulting services in m<br>re, Multiphase Flow, Industrial and Environ | nany aspects of Fluid Flow,<br>mental Applications and Fluid |
|                                                | Organisation type                                                                                                    | Higher or secondary education establishment                                                                                                    | Type of request                                                                           | Expertise offer                                                                            |                                                              |
|                                                | Country                                                                                                    | Greece                                                                                                    | Request date                                                                              | 28 May 2023                                                                                |                                                              |
|                                                |                                                                                                    |                                                                                                    |                                                                                           |                                                                                            |                                                              |
|                                                | Status                                                                                                    | Published                                                                                                    |                                                                                           |                                                                                            |                                                              |
|                                                | Status<br>Institutia Medico-Sanitara I                                                                                                    | Published Publica Spitalul Clinic Republican Timofei Mosneaga                                                                                                    |                                                                                           | 1                                                                                          | Organisation 🖬 Conta                                         |
|                                                | Status<br>Institutia Medico-Sanitara I<br>Republican Clinical Hospital "Tir<br>Intensivo care and anesthesiota                                  | Publice Spitalul Clinic Republican Timofei Mosneaga<br>note Mosneaga' is the loggest, tertiary level hospital from the Reput,<br>J storratory Passe contact us at configment, tatianaporar19(g)                                    | blic of Moldova (around 850 beds) https://                                                | scr.mdi. The main departments are therap                                                   | Organisation Contr<br>y, surgery, cardiovascular sur         |
|                                                | Status Institutia Medico-Sanitara I Republican Clinical Hospital "Ite infensive care and anestensiolo Organisation type                         | Publiched Publica Spitalul Clinic Republican Timofei Mosneaga rofei Mosneaga' is the biggest, tertiary level hospital from the Repub , biochthry Preside contact u at stogffers mit, talikarapovarfigiger Public organisation      | bic of Moldova (around 850 beds) https://<br>nall.com.<br>Type of request                 | scr.md/. The main departments are therapy<br>Expertise request                             | Organisation Conta<br>y, surgery, cardiovascular sur         |
|                                                | Status<br>Institutia Medico-Sanitara I<br>Republican Clinical Hospital "Tin<br>Intensive cire and anesthesision<br>Organisation type<br>Country | Published Publica Spitalul Clinic Republican Timofel Mosneaga rotel Monneaga' is the biggest, tertiany level hospital from the Republican to the discost of the discost of a strat offen mit, tablengovar Higger Moto organisation | blc of Moldova (around 850 beds) https://<br>nail.com.<br>Type of request<br>Request date | scr.md/. The main departments are therapy<br>Expertise request<br>16 Jun 2023              | Organisation Conta                                           |

- Expertise request: 자금이 지원되는 프로젝트의 수혜자일 때, 컨소시엄에 가입해 프로젝트를 도울 추가 전문가를 찾기 위함
- 프로젝트 아이디어에 대한 파트너를 찾기 위한 공지를 게시할 수 있음

④ Contact 버튼을 눌러 해당 기관에 메시지를 보낼 수 있음

- 필수 필드: 메시지, Terms and Condition에 대한 동의, Antispam box 체크
- 두 번째로, 프로필 하단에 표시된 파트너십 요청에 대한 답변을 보내는 기관의 프로필에서 확인
- 파트너 요청 게시
  - 법인 지정 대리인, 계정 관리자 또는 자체 등록자는 기관을 대신하여 공개 및 향후 주제에 대한 파트
     너 요청을 게시할 수 있음
  - 활성된 공개 개인 프로필이 있는 모든 사용자 또한 파트너 요청을 게시할 수 있으나, 개인으로서만 가능함

| Flow                                                  | Analysis and Simulation Tec                                                                                                    | am                                                                                                    |                                                                                          | (                                                                                          | Deparituitor                                                                                                    |                                                           |
|-------------------------------------------------------|----------------------------------------------------------------------------------------------------|----------------------------------------------------------------------------------------------------|------------------------------------------------------------------------------------------|--------------------------------------------------------------------------------------------|----------------------------------------------------------------------------------------------------|-----------------------------------------------------------|
| Flow A<br>Hydrau<br>Structu                           | inalysis and Simulation Team is a<br>slics and Convective Heat Transfe<br>are Interaction, sowy fluids unless                                                                                                    | n experienced project partner with a skilled team of research<br>er, that include Magnetohydrodynamics, Turbomachinery, Bio<br>gr, Bat. = 305941572959, sams@junies.gr                                                                                                    | ers, engineers, developers that offers effo<br>sengineering, Thermal Analysis, Turbulenc | sent research and consulting services in mi<br>e, Multiphase Flow, Industrial and Environm | any aspects of Fluid Flow,<br>nental Applications and Fluid-                                                                                                    |                                                           |
| Organi                                                | isation type                                                                                                    | Higher or secondary education establishment                                                                                                    | Type of request                                                                          | Expertise offer                                                                            |                                                                                                    |                                                           |
| Counts                                                | ry .                                                                                                    | Greece                                                                                                    | Request date                                                                             | 28 May 2023                                                                                |                                                                                                    |                                                           |
| Status                                                |                                                                                                    | Published                                                                                                    |                                                                                          |                                                                                            |                                                                                                    |                                                           |
|                                                       |                                                                                                    |                                                                                                    |                                                                                          |                                                                                            |                                                                                                    |                                                           |
| Funding • Procure                                     | ement w Projects & results w No                                                                                                    | Work as an expert. Guildance & documents +                                                                                                    |                                                                                          |                                                                                            | fearth                                                                                                    | ۵ 🕰                                                       |
| search anno                                           | Contact the Legal Entity Ap                                                                                                    | ppointed Representative (Lear) of the Organisation                                                                                                    |                                                                                          |                                                                                            | <b>N</b>                                                                                                    |                                                           |
|                                                       | Dear Legal Entity Appointed Papers                                                                                                    | entative (LEAR) ( Account Administrator / Set Registrant <sup>®</sup> of institute                                                                                                    | Medico-Santara Publica Splatul Ciric Republic                                            | an Timofai Missinaaga,                                                                     |                                                                                                    |                                                           |
| mation                                                | I am contacting you for the following                                                                                                    | a reason: *                                                                                                    |                                                                                          |                                                                                            |                                                                                                    |                                                           |
| ff Exchanges 2024                                     | Your message                                                                                                    |                                                                                                    |                                                                                          |                                                                                            |                                                                                                    |                                                           |
|                                                       |                                                                                                    |                                                                                                    |                                                                                          |                                                                                            |                                                                                                    |                                                           |
| MSCA 2024-SE-01-01                                    |                                                                                                    |                                                                                                    |                                                                                          |                                                                                            |                                                                                                    |                                                           |
| MISCA 2024-SE-01-01<br>MISCA 2024-SE-01-01<br>MILLION |                                                                                                    |                                                                                                    |                                                                                          |                                                                                            |                                                                                                    |                                                           |
| MISCA 2024-SE-01-01<br>Misc<br>equents                | I would be grateful for a reply to my                                                                                                    | e-mail address below:                                                                                                    |                                                                                          |                                                                                            | Cogurinatio                                                                                                    |                                                           |
| MISCA 2024 SE 01.81<br>Misca<br>squeefs               | I would be prateful for a reply to my My Nerme                                                                                                    | e mail address below:                                                                                                    |                                                                                          |                                                                                            | Capacitation                                                                                                    | D Cor                                                     |
| MSCA 2024-SE-01-81<br>Mani<br>vquests                 | I would be prateful for a reply to my<br>My Names<br>My Emot:                                                                                                    | e mai address betwee<br>Name a Romer St.<br>Name a Romer Stagen a strongente                                                                                                    |                                                                                          |                                                                                            | Cogamouto<br>a in many aspects of<br>anonenetical Applica                                                                                                    | Fluet Ficer,<br>toro and Fluid                            |
| MFSCA JE24-SE-01-81<br>rflans<br>sequentis            | I would be grateful for a reply to my<br>My Name:<br>My Creat:                                                                                                    | e mail address betwe:<br>Search address between<br>Search address between Signed as seveness<br>in Contact Research Form is as contactors with the Terma and Cond                                                                                                    | misons () of the Funding & Teoders Portal rice                                           | stonic exchange system. I acknowledge, in pe                                               | Cogarinatio<br>e in mery aspects of<br>subormetical Applica                                                                                                    | Flust Flow,<br>fores and Fluid                            |
| MYSCA 2024-SE 01.81<br>offens<br>uquents              | I sould be grateful for a reply to my<br>My Norme:<br>My Emot:<br>Bagroe to use th<br>Back the use of th<br>Prease error factor.                                                                                                    | e mail address below:<br>Manuar administra<br>Manuar Administra<br>Constant Administrations with the Terres and Conduct<br>Constant From the Accounter of provide a Subministra & Account<br>Administration of the Administration of the Administration of the Administration<br>Administration of the Administration of the Adm                                                                                                    | Blans 12 of the Funding & Tenders Portal electers                                        | tronic eechange system, i acknowledge, in pa                                               | Cogenication<br>is in many aspects in<br>homomental Application<br>Struker,                                                                                                    | Fluid Fluid                                               |
| MSCA-2024-SE-01-81<br>Inna<br>reponts                 | I would be grateful for a reply to my<br>My Nerver<br>My Email:<br>Eagree to use th<br>that the use of II<br>Phases arcourt here<br>Arctisgam                                                                                                    | e mail address between<br>Name's Biotechinic<br>Theories Biotechinic Statements<br>in Contact Showner Form in a constance with the Terms and Conta<br>for Contact Showner Form in a constance with the Terms and Contact<br>for Contact Showner for provide a statements in the Verse                                                                                                    | Bions II of the Funding & Tenders Portal size                                            | Storic exchange system, i acknowledge, in pa                                               | Cogenitation<br>a remove appendix Applica<br>Sociale.                                                                                                    | Fluid Flow<br>Stees and Fluid                             |
| MSCA-2024-SE-01-81<br>Intel<br>Inganite               | I secul be grateful for a reply to my<br>My Renex.<br>My Enext:<br>Enext between a filler<br>Please around between a fill<br>Please around between<br>Artispans. §\$                                                                                                    | e mail address below:<br>Macros Billion (Macrosoft)<br>Macrosoft Billion (Macrosoft)<br>Networks Billion (Macrosoft)<br>Networks<br>Network)<br>Network                                                                                                    | Mans II of the Funding & Tenders Portal elec<br>Man                                      | stratic eechange system, i actacembelige, in pa                                            | (Organistic<br>p. n. comp. an post-<br>scitormental Augusta<br>Scular,                                                                                                    | Fluid Fluid                                               |
| MSCA-2024-SE-01-81<br>Inea<br>No.wells                | I unuel be grateful for a reply to my<br>My Nemes:<br>My Email<br>Base servers teams<br>Arettogam                                                                                                    | e mail address between<br>many address to<br>many address to<br>many address to<br>many address to<br>many address to<br>many address to<br>many address to<br>many address<br>many address | mons () of the Funding & Tenders Portal elec<br>the                                      | stonic exchange system. I acknowledge, in pe                                               | Copensate<br>e ar mars aspecto e<br>noromenta Agola<br>Scular,                                                                                                    | Fluid Fluid                                               |
| MSCA 2024 SE 01.01                                    | I vould be grateful for a reply to rov<br>My Nerve:<br>My Exast<br>Eagree to use th<br>act to the set of<br>Paras annows here:<br>Antispan de<br>United State State State<br>Antispan de<br>State State State State<br>State State State State<br>State State State State<br>State State State State<br>State State State State<br>State State State State<br>State State State State<br>State State State State<br>State State State State State State<br>State State State State State State State<br>State State State State State State State State State<br>State State State State State State State State State<br>State State S                                                                                                    | e mail address below:<br>Marca strateging at a service on<br>Marca strateging at a service on<br>the Center of the secretions with the Terra and Center<br>to Center of the secretion with the Terra and Center<br>to Center of the Secretion of the Secretion of the Secretion<br>Marca Secretion of the Secretion of the Secretion of the Secretion<br>Marca Secretion of the Secretion of the Secretion                                                                                                    | mons II of the Funding & Tenders Portal stee                                             | Tronic exchange system. I acknowledge, in par                                              | Cogenation<br>s or many attention<br>supported Applied<br>recolumn                                                                                                    | Flast Flow,<br>tr Flast Flow,<br>tens and Flux            |
| MSCA 2024 SE 01.01                                    | I usual be gosteful for a regio to ray.<br>My Name:<br>My Cruat:<br>Construction of the same for<br>Construction of the same for the same for<br>Construction of the same for the same for<br>Construction of the same for the same for the same for<br>Construction of the same for the same for the same fo | e mail address below:<br>Hanna Ammunik<br>Manna Killing (a) is surgiumer<br>al contract from its accounting or business<br>al contract from the science with the transmission and Contra<br>contract from the science of the science of the<br>Network<br>the science of source transmission (Sector of al<br>science of source of the science of the science of al<br>science of source of the science of the science of al<br>science of source of the science of the science of al<br>science of science of the science of the science of the<br>science of the science of the science of the science of the<br>science of the science of the science of the science of the science of the<br>science of the science of the science of the science of the science of the<br>science of the science of the scienc                                                                                                    | mouns () of the Funding & Tenders Portal electro.                                        | tronic exchange system. I acknowledge, in pe                                               | Copensate<br>e a mare appella e<br>income de la constante de la constante<br>de constante<br>mareja, tampero, cara                                                                                                    | Control Plant                                             |
| MSCA 3024 SE 01.41<br>Alexa<br>Napanitz               | Livensi ta grandu fer a rays ta ny<br>dy tama:<br>dy tama:<br>                                                                                                    | e mail address below:<br>Marca distances<br>Marca distances<br>Marca distances<br>described from the december with the forms and Cost<br>of Cost of the Marca distance with the forms and Cost<br>for Cost of the Marca distances<br>Marca distances<br>the Cost of the Marca distances<br>Marca distances<br>the Cost of the Marca distances<br>Marca distances<br>Marca di distances<br>Marca distances<br>Marca dista                                                              | mons II of the Funding & Tenders Postal stee                                             | ttosic exchange system. I acknowledge, in par                                              | e n mary academic<br>southered Against<br>touler,<br>tours, burger, car                                                                                                    | Car<br>Fhad Flac<br>Sees and Flac<br>Car<br>Re-Bocure Far |
| MSCA 304 SE 01.0<br>dhu<br>Nganda                     | I would be gradeful for a regio to ray<br>by sense:<br>Type Tens:<br>Conservation to the sense to the sense to the                                                                                                    | e mail address below:<br>Hanna Billion (gand as surrayous)<br>Insura Billion (gand as surrayous)<br>Ref Constant Form for constant rains the forms and Catal<br>Reference<br>In soliton for a surrayous and Work? and P                                                                                                    | muns 12 of the Funding & Tenders Portal electron                                         | tronic exchange system. I acknowledge, in pa                                               | Copensate<br>a di marce accepto a<br>di conec<br>Copensate<br>recore<br>recore, surgere, core                                                                                                    | Con<br>Fhad Flow<br>Sore and Flak<br>Con<br>Re-BOCURP Sor |
| LBTCA 2024 SE 01.01                                   | T unsult to graphet for a rays to ray<br>dy famil:<br>"By Total:<br>"Anotae and the same of<br>Anotae and the same of<br>Anotae and the same of<br>Anotae and the same of<br>Anotae and the same of the same of<br>Anotae and the same of the same of<br>Anotae and the same of the same of the same of<br>the same of the same of t                                                                                                    | e wad address betwee<br>Marca Marca Marca<br>Marca Marca Marca Marca Marca<br>Marca Marca Marca Marca Marca Marca<br>Marca Marca Marca Marca Marca Marca<br>Marca Marca Marca Marca Marca Marca<br>Marca Marca Marca Marca Marca Marca<br>Marca Marca Marca Marca Marca Marca Marca Marca Marca<br>Marca Marca Marca Marca Marca Marca Marca Marca Marca Marca<br>Marca Marca Marca Marca Marca Marca Marca Marca Marca Marca Marca<br>Marca Marca Marca Marca Marca Marca Marca Marca Marca Marca Marca Marca<br>Marca Marca Marca Marca Marca Marca Marca Marca Marca Marca Marca Marca Marca Marca Marca Marca Marca Marca Marca Marca Marca Marca Marca Marca Marca Marca Marca Marca Marca Marca<br>Marca Marca Mar                                                                                                    | Boons 12 of the Funding & Tenders Postal electron,                                       | ttosic exchange system. I acknowledge, is pa                                               | n a financian<br>na secondaria<br>na secondaria<br>na | Car<br>Fluid Flore,<br>Terro and Fluid                    |

#### 📕 온라인 협력 파트너 찾기 - 공지 추가

① 프로필을 소유한 로그인 사용자는 검색 공지 목록 오른쪽 상단의 +Add 버튼을 클릭하여 입력 양식으로 이동

| Home Funding  Procurement  Projects & results       | News & events  Work as an expert                                                                                 | Ouidance & documents v                                                                                                    |                                                                                            | Search                                                                                                    | ۹ 🔏 💭                                       |
|-----------------------------------------------------|----------------------------------------------------------------------------------------------------|----------------------------------------------------------------------------------------------------|--------------------------------------------------------------------------------------------|----------------------------------------------------------------------------------------------------|---------------------------------------------|
| Partner search announcements for the t              | topic                                                                                                    |                                                                                                    |                                                                                            |                                                                                                    | + Add                                       |
| Topic information                                   | Published Withdrawn                                                                                              |                                                                                                    |                                                                                            |                                                                                                    |                                             |
| ID<br>MSCA Staff Exchanges 2024                     | Expertise                                                                                                    | equest, Expertise offer 🐱 Q. Sea                                                                                                    | rch                                                                                        |                                                                                                    |                                             |
| HORIZON-MSCA-2024-SE-01-01<br>Expertise offers<br>0 | 41 item(s) found                                                                                                 | ٠                                                                                                    | TODO EUI1                                                                                  | 6 - replace p-dropdown                                                                                    |                                             |
| Expertise requests<br>0                             | Flow Analysis and Simulation                                                                                     | Team                                                                                                    |                                                                                            | Organisa                                                                                                  | tion Contact                                |
|                                                     | Flow Analysis and Simulation Team<br>Hydraulics and Convective Heat Tra<br>Structure Interaction. www: fluids.ur | is an experienced project partner with a skilled team of researcher<br>nsfer, that include Magnetohydrodynamics, Turbomachinery, Bioer<br>iwa.gr, tel. +306941672950, sarris@uniwa.gr | rs, engineers, developers that offers efficing<br>ngineering, Thermal Analysis, Turbulence | ient research and consulting services in many aspe<br>e, Multiphase Flow, Industrial and Environmental Ap | cts of Fluid Flow,<br>plications and Fluid- |
|                                                     | Organisation type                                                                                                | Higher or secondary education establishment                                                                                                    | Type of request                                                                            | Expertise offer                                                                                           |                                             |
|                                                     | Country                                                                                                    | Greece                                                                                                    | Request date                                                                               | 28 May 2023                                                                                               |                                             |
|                                                     | Status                                                                                                    | Published                                                                                                    |                                                                                            |                                                                                                    |                                             |
|                                                     | Institutia Medico-Sanitara Put                                                                                   | lica Spitalul Clinic Republican Timofei Mosneaga                                                                                                    |                                                                                            | Organisa                                                                                                  | tion Contact                                |
|                                                     | Republican Clinical Hospital "Timofe<br>intensive care and anesthesiology, I                                     | i Mosneaga" is the biggest, tertiary level hospital from the Republi<br>aboratory. Please contact us at scr@ms.md; tatianapovar19@gma                                                 | ic of Moldova (around 850 beds) https://s<br>all.com.                                      | cr.md/. The main departments are therapy, surgery,                                                        | cardiovascular surgery,                     |
|                                                     | Organisation type                                                                                                | Public organisation                                                                                                    | Type of request                                                                            | Expertise request                                                                                         |                                             |
|                                                     | Country                                                                                                    | Moldova                                                                                                    | Request date                                                                               | 16 Jun 2023                                                                                               |                                             |
|                                                     | Status                                                                                                    | Published                                                                                                    |                                                                                            |                                                                                                    |                                             |
|                                                     |                                                                                                    |                                                                                                    |                                                                                            |                                                                                                    |                                             |

#### ② 프로필 선택

| opic information                             | Organisation / Person*                             |     |  |
|----------------------------------------------|----------------------------------------------------|-----|--|
| D                                            | Select an organisation or person                   |     |  |
| HORIZON-EIC-2021-<br>ACCELERATORCHALLENGES-0 | Туре                                               | PIC |  |
| Topic                                        |                                                    |     |  |
| Strategic Digital and Health<br>Fechnologies | Type of request   Expertise offer  Expertise offer |     |  |
| Open for submission                          | Description •                                      |     |  |
| Go back                                      |                                                    |     |  |
|                                              |                                                    |     |  |
|                                              |                                                    |     |  |

- 좌측에서 주제의 ID, 제목, 상태를 표시할 수 있음
- 적격한 역할이 1개만 있는 경우, 조직 또는 개인 데이터가 자동으로 미리 채워짐
- 여러 개의 적격 역할이 있는 경우, 사용 가능한 목록(소유하고 있는 프로필로 미리 채워짐)에서 해당 개인
   혹은 조직을 선택해야 함
- 프로필을 선택하면 프로필에 대한 추가 데이터가 표시됨. 조직의 경우, 조직 유형과 PIC 번호가, 개인의 경우, 전문가 프로필이 표시됨(단, 전문가 프로필 사용이 불가능할 경우 "-" 로 표시됨)

- ③ 파트너십 요청, 파트너십 제안 중 선택한 뒤 Description 작성
  - Description에는 조직 또는 개인이 해당 주제에 대해 파트너에게 제공할 수 있거나 주제에 대한 파트너십 을 요청하는 동기를 설명하며, 길이는 500자로 제한됨

| opic information                                                             | Organisation / Person *                                                 |     |  |
|------------------------------------------------------------------------------|-------------------------------------------------------------------------|-----|--|
| D                                                                            | Select an organisation or person                                        |     |  |
| HORIZON-EIC-2021-<br>ACCELERATORCHALLENGES-0<br>1-01                         | Туре                                                                    | PIC |  |
| Fopic<br>Strategic Digital and Health<br>Technologies<br>Open for submission | Type of request •<br>Expertise request Expertise offer<br>Description • |     |  |
| Goback                                                                       |                                                                         |     |  |

- ④ Publish 버튼을 클릭하여 데이터 저장 후 공개
  - 다른 사용자에게도 보이도록 Corporate search로 나오게 되며, 요청 화면으로 돌아감

  - Cancel 버튼을 클릭하면 마지막 변경 사항을 저장하지 않고 입력 양식을 종료함

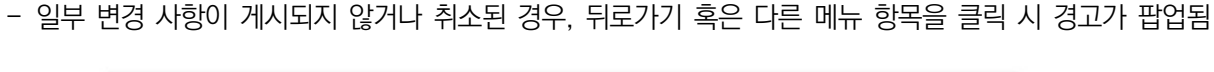

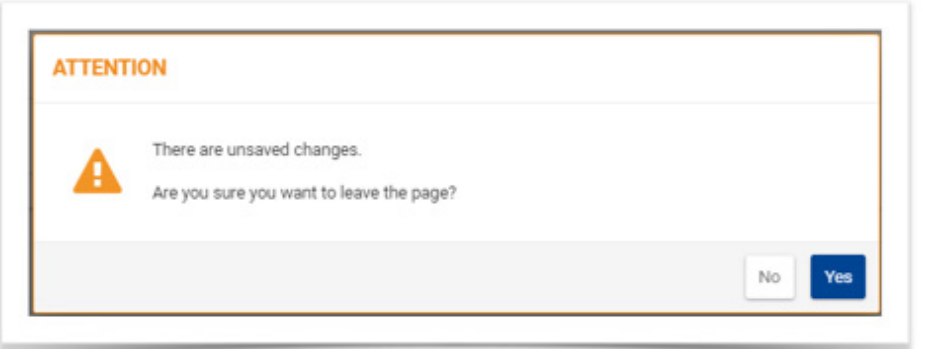

052 | 국내 연구자 및 연구기관용 호라이즌 유럽 가이드북

## 3.2 국가연락관(NCP) 검색

- ┃ 국가연락관(NCP) 검색 도구: F&T Portal > Support > NCP
- 협력 파트너 탐색을 위해 각 국가별(EU 회원국, 준회원국, 제3국)/ 활동 업무별 국가연락관(National Contact Point)의 도움을 요청할 수 있음

| European<br>Commission                                          | J Funding & Tenders                                                                                                    | Portal                                                             |                                              |                          |                      |                                                                                                    |                                                                                                    | Sign in EN                                             |
|-----------------------------------------------------------------|----------------------------------------------------------------------------------------------------|--------------------------------------------------------------------|----------------------------------------------|--------------------------|----------------------|----------------------------------------------------------------------------------------------------|----------------------------------------------------------------------------------------------------|--------------------------------------------------------|
| rff Home Funding ▼ Procuren                                     | nent  Projects & results  News &                                                                                                    | events - Work as an expert Gu                                      | uidance & documents 🔻                        |                          |                      |                                                                                                    | Search                                                                                                 | ۹ 🥂                                                    |
| Home > Guidance & documents > He                                | Ipdesk & support > National Contact Points                                                                                                    | s for Horizon Europe                                               |                                              |                          |                      |                                                                                                    |                                                                                                    |                                                        |
| National Contact Point                                          | ts for Horizon Europe                                                                                                    |                                                                    |                                              |                          |                      |                                                                                                    |                                                                                                    |                                                        |
| The network of National Contac<br>in Horizon Europe. NCPs are a | ct Points (NCPs) is the main struc<br>Iso established in many non-EU a                                                                                | ture to provide guidance, pract<br>and non-associated countries (* | tical information and<br>"third countries"). | assistance on all a      | spects of participat | ion                                                                                                    |                                                                                                    |                                                        |
| Filters                                                         | 761 results found                                                                                                    |                                                                    |                                              | Sort by                  | ~ ↑                  | NCP Services                                                                                                    |                                                                                                    |                                                        |
| Austria, Belgium, Bulgaria, C 🗸                                 | Ana TARDON                                                                                                    |                                                                    |                                              |                          |                      | In general, the following basic set<br>with the NCP Guiding Principles                                                                                                    | vices are available<br>agreed by all co                                                                | in accordance<br>untries:                              |
| Function 🗸                                                      | Spain<br>Food, Bloeconomy, Natural Resources<br>Updated on 25-Sep.24                                                                                  | Agriculture and Environment (including rel                         | lated partnerships), Climate,                | Energy and Mobility (inc | Contact NCP          | 1. Guidance on choosing relevant Horizon Europe topics and ty<br>action     2. Advice on administrative procedures and contractual issues     3. Training and assistance on proposal writing     4. Distribution of documentation former, actualloner, manuals at |                                                                                                    |                                                        |
|                                                                 | CIEMAT<br>Avenisa Complutense, 40 - 28040<br>Naddd - Spain<br>Tel + 343860820                                                                         |                                                                    |                                              |                          |                      | <ol> <li>Distribution of documentation (<br/>5. Assistance in partner search<br/>As the NCPs are national structur<br/>offered may differ from country to</li> </ol>                                                                                              | torms, guidelines, m<br>res, the type and lev<br>country.                                              | el of services                                         |
|                                                                 | Daniela LEVI<br>Dugaria<br>Cimate, Energy and Mobility (including<br>Under in 25.5ep.24                                                               | g related partnerships)                                            |                                              |                          | Contact NCP          | What is the NCP network?<br>NCPs are national structures esti<br>governments of the 27 EU memb<br>the framework programme.                                                                                                    | ablished and finance<br>er states and the sta                                                          | d by<br>stes associated to                             |
|                                                                 | Joint Innovation Centre of the Bulgaria<br>Acad. 0. Banchev Str., black 268 - 1113<br>Sola - Bugaria<br>Tel + 39529714723<br>https://www.jc-bas.au 12 | n Academy of Sciences                                              |                                              |                          |                      | The NCP systems can vary from<br>contrained to decentrained network<br>actors, from ministries to universi<br>agencies to private consulting con-                                                                                                    | on the spot and in a<br>one country to anot<br>orks, and a number<br>ties, research centre<br>mpanies. | ter from highly<br>of very different<br>is and special |
|                                                                 | SEARCH FUNDING & TEND                                                                                                    | Belgium     Bosnia and Herzegovina                                 | PROJECTS & RE                                | SULTS WORK AS A          | NN EXPERT SUPPO      | art 👻                                                                                                    |                                                                                                    |                                                        |
|                                                                 | National Co                                                                                                    | Bulgaria     Croatia     Cyprus                                    | Horizon                                      | Europe                   |                      |                                                                                                    |                                                                                                    |                                                        |
| The                                                             | e network of National Contact<br>I non-associated countries ("fl                                                                                      | Czech Republic<br>Denmark<br>Estonia                               | to provide gu                                | idance, practical in     | formation and ass    | sistance on all aspects of p                                                                                                    | arti                                                                                                   |                                                        |
| s                                                               | earch by                                                                                                    | Faroe Islands                                                      |                                              |                          |                      |                                                                                                    |                                                                                                    |                                                        |
| -                                                               | Country Group:                                                                                                    | France                                                             | tion(s):                                     |                          |                      |                                                                                                    |                                                                                                    |                                                        |
|                                                                 | Member states, Assoc                                                                                                    | Georgia                                                            | Punctions                                    |                          |                      |                                                                                                    |                                                                                                    |                                                        |
|                                                                 | Clear                                                                                                    |                                                                    |                                              |                          |                      |                                                                                                    |                                                                                                    |                                                        |
|                                                                 | Order By: O Country                                                                                                    | Contact                                                            | Recent                                       | Organisation             |                      |                                                                                                    |                                                                                                    |                                                        |
|                                                                 |                                                                                                    |                                                                    |                                              |                          |                      |                                                                                                    | -                                                                                                    |                                                        |

#### 4 제안서 작성 및 제출

- 제안서는 F&T Portal 시스템을 통해 전자적으로 제출해야하며, 두 개의 파트(Part A, Part B)로 구성
  - 제안서는 참가자 모두 각 부분에 참여할 수 있지만, 생성 및 제출은 조직의 코디네이터(coordinator)가 수행 해야 함
  - 제안서 제출 시 시스템에서 제공되는 온라인 양식과 템플릿을 사용해야 하며 마감 전까지 수정 가능
  - 특정 보안 요구 사항이 있는 프로그램의 경우 특별 지침이 적용될 수 있음(예, EDF의 경우 문서는 암호로 보호된 zip 파일로 업로드), 자세한 지침은 공고 문서에서 제공됨

## 📕 제안서 제출 프로세스

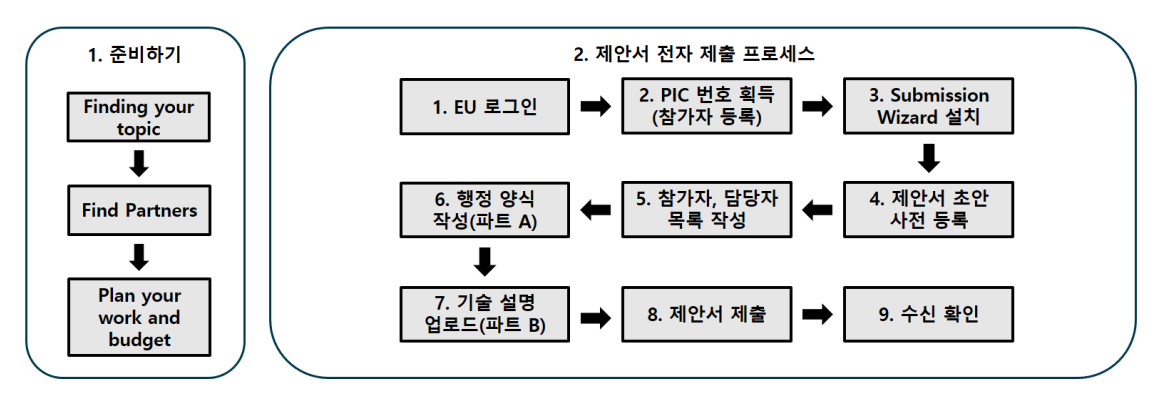

# 4.1 제안서 작성 항목 - Part A&B

: F&T Portal > How to participate > Reference Documents

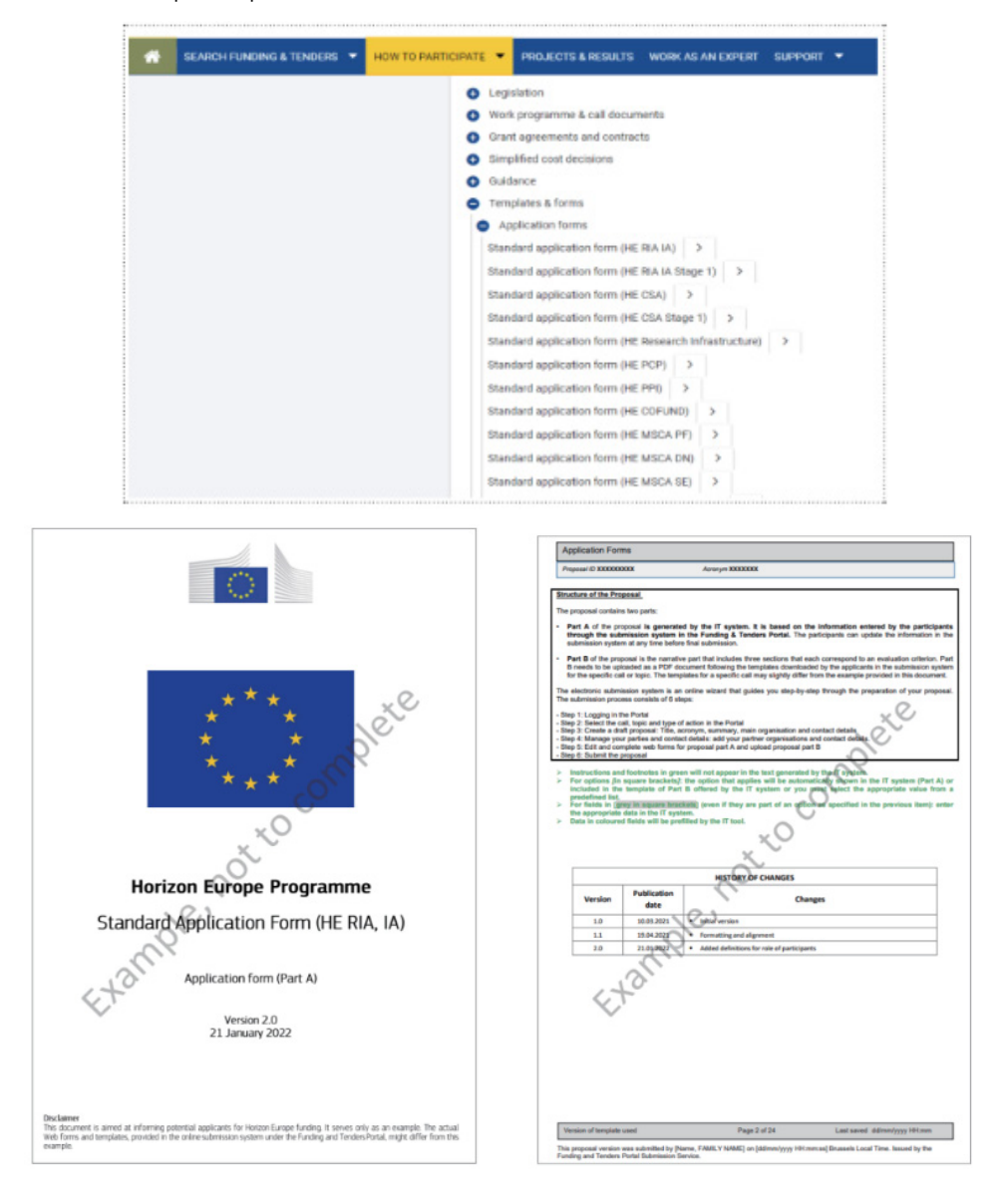

- Part A(행정 양식, Administrative form) 작성항목(온라인 작성)
  - 제출 시스템에 데이터를 입력하는 동안 생성됨
  - 연구 주제, 연구 유형, 연구개요, 참여기관 명단, 참가자, 법적 서명(Legal declaration), 담당자(제출 시스템 화면에서 검색됨) 데이터가 포함된 행정 양식을 포함함
  - 일부 프로그램별 질문이 포함될 수 있음
- Part B(기술 설명서, Technical Description) 작성 항목(PDF양식 작성)
  - PDF 형식으로 업로드 필수
  - 활동의 우수성(excellence) / 파급 효과(impact) / 추진 내용(implementation) / 작업패키지의 분할 가능 성(possibility to splitwork packages) / 세부 예산표(detailed budget table) 등을 포함한 프로젝트의 기술적 설명
  - 공고 조건에 따라 부록과 지원문서(세부 예산표, 국가 당국의 선언(declarations form national authorities, 이력서(CVs), 연례 활동 보고서 등)가 포함됨

#### 4.2 제안서 제출 절차

#### 📕 제안서 제출 시 코디네이터의 업무

- 위임(Mandate): 모든 참가자로부터 신청서 제출 위임(참여에 대한 명시적 동의)을 받았는 지 확인
  - 품질 검사(Quality check): 신청서의 일관성 여부, Part A와 Part B의 일관성 여부 확인(특히 예산 정보에 주의), 양식 일치, 모든 섹션 완성 여부, 부록 누락 여부 확인

#### 🚪 제안서 제출 준비 체크리스트

- 신청할 Funding Opportunity 결정(Calls, Topics, Types of Action 으로 분류됨)
- 참여자 선택(대부분 Call에는 컨소시엄이 필요)
- European Commission Authentication Service(EU 로그인) 사용자 등록
- 제안서에 참여하는 모든 기관은 F&T Portal을 통해 참여자 등록을 해야 하며 PIC 번호를 부여받아야 함

#### ▮ 제안서 제출 절차

III

① Portal 〉 Call 페이지에서 스크롤 내려 Start submission 버튼 클릭, 혹은 좌측 목차의 Submission service 선택 후 Start submission 버튼을 클릭

| access the Electronic Submission Service, please click on<br>stem. Upon confirmation, you will be linked to the correct e                                                                                                    | n the submission-button next to the <b>typ</b><br>entry point.                                                                                                    | e of action and the type of model grant                                                                                                    | agreement that corresponds to your proposal. You will                                                                                                    | II then be asked to confirm your choi                                                                                                    | ce, as it cannot be changed in the submission                                                                                                    |
|----------------------------------------------------------------------------------------------------|----------------------------------------------------------------------------------------------------|----------------------------------------------------------------------------------------------------|----------------------------------------------------------------------------------------------------|----------------------------------------------------------------------------------------------------|----------------------------------------------------------------------------------------------------|
| access existing draft proposals for this topic, please login                                                                                                    | n to the Funding & Tenders Portal and                                                                                                    | select the My Proposals page of the My                                                                                                    | Area section.                                                                                                    |                                                                                                    |                                                                                                    |
| ease select the type of your submission:                                                                                                    |                                                                                                    |                                                                                                    |                                                                                                    |                                                                                                    |                                                                                                    |
| CEF AFIF-EVRI Unit Grants (CEF-AFIF-EVRI-UN), CI                                                                                                    | EF Unit Grant (CEF-AG-UN)                                                                                                    |                                                                                                    |                                                                                                    |                                                                                                    |                                                                                                    |
| Start eutomiseion                                                                                                    |                                                                                                    |                                                                                                    |                                                                                                    |                                                                                                    |                                                                                                    |
| Kart suukmessium                                                                                                    |                                                                                                    |                                                                                                    |                                                                                                    |                                                                                                    |                                                                                                    |
| Need help?                                                                                                    |                                                                                                    |                                                                                                    |                                                                                                    |                                                                                                    |                                                                                                    |
|                                                                                                    |                                                                                                    |                                                                                                    |                                                                                                    |                                                                                                    |                                                                                                    |
|                                                                                                    |                                                                                                    |                                                                                                    |                                                                                                    |                                                                                                    |                                                                                                    |
|                                                                                                    |                                                                                                    |                                                                                                    |                                                                                                    |                                                                                                    |                                                                                                    |
|                                                                                                    |                                                                                                    |                                                                                                    |                                                                                                    |                                                                                                    |                                                                                                    |
|                                                                                                    |                                                                                                    |                                                                                                    |                                                                                                    |                                                                                                    |                                                                                                    |
| European<br>Commission Funding: Submissio                                                                                                    | in Service                                                                                                    |                                                                                                    |                                                                                                    |                                                                                                    | Tenere desidade distant familie                                                                                                    |
| •                                                                                                    | •                                                                                                    |                                                                                                    |                                                                                                    |                                                                                                    |                                                                                                    |
|                                                                                                    |                                                                                                    | ·                                                                                                    |                                                                                                    |                                                                                                    |                                                                                                    |
| - continue                                                                                                    | The second second                                                                                                    | Country includes                                                                                                    | Partic Insetts                                                                                                    | Propagal System                                                                                                    | Submit                                                                                                    |
| Lingue                                                                                                    | Topic autocition                                                                                                    | Create proposal                                                                                                    | Participants                                                                                                    | Proposal forms                                                                                                    | Salarit                                                                                                    |
| eate proposal                                                                                                    | Toppi Induction                                                                                                    | Create proposal                                                                                                    | Participants                                                                                                    | Proposal forms                                                                                                    | Submit                                                                                                    |
| eate proposal                                                                                                    |                                                                                                    | Create proposal                                                                                                    | Participants                                                                                                    | Proposal forms                                                                                                    | Submit                                                                                                    |
| Logue<br>earlie proposal<br>Dearlier<br>10 caars 201 II 21 II Russie LastTites                                                                                                    |                                                                                                    | Create proposal                                                                                                    | Participants Participants Dours before the detailine (to avoid system conjection or system) End sport the programming before the detailine.                                                                                                    | Proposal forms                                                                                                    | Submit<br>will not be accepted. Durit wall until the end because                                                                                                    |
| Login<br>eadle proposal<br>Deatline<br>11 datase 2023 H 20 H Busine Lasertee<br>ins kil ull down                                                                                                    |                                                                                                    | Create proposal<br>Pinase subrit your proposal at the latest #8<br>pina are unstitud about contributioning - use of<br>You can redenit the proposal as many tim                                                                                                    | Participants Neuros before the detailline (to avoid system congretion or system) first aport for proposed, before the detailine. Text aport which up with the detailine. Each rest system) first aport which up with the detailine.                                                                                                    | Proposal forms<br>darn incompatibility insures; Late proposals<br>evalue will replace the province one.                                                                                                    | Subsit                                                                                                    |
| Login earlier proposal bearlier control of the sectors control of the sectors control of th                                                                                                    |                                                                                                    | Please submit your proposal at the indext 48 please submit your proposal at the indext 48 please are worked about contributably - we of Trice can submit the progressi an many tim                                                                                                    | Participants<br>bases before the deadline (to posit system competitor or up<br>find upon the proposal, balance for deadline. Cash new solutilited or<br>or in provided up with the deadline. Cash new solutilited or                                                                                                    | Proposal forms<br>ten incompetibility insues). Late proposals<br>estim will replace the province one.                                                                                                    | Subsit                                                                                                    |
| Lugan ealle proposal observe to the observe to the unit in the baser'see tors the unit interve dates                                                                                                    |                                                                                                    | Please subset your proposal at the label. By<br>you are sourced about conferences, way the<br>type can exactly be proposed as many the<br>type can exactly be proposed as many the<br>type of expendences.                                                                                                    | Participants Noors before the desattion to not optimize competition or sor<br>first space the proposal before the desattion,<br>ere as provided by well the desattion. Call here submitted on<br>The State of the desattion of the desattion of the desattio | Proposal forms                                                                                                    | Salariti<br>will northe accepted. Darit will not will the entitiencese                                                                                                    |
| Luga<br>ealle proposal<br>3 base 201 H 2 M Kneek Laartee<br>3 base 201 H 2 M Kneek Laartee<br>3 base 201 H 2 M Kneek Laartee<br>3 base<br>1 base 201 H 2 M Kneek Laartee<br>3 base 2 M Kneek Laartee<br>3 base 2 M Kneek Laartee<br>3 M Kneek Laartee<br>3 M Kneek La | 1944 MARIAN<br>A<br>Bar<br>Og                                                                                                    | Case proposal Case proposal Places substitute proposal at the bitst efficiency and second at confidential and using the type are sequences at the second at the second at                                                                                 | Participants  Provide particle  Provide particle         | Proposal forms                                                                                                    | sill not be accepted. Durit wait will the end because                                                                                                    |
| Lage PeoPer proposal Proceeding Proceeding P                                                                                                    | The second second                                                                                                    | Crain proposal Phone subset you proposal at the bind of the  Were can subset the proposal at more your  Typest expendentian Phone proposal as more youry test C \$22057299 C \$25057299                                                                                                    | Participants  hours bofue the deatilities (s) and system competitor of up es as your which up with the deatilities (                                                                                                    | Propued forms                                                                                                    | salaces                                                                                                    |
| Lupa<br>evalle proposal<br>5 destriction 2018 Minute Later Team<br>data Minute Colonal 2018 Annuel Later Team<br>data Minute Colonal 2019 Annuel Colonal 2019 Annuel<br>data Minute Colonal 2019 Annuel Colonal 2019 Annuel<br>er Minute Colonal 2019 Annuel Colonal 2019 Annuel<br>er Minute Colonal 2019 Annuel Colonal 2019 Annuel<br>er Minute Colonal 2019 Annuel Colonal 2019 Annuel Colonal 2019                                                                                                    | 1999 HILLING                                                                                                    | Craim proposal<br>Phase soliest you proposal at the billed<br>phase is an evaluate after confidential of the<br>phase is an evaluate of the confidential of the<br>phase is an evaluate of the phase of the<br>phase is a second of the phase of the<br>phase is a second of the phase of the<br>phase is a second of the phase of the<br>phase is a second of the phase of the<br>phase is a second of the phase of the<br>phase of the phase of the phase of the<br>phase of the phase of the phase of the<br>phase of the phase of the phase of the<br>phase of the phase of the phase of the<br>phase of the phase of the phase of the<br>phase of the phase of the phase of the<br>phase of the phase of the phase of the<br>phase of the phase of the phase of the<br>phase of the phase of the phase of the phase of the<br>phase of the phase of the phase of the phase of the<br>phase of the phase of the phase of the phase of the<br>phase of the phase of the phase of the phase of the<br>phase of the phase of the phase of the phase of the<br>phase of the phase of the phase of the phase of the<br>phase of the phase of the phase of the phase of the<br>phase of the phase of the phase of the phase of the phase of the<br>phase of the phase of the phase of the phase of the phase of the<br>phase of the phase of the phase of the phase of the phase of the<br>phase of the phase of the phase of the phase of the phase of the phase of the<br>phase of the phase of the phase of                        | Participants  Nours before the detailline its posit system competition or top  Test spin of a proposal, below the detailed. Con-line substitute of  test proposal systems and the detailed. Con-line substitute of  test proposal systems and the detailed. Con-line substitute of  test proposal systems and test proposal systems and te         | Proposal Some Professional Some Professional Society (Late programmed Society (Late programmed Society (Late professional Society (Late Society (Late Societ                                                                                                    | Salacet<br>will not be accepted. Don't will will the end because<br>200 Donated by<br>SeeC21<br>do to Donated actions 25                                                                                                    |
| Logan eadle proposal booksetter DI RI Kowenstater*tee they be with closer they be with closer they contract, Jack 2 CLOOD AL 63 contract, Jack 2 CLOOD AL 63 cont                                                                                                    |                                                                                                    | Case proposal Case proposal Place tables of proposal of the level of the set of second proposal of the level of the case of second proposal of the level of the case of the proposal of the level of the case of the proposal of the level of the case of the level of the level of the level of the case of the level of the level of th                                                                                 | Participants  Process Service the detailing is and or service compaction or sore the property of the detailing the detailed.  (b)  (c)  (c)  (c)  (c)  (c)  (c)  (c)                                                                                                    | Proposal Some<br>term incompetitive tracers). Late proposal<br>menors will implice the previous and<br>provide the previous and<br>DESITY<br>Agreement<br>DEST                                                                                                    | Values i<br>will not be accepted. Durit wall well the end because<br>20 town the<br>SHACE<br>As its Tradeo Lanker 20<br>SUFFSZER?                                                                                                    |
| Lugar eadle proposal bit data data data on the sharped by conserved conserved and the second state from conserved and these conserved and these conserved and these and only the sharped by conserved and conserved a bitchickets                                                                                                    | rpaperd                                                                                                    | Could proposed Could proposed Could prove set only on the set of the set of                                                                                  | Participants  Participants  Proceeding of section competence of the section of section competence of the section of section competence of the section of the section of the         | Properties Stress<br>men Processed Stress<br>environment Regional Stress<br>environment Regional Stress<br>All<br>All                                                                                                    | sali nut he accepted. Dari t wait will the end because<br>20 Support State of Second<br>Ended<br>Ended<br>Second<br>Second<br>Seco                                                               |
| Lagan eaching proposal eaching and the transmission of the transmission of the transmi                                                                                                    |                                                                                                    | Craits proposal Phone subset para proposal et foi stora di Phone subset para proposal et foi stora di The care subset the proposal en source test The care subset the proposal en source test (C \$2051709)                                                                                                    | Participants  https://participants  https://participants  https://         | Proposal forms  any incompatibility (source) (Life proposal evaluation of registers the province one  Al.  Al.  Al.  Al.  Al.  Al.  Al.  Al                                                                                                    | vall not be accepted. Don't wall will the end because<br>accepted. Don't wall will the end because<br>accepted.<br>Description<br>Accepted. Don't wall will the end because<br>accepted.<br>Accepted.<br>Accepted.                                                                                                    |
| Lupa                                                                                                    | • property                                                                                                    | Case proposal Case proposal Phone solution are proposal of the bind of the case output of the bind of the case output of the bind of the case output of the proposal of the bind of the case output of the proposal of the bind of the case output of the proposal of the bind of the case output of the proposal of the bind of the case output of the bind of the bind of the case output of the bind of the bind of the bi                                                                                 | Participants Depth factors the deadline (5 and ( system competitor or or the space factors the deadline. Cash were redented or the deadline. Cash were redented or the deadlin         | Program Stores<br>environmental for proving Last program<br>environ del registrar for proving one<br>Proc. 199<br>Proc. 199<br>Proc | Notices                                                                                                    |
| Lupa Vesile proposal Vesile proposal Vesile proposal Vesile 2010 All the found state-free Vesile 2010 All the found state-free Vesile 2010 All the Vesile 2010 All the                                                                                                    | • presenter<br>• presenter<br>• pre | Casing proposal<br>Processing of program of the basis of<br>the set of any proposal of the basis of<br>the set of the proposal of a many for<br>the set of the proposal of a many for<br>$\mathbf{Perc} \rightarrow \mathbf{C}$<br>Processing the set of the proposal of a many for<br>$\mathbf{Perc} \rightarrow \mathbf{C}$<br>Processing the set of the proposal of a many for<br>$\mathbf{C} \in \mathbf{StarSTRP}$<br>and the set of the proposal of the proposal of<br>the set of the proposal of the proposal of the p | Participants  Process Services The detailing is a relia for service comparison on equipments are proposed in the detailine. Cash rates updateline or equipments are under the detailine. Cash rates updateline or equipments of the detailine. Cash rates updateline or equipments of the detailine. Cash rates updateline or          | Proposal Some<br>ann Processed Market In produce and<br>explore all inplices the province are<br>all all and an and an and an and<br>All all all all all all all all all all                                                                                                    | vali not be accepted. Durt wait will the end because<br>20 States the second second seco                                                                                                    |
| Lagan Vealle proposal Vealle proposal Vealle proposal Vealle proposal Vealle proposal Vealle proposal Vealle Proposal Vealle Vealle Vea                                                                                                    | r properties                                                                                                    | Case proposed Case proposed Case proposed of the last of the last                                                                                 | Pacificipana<br>hours: before the descrifter, its upoid system concentration in the<br>res as your waith up will the descrifter. Each new submitted or<br>(a) Boost same: @ -<br>(a) (Chi is to sales()<br>PACE OLI REPORTED<br>PACE OLI RECTALING HOME LE NO                                                                                                    | Proposal forms  new incompatibility toward; Late jumportation new individual for provinces are  Al.  Al.  Proc. Ten. Description Description Descripti                                                                                                    | sufficient less acceptent Dent wat with the and because<br>and not be acceptent Dent wat with the and because<br>Testers<br>Testers<br>Dents<br>Dents<br>D |
| Lupa  Welle proposal  Status 2010 R Research Lawrine  Res H will have a result of the rest former  Res H will have a result of the rest former  Res H will have a result of the rest former  Res H will have a rest former with the sharped by resulting a res  Res H will have a rest former with the sharped by resulting a res  Res H will have a rest former with the sharped by resulting a result of the rest former with the sharped by resulting a result of the rest former with the sharped by resulting a result of the rest former with the sharped by resulting a result of the rest former with the sharped by result of the rest former with the sharped by result of the rest former with the rest former with                                                                                                    | • (f the b                                                                                                    | Case proposed Case proposed of the base of the second second sec                                                                                 | Participants  Dests before the deadline (5 and ( system competitor or system)  and any or state system the deadline. (2-b) were solution or  any or state system the deadline. (2-b) were solution or  any or state system the deadline. (2-b) were solution or  any or state system the deadline. (2-b) were solution or  any or state system the deadline. (2-b) were solution or  any or state system the deadline. (2-b) were solution or  any or state system the deadline. (2-b) were solution or  any or state system the deadline. (2-b) were solution or  any or state system the deadline. (2-b) were solution or  any or state system the deadline. (2-b) were solution or  any of the deadline. (2-b) were solution of the deadline. (2-b) were solution of the dea         | Proposal forms<br>dere incompetibility insum: [ Late proposal<br>entre soft inplices the previous one<br>determined in the previous one<br>determined in the previous one                                                                                                    | val not be accepted. Durit wat will the set because<br>20 Exercit<br>20 Exercit<br>2                                                                                                    |
| Lupp Lupp Lupp Control Control                                                                                                    | - properties                                                                                                    | Casing proposal<br>Casing program of the base of<br>the set of second part of program of the base of<br>the case of second part of the base of<br>the case of the proposal as more than<br>$PC \Rightarrow C$<br>interface parts have base producing according<br>to the program of the base producing according<br>to the program of the base producing according<br>to the program of the base producing according<br>to the program of the base producing according<br>to the program of the base producing according<br>to the product product in the program of<br>the base of the base of the program of the base<br>of the product product in the base product according<br>to the product product in the program of the base<br>of the product product in the program of the base<br>of the product product in the program of the base<br>of the product product in the program of the product in the program<br>of the product product in the program of the product in the program of the product in the program of the product in the product in the prod                                 | Participants Network Selection (1) and (1) years compared to a registree of the selection of the evolution of the evolution o         | Proposal Some<br>tem Incompetitive Income Late proposal<br>means of myters for proving one<br>of the second second second second<br>of the second second second second second second second<br>and the second second se                                                                                                    | Values it<br>will not be accepted. Durit wat will the end because<br>20 Enable<br>194028<br>An in Process Lankes 20<br>201757220579                                                                                                    |

- ② 제출 시스템에서 단계를 따라 Call Proposal 생성
  - 마감 최소 48시간 전까지 제출하는 것을 권장하며, Call 종료 전까지 다시 제출할 수 있음

  - Call 마감 시 마지막으로 제출된 버전으로 평가됨
- ③ PIC 번호 입력
  - 기관의 PIC 번호를 입력. 전체 PIC 번호가 없을 경우, 이름으로 검색 혹은 이전에 연결된 조직에서 선택 가능

| nd your organisation                         |                              |   |                    |
|----------------------------------------------|------------------------------|---|--------------------|
| PIC 0 * 999956220                            | Short name 0 * RENNES        | 2 | 242<br>Search      |
| ganisations you have been previously associa | ated with. (Click to select) |   |                    |
| PIC: 922257280                               | PIC: 999956220               | ~ | PIC: 999994438     |
|                                              | RENNES 2                     |   | ONERA              |
|                                              | RENNES CEDEX, FR             |   | CHATILLON,FR       |
| Contraction of the second second             |                              |   | VAT: FR36775722879 |

④ 역할 선택

- 주요 연락담당자(Main contact) 혹은 담당자(Contact person) 역할 선택
- 일반적으로 제안서 초안 작성 시 제안서 코디네이터 기관에 대한 최상위 역할(Top-level role, 주로 주요 담당자)을 선택

| Your role                                                |                      |  |  |
|----------------------------------------------------------|----------------------|--|--|
| Please indicate your role                                | e in this proposal * |  |  |
| <ul> <li>Main contact</li> <li>Contact person</li> </ul> |                      |  |  |

- 주요 연락담당자 역할을 하는 사람이 제안서의 코디네이터(Coordinator) 역할을 맡게 됨
- 제출 역할은 Portal의 제안서를 생성/편집할 때 제안서 자체에서 조정됨
- 시스템에서 사용할 수 있는 역할: 제안서 코디네이터, 파트너
- 제안서 코디네이터와 각 파트너는 주요 연락담당자가 있으며, 선택적으로 하나 이상의 추가 담당자를 보유할
   수 있음
- 참여하는 제안서에 따라 역할 중 하나 이상을 대신할 수 있으며, 현재 역할에 따라 수행 가능 작업과 제공되는 정보가 결정됨

#### 📕 제안서 - 역할 및 액세스 권한

- 일부 공고의 경우 주요 연구자, 주요 호스트 기관 담당자, 감독자, 지원자 등과 같은 구체적 역할 필요
  - 이러한 유형의 공고는 제안서 제출 양식에 특정 역할과 해당 데이터를 처리하는 특수 섹션이 포함됨
  - 해당 유형의 공고 Proposal submisstion wizard는 각 공고에 대해 구성된 대로 해당 역할 옵션을 표시함
  - 제안서 코디네이터: 모든 제안서에 대해 참여자(컨소시엄의 모든 파트너)와 EU 간 단일 연락처 역할을 수행
    - 일반적으로 제안의 전반적인 계획을 담당하며 제출 시스템에서 제안 관리 작업을 수행할 컨소시엄을 구축함
    - 제안서 코디네이터 중 주요 연락담당자는 추후 제안서에 보조금이 수여되면 주요 코디네이터 연락담당자 (Primary Coordinator Contact, PCoCo)가 됨
  - 파트너(참여자, Participant): 제안서의 파트너일 때 제안서 코디네이터가 초대
  - 전체 액세스 권한이 부여된 파트너의 연락처는 조직의 연락처 및 주소 세부 정보가 포함된 관리 양식을 작성
     할 수 있음
  - 파트너는 협력 기관(Affiliated Entities)을 연결할 수 있음
     ※ 협력 기관에 대한 모든 관리 작업은 협력 기관에 연결된 파트너가 제안서 양식에서 수행함

| 1 🖌 ONERA           | Add Affiliated +<br>Entity                                                                                      | Contacts: O | Add co | ntact 🕈 |
|---------------------|----------------------------------------------------------------------------------------------------|-------------|--------|---------|
|                     | C a solaria                                                                                                    | - Main      | 1      | >       |
| PIC:                |                                                                                                    |             |        |         |
| Change organisation | Contact organisation                                                                                            |             |        |         |
|                     |                                                                                                    |             |        |         |
|                     | Affiliated Entity                                                                                               |             |        |         |
|                     | 2 A DT GLOBAL                                                                                                   |             |        |         |
|                     |                                                                                                    |             |        |         |
|                     | and and the second second second second second second second second second second second second second second s |             |        |         |
|                     | PIC:                                                                                                    |             |        |         |
|                     | Change                                                                                                    | Contact     |        |         |

## ┃ 제안서 - 역할 및 액세스 권한: 파트너 기관

- 프로젝트에 기여하지만 비용은 청구할 수 없는 조직이며, 자격 준수 요건에 해당하지 않음
- 제안서 수준에서 담당자를 정의하지 않고, 참여자 단계에서 다른 버튼을 사용하여 컨소시엄에 연관된 파트너를 추가함
- 제안서 코디네이터의 전체 액세스 권한이 있는 담당자만이 파트너 기관을 추가할 수 있음

|                     | Entity +             | Contacts: O              | Add contact + |
|---------------------|----------------------|--------------------------|---------------|
| PIC:                |                      | Test Test - Main contact | / 0 >         |
| Change organisation | Contact organisation |                          |               |
| Associated Partner  |                      |                          |               |
| ONERA               |                      |                          |               |
|                     |                      |                          |               |
| PIC: 4              |                      |                          |               |
|                     |                      |                          |               |

## ▮ 제안서 - 역할 및 액세스 권한: 담당자(Contact person)

- 제안서 코디네이터 또는 파트너는 작업 중 일부를 해당 조직의 한 명 이상의 추가 담당자에게 위임할 수 있음
  - 각 담당자에게 양식 데이터에 대한 전체 액세스 권한 또는 읽기 전용 액세스 권한을 부여할 수 있음
  - 담당자가 아닌 다른 파트너의 담당자는 해당 조직이 책임지는 제안서의 일부에 대한 편집/보기 권한을 가짐

| Please choose an ac    | onym for your proposal.                                |                                          |
|------------------------|--------------------------------------------------------|------------------------------------------|
| It will appear also in | he "General Information" section of the Application Fo | rm Part A and can also be updated there. |
| Acronym                | test                                                   |                                          |
| Short Summary          |                                                        | 1996                                     |
|                        | 1631                                                   |                                          |
| Priorities             | \$                                                     |                                          |
|                        |                                                        |                                          |

### 📕 제안서 작성 - 약어 및 요약

• 약어: 추후 코디네이터가 Part A의 양식 내 A1 Content 행정 양식을 편집하여 변경 가능

| Cegarinasions you                                                                                                    | have been previously associated w                                                     | ith. (Click to select)                          |                                        |   |                                                                                                 |                                                     |
|----------------------------------------------------------------------------------------------------|---------------------------------------------------------------------------------------|-------------------------------------------------|----------------------------------------|---|-------------------------------------------------------------------------------------------------|-----------------------------------------------------|
| PBC: 922257280                                                                                                    | -                                                                                     | PIC: 999951<br>REINES 2<br>PLACE DU<br>REINES C | 229<br>RECTEUR HENRI LE MOAL<br>DEX,FR | ~ | PIC: 999914438<br>ONERA<br>Avrone de la Division Lederc 29<br>CHATRILON/FR<br>VAT FR36775722879 |                                                     |
| Your role                                                                                                    |                                                                                       |                                                 |                                        |   |                                                                                                 |                                                     |
| Please indicate you  Main contact  Contact perso                                                                         | ur role in this proposal *<br>n                                                       |                                                 |                                        |   |                                                                                                 |                                                     |
| Your proposal                                                                                                    |                                                                                       |                                                 |                                        |   |                                                                                                 |                                                     |
| It will appear also i<br>Acronym*                                                                                        | n the "General Information" section                                                   | of the Application Form Part A and              | d can also be updated there.           |   |                                                                                                 |                                                     |
| Short Summary*                                                                                                    |                                                                                       | Test                                            |                                        |   |                                                                                                 | (1968)                                              |
|                                                                                                    |                                                                                       |                                                 |                                        |   |                                                                                                 |                                                     |
|                                                                                                    |                                                                                       |                                                 |                                        |   | 1                                                                                               | SAVE AND GO TO NEXT STEP                            |
|                                                                                                    |                                                                                       |                                                 |                                        |   |                                                                                                 |                                                     |
|                                                                                                    |                                                                                       |                                                 |                                        |   |                                                                                                 |                                                     |
| Application for                                                                                                    | orms                                                                                  |                                                 |                                        |   |                                                                                                 |                                                     |
| Application fo                                                                                                    | 0rms<br>0837197                                                                       |                                                 |                                        |   |                                                                                                 |                                                     |
| Application for<br>Proposal ID SEP-21<br>Acronym test                                                                    | DTMS<br>0837197                                                                       |                                                 |                                        |   |                                                                                                 |                                                     |
| Application for<br>Proposal ID SEP-21<br>Acronym test                                                                    | orms<br>10837197                                                                      | ion                                             |                                        |   |                                                                                                 |                                                     |
| Application for<br>Proposal ID SEP-21<br>Aeronym test<br>1 - Genera                                                      | orms<br>0837197<br>1 <b>1 informat</b>                                                | ion                                             |                                        |   |                                                                                                 | ?                                                   |
| Application for<br>Proposal ID SEP-21<br>Aeronym test<br>1 - Genera                                                      | orms<br>0837197<br>1l informat                                                        | ion                                             |                                        |   | Field(s) mark                                                                                   | <b>?</b><br>ked * are mandatory to fill             |
| Application for<br>Proposal ID SEP-21<br>Aeronym test<br>1 - Genera<br>Topic                                             | orms<br>0837197<br><b>11 informat</b><br>CEF-DIG-2021-G                               | <b>ion</b><br>Ateways-work                      | s                                      |   | Field(s) mark                                                                                   | ?<br>ked * are mandatory to fill                    |
| Application fo<br>Proposal ID SEP-21<br>Aeronym test<br><b>1 - Genera</b><br>Topic<br>Call                               | orms<br>0837197<br>1 <b>1 informat</b><br>CEF-DIG-2021-G.<br>CEF-DIG-2021-G           | <b>ion</b><br>Ateways-work<br>Ateways           | S                                      |   | Field(s) mark<br>Type of Action CEH<br>Type of MGA CEH                                          | ?<br>ked * are mandatory to fil<br>?-INFRA<br>?-AG  |
| Application for<br>Proposal ID SEP-21<br>Acronym test<br>I - Genera<br>Topic<br>Call<br>Structured<br>Proposal Reference | orms<br>0837197<br>al informat<br>CEF-DIG-2021-G,<br>CEF-DIG-2021-G<br>21-BE-DIG-test | ion<br>ateways-work<br>ateways                  | S                                      |   | Field(s) mark<br>Type of Action CEH<br>Type of MGA CEH                                          | ?<br>ked * are mandatory to fill<br>?-INFRA<br>?-AG |

# Ⅲ 호라이즌 유럽 신청 가이드

- 일부 공고의 경우 특정한 접두사와 약어로 구성된 구조화된 제안서 참조(Proposal Reference)를 추가함
- 해당 참조는 변경할 수 없으나, 제안서 편집 시 약어는 변경 가능함
- 제안서 참조 식별(Proposal Reference Identification)이 사용되는 경우, 약어 필드 위의 제안서 양식에서 확인 가능
- 구조화된 제안서 참조(Structured Proposal Reference)는 약어 대신 표시될 수 있으며 My Proposal(s) 메뉴에서 확인 가능

| CRAMME # | CALL +                   | FUNDING SCHEME # | PROPOSAL ID + | ACRONYM +                    | STATUS .  | REMAINING TIME . | CLOSURE D  |
|----------|--------------------------|------------------|---------------|------------------------------|-----------|------------------|------------|
| 2027     | CEF-DIG-2021-SGCORRIDORS | CEF-INFRA        | 101079632     | test_Spcort_w_               | Submitted | 57               | 22/03/2822 |
| 2027     | CEF-010-2021-CLOUD       | CEF-INFRA        | 8EP-210827766 | 21 85 010.<br>test_dts_works | ivet      | <b>9</b>         | 22/03/2822 |
| 2027     | CBF-016-2321-CL0U0       | CEF-INFRA        | 101079656     | 21-BE-DIG-<br>test_fed_works | Submitted | 57               | 22/03/2022 |
| 2027     | CEF-DIG-2021-50CORRIDORS | CEF-PJB          | SEP-210828945 | test_5gcort_st               | Druft     | - 67             | 22/03/2822 |
| 2027     | CEP-010-2121-GATEWAYS    | CEF-FUS          | SEP-210828949 | test_galeway                 | Draft     | 87               | 22/03/2822 |
| 2027     | CEF-DIG-2121-CLOUD       | CEF-PUD          | SEP-210828950 | test_cloud_st                | Druft     | 67               | 22/03/2022 |
| 2027     | CEF-010-2021-TA          | CEF-FUG          | 5EP-210828953 | test_ta_agenda               | Draft     | 87               | 22/03/2622 |
| 2027     | CEF-DIG-2021-SOSMARTCOM  | CEF-INFRA        | SEP-210829033 | 21-8E-DIG-<br>test_smartcom  | Druft     | ø                | 22/03/2822 |
| 2027     | CEF-DIG-2021-GATEWAYS    | CEF-INFRA        | SEP-210829035 | test.gateways                | Draft     | 57               | 22/03/2022 |
| 2027     | 08F-010-2021-TA          | CEF-PUS          | SEP-210829038 | test, ta platfor,            | Draft     | 57               | 22/03/2022 |

#### ▮ 제안서 작성 - 이용 약관 동의

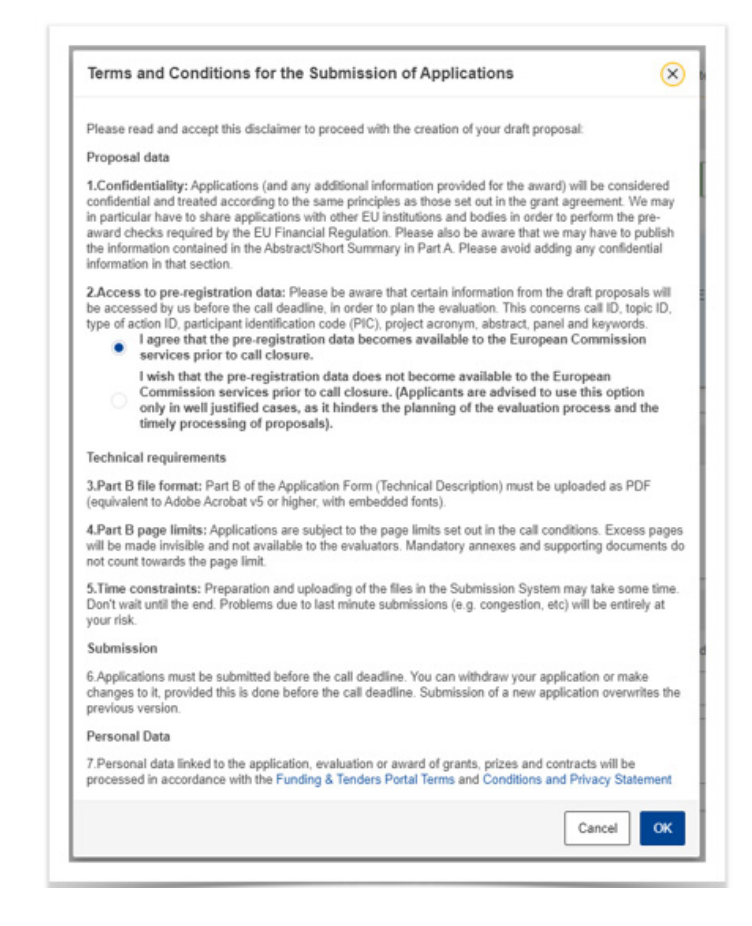

- 면책 조항이 표시되고 원하는 옵션 선택 후 확인을 클릭
- 거부 시 cancel을 클릭해야 하며, 이 경우 초안이 저장되지 않음을 유의

| bran proposal rest created                    |                                                   |                          |                           | 6        |
|-----------------------------------------------|---------------------------------------------------|--------------------------|---------------------------|----------|
| Dear                                          |                                                   |                          |                           |          |
| You have successfully created                 | a draft proposal Test f                           | or the call DIGITAL-2    | 022-CLOUD-AI-03.          |          |
| You can continue editing your                 | Iraft proposal now or a                           | ccess it at a later time | , but before the deadline | ne of 31 |
| October 2022 10:25:00 (Brus<br>Proposals tab. | sels Local Time) from                             | n the Funding & Tende    | ers Portal by accessing   | the My   |
| An email containing this inform               | ation has been sent to<br>hich is associated with | this email address:      | unt a I).                 |          |
|                                               |                                                   |                          |                           |          |
|                                               | Go te                                             | o My Proposals 🛃         | Continue with this        | proposal |
|                                               |                                                   |                          |                           |          |

• 제안서 초안 생성 확인: 저장된 초안에 임시 제안서 ID가 부여되며, 확인 메일을 수령하게 됨

#### / 제안서 작성 - 제안서 확인

 저장된 초안은 My Proposal(s)에서 확인 가능, Continue with this proposal 버튼 클릭하여 다음 단계로 진행

|     | European<br>Commission    | Funding<br>Single Electronic | & tender oppo<br>Data Interchange Area (SEDIA) | rtunities                                         |               |               |          | 3              | Welcome                        | •               |
|-----|---------------------------|------------------------------|------------------------------------------------|---------------------------------------------------|---------------|---------------|----------|----------------|--------------------------------|-----------------|
| =   | Manage my area            | SEARCH FUND                  | ING & TENDERS 🔻 HOW TO PARTI                   | ICIPATE 👻 PROJECTS & RESULTS WORK AS AN EXPERT SA | JPPORT 🔻      |               |          |                |                                | ••              |
| аў. | My Person Profile         |                              |                                                |                                                   |               |               |          |                |                                |                 |
|     | My Organisation(s)        | My Propos                    | sal(s)                                         |                                                   |               |               |          |                |                                | Need help?      |
| ۰   | Grants 🗸                  |                              |                                                |                                                   |               |               |          |                |                                |                 |
|     | My Proposal(s)            | Results: 2                   |                                                |                                                   | ±             |               |          |                | Q Search.                      |                 |
| •   | Procurement ~             | PROGRAMME #                  | CALL 0                                         | FUNDING SCHEME a                                  | PROPOSAL ID 0 | ACRONYM ¢     | STATUS 0 | REMAINING TIME | CLOSURE DATE (Brussels time) a | ACTIONS         |
|     | My Submission(s)          | CEF2027                      | CEF-T-2021-AFIFGEN                             | CEF-AFIF-EVR-UN                                   | SEP-210893855 | 21-BE-TG-IXXX | Draft    | 56             | 10/11/2022 17:00:00            | Actions 🕫       |
| œ?  | My Formal Notification(s) | CEF2027                      | CEF-T-2021-AFIFGEN                             | CEF-AFIF-EVRI-UN                                  | SEP-210874205 | blabla        | Draft    | 56             | 10/11/2022 17:00:00            | Actions O       |
|     | My Task(s)                |                              |                                                |                                                   | H K I > H     | 10 ~          |          |                |                                | Delete Proposal |

② Portal 화면에서 제안서에 다시 액세스할 경우 Actions 버튼을 누른 뒤 Edit Draft 버튼 클릭

|      | European<br>Commissio     | on | Funding<br>Single Electronic I | & tender oppo<br>Data Interchange Area (SEDIA) | ortunities                                             |                |               |          |                  | Welcome                        | •                             |
|------|---------------------------|----|--------------------------------|------------------------------------------------|--------------------------------------------------------|----------------|---------------|----------|------------------|--------------------------------|-------------------------------|
| =    | Manage my area            | *  | SEARCH FUNDI                   | NG & TENDERS 🔻 HOW TO PA                       | RTICIPATE 🔻 PROJECTS & RESULTS WORK AS AN EXPERT SUPPO | NRT 🔫          |               |          |                  |                                |                               |
| аў́а | My Person Profile         |    |                                |                                                |                                                        |                |               |          |                  |                                |                               |
|      | My Organisation(s)        |    | My Propos                      | al(s)                                          |                                                        |                |               |          |                  |                                | 0 Deed help?                  |
| ۰    | Grants                    | 1  |                                |                                                |                                                        | 1              |               |          |                  |                                |                               |
|      | My Proposal(s)            |    | Results: 2                     |                                                |                                                        | ±              |               |          | _                | Q Searc                        | <u>.</u>                      |
| 0    | Procurement N             | ,  | PROGRAMME +                    | CALL 0                                         | FUNDING SCHEME ©                                       | PROPOSAL ID \$ | ACRONYM ©     | STATUS : | REMAINING TIME * | CLOSURE DATE (Brussels time) 🗧 | ACTIONS                       |
|      | My Submission(s)          |    | CEF2027                        | CEF-T-2021-AFIFGEN                             | CEF-AFIF-EVRI-UN                                       | SEP-210893855  | 21-BE-TG-x000 | Draft    | 56               | 10/11/2022 17:00:00            | Actions OC                    |
| œ₽   | My Formal Notification(s) |    | CEF2027                        | CEF-T-2021-AFIFGEN                             | CEF-AFIF-EVRI-UN                                       | SEP-210874205  | blabla        | Draft    | 56               | 10/11/2022 17:00:00            | Actions 🕫                     |
|      | My Task(s)                |    |                                |                                                |                                                        | R ( 1 )        | 10 ~          |          |                  |                                | Edit Uraft<br>Delete Proposal |

III

- 한 번에 한 조직당 한 명의 담당자만 제안을 변경해야 함
- 2개 이상의 탭/브라우저에서 양식을 동시에 편집할 경우, 데이터 손실될 수 있음을 유의
- ③ Proposal form 화면이 열리면 Edit forms 버튼을 눌러 Part A(행정양식)을 생성함
  - 아래 이미지는 예시이며, 제출 시스템에서 요청하는 필수 부록의 실제 목록은 공고 조건에 따라 다를 수 있음을 유의

|                                                                                                | 0                                  |                                                                                   | 0                                                                                               |                                                       |                                        |
|------------------------------------------------------------------------------------------------|------------------------------------|-----------------------------------------------------------------------------------|-------------------------------------------------------------------------------------------------|-------------------------------------------------------|----------------------------------------|
| Login                                                                                          | Topic selection                    | Create proposal                                                                   | Participants                                                                                    | Proposal forms                                        | Submit                                 |
| Proposal forms                                                                                 |                                    |                                                                                   |                                                                                                 |                                                       |                                        |
| Deadline<br>10 November 2022 17:00:00 Drussels Local                                           | i Time                             | In this step you can edit the Administrati<br>Portat.                             | tve Forms and upload the proposal and its anne                                                  | oxes. You may return to this step from the 'My Propo  | sals' section of the Funding & Tenders |
| \$6 days left until closure                                                                    |                                    | Submit your proposal as early in the pro                                          | ocess as possible - you can update and resubm                                                   | it an improved version many times before the call clo | oure.                                  |
|                                                                                                |                                    | Submitting a proposal will overwrite any<br>Any changes made to the proposal will | previous versions of this same proposal - this<br>not be available to the European Commission i | encess is ineversible.                                |                                        |
| Call data                                                                                      |                                    |                                                                                   |                                                                                                 |                                                       |                                        |
| Call CEF-T-2021-AFIFGEN                                                                        |                                    | <ul> <li>Your proposal contains changes that ha</li> </ul>                        | we not yet been submitted.                                                                      |                                                       |                                        |
| Type of action: CEP-AFIF-EVRI-UN<br>Type of Action: CEF-AFIF-EVRI-UN<br>Type of MGA: CEF-AG-UN |                                    | Administrative forms (Part A)                                                     |                                                                                                 |                                                       |                                        |
| Topic and type of action can only be                                                           | changed by creating a new proposal | Edd forms 🥒 Edd GIS data                                                          | View history Print preview 0                                                                    |                                                       |                                        |
| Proposal data                                                                                  |                                    | Part B and Annexes                                                                |                                                                                                 |                                                       |                                        |
| Acronym: blabla                                                                                |                                    | In this section you may upload the technical an                                   | nnex of the proposal (in POF format only) and a                                                 | ny other requested attachments.                       |                                        |
| Draft ID: SEP-210874205                                                                        |                                    | Part B *                                                                          |                                                                                                 | 0                                                     | Upload 🛆                               |
| Download Part B templates                                                                      |                                    | Detailed budget table _ per WP                                                    |                                                                                                 | •                                                     | Upiced 🛆                               |
|                                                                                                |                                    |                                                                                   |                                                                                                 |                                                       |                                        |

#### 📕 제안서 작성 - 양식 내 작업 버튼

- 양식의 모든 데이터 필드가 일련의 규칙에 따라 검증됨
  - 데이터가 유효한 지 평가하고, 데이터 형식을 확인하고, 계산을 수행하고, 일
     관성을 위해 상호 연결된 데이터를 확인함
  - 양식에서 발견된 오류는 양식 끝에 보고됨
- 클릭하여 관리 양식에 입력 내용을 저장하고 닫으며, 차후 편집할 때 사용
  - 마감일 전까지 편집이 가능하며, 제안서 제출 버튼이 아님
- 클릭하여 입력 내용을 저장 후 이어서 작성이 가능함
  - Save 혹은 Save&Close 버튼을 클릭하기 전까지 데이터가 저장되지 않음을 유의

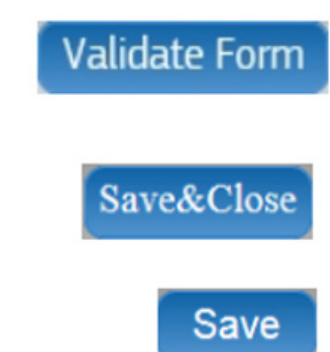

#### 📕 제안서 작성 - 양식 편집 및 완성

- ① Proposal form 첫 페이지
  - 목차와 공고 정보가 있으며, Table of Contents를 눌러 위의 화면으로 다시 이동 가능
  - Show 버튼을 눌러 항목별로 이동 가능

| < Step 5                     | Table of contents                                                                                               | General Information >        |
|------------------------------|----------------------------------------------------------------------------------------------------|------------------------------|
| Application form             | s <b>1</b>                                                                                                    | Ne Of Costeads Save Save&Clo |
|                              | Promotion of Agentation of P                                                                                    | endare to                    |
|                              | ACREP                                                                                                    |                              |
| ( Call for<br><b>Topic</b> : | Call:<br>proposals for simple programmes )                                                                      | 2021 - Promotion of          |
|                              | Type of Action:                                                                                                 | UG<br>130500                 |
|                              | Proposal acronym: TES                                                                                           | ат                           |
| Type of M                    | odel Grant Agreement: Agreement: Agreement: Agreement: Agreement: Agreement: Agreement: Agreement: Agreement: A | tion Grant Budget-           |
|                              | Table of contents                                                                                               |                              |
| Section                      | Title                                                                                                    | Action                       |
| 1                            | Omeral information                                                                                              | Show                         |
| 2                            | Participants                                                                                                    | Show                         |
| 3                            | Budget                                                                                                    | Show                         |
| 4                            | Other questions                                                                                                 | Show                         |

- 화면 상단 배너의 General Information 버튼을 눌러 정보를 편집함

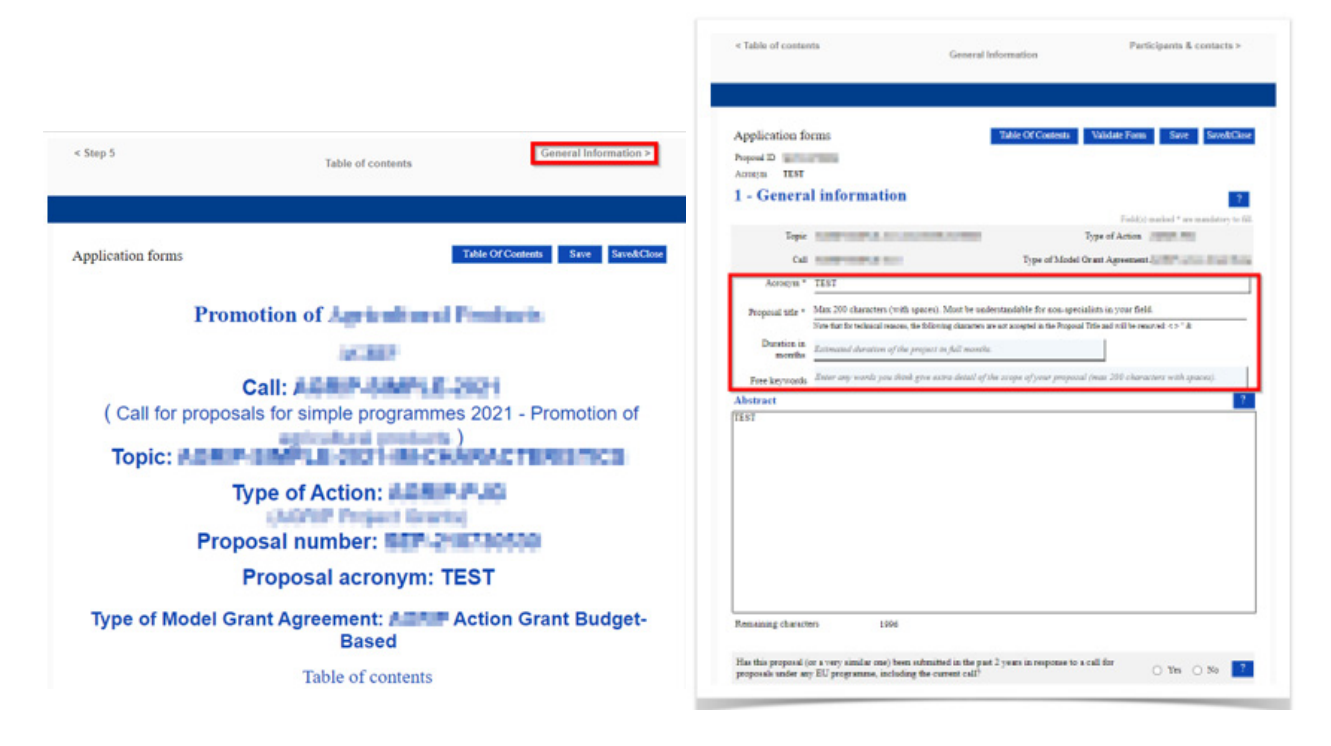

- 각 페이지의 물음표 버튼을 클릭하면 입력해야 하는 내용을 확인할 수 있음

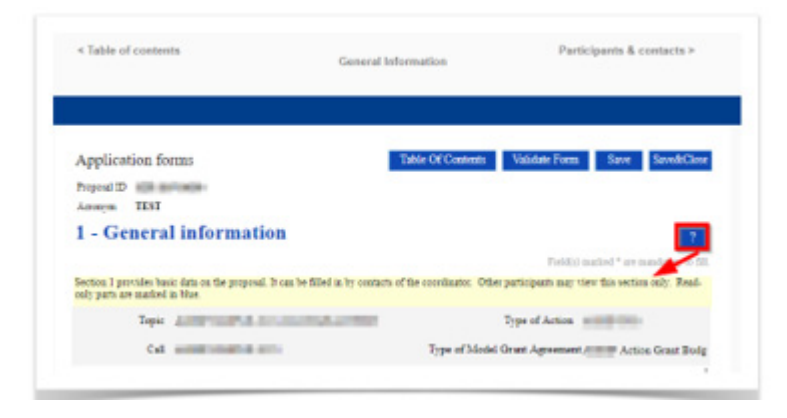

 ② Table of Contents를 누른 후, 부서 기본 정보를 편집하기 위해 Participants 항목의 show를 클릭한 뒤 Participant's details를 클릭

| CExit form Table of contents Oeneral Information >                                                                                                    |                                                                                                    |
|----------------------------------------------------------------------------------------------------|----------------------------------------------------------------------------------------------------|
| Table of Lorifolds Values from Save from Save & out from                                                                                                    |                                                                                                    |
| Call: CEF-T-2021-AFIFGEN<br>(CEF 2 Transport - Alternative Fuels Intrastructure Facility - General<br>envelope)<br>Topic: CEF-T-2021-AFIFGEN-UNITS                             | < General Information Budget                                                                            |
| Type of Action: CEF-AFIF-EVRI-UN<br>(CEF AFIF-EVRI Unit Grants)<br>Proposal number: SEP-210074205<br>Proposal acronym: blabla<br>Type of Nodel Grant Agreement: CEF Unit Grant | Application forms<br>Proposition ID II                                                                  |
| Table of contents           Section         Title         Action           1         General information         Show                                                          | List of participating organisations # Participating Organisation Legal Name Country Role Action Bergene |
| 2 Participant Show<br>3 Bodget Show<br>4 Other questions Show                                                                                                    | 1 Basil Canadana Show Participan's Details                                                              |

- 제안 조직과 같은 주소를 입력하거나 추가가 필요할 경우 Add a Department를 클릭

| Department 1    |                                                         |                |
|-----------------|---------------------------------------------------------|----------------|
| Department name | Name of the department/institute carrying out the work. | not applicable |
|                 | Same as proposing organisation's address                |                |
| Street          | Please enter street name and number.                    |                |
| Town            | Please enter the name of the town.                      |                |
| Postcode        | Area code.                                              |                |
| Country         | Blance valuet a counter                                 |                |

## 📕 제안서 작성 - 양식 검증, 저장 및 닫기

- ① 제출 전 Validate form 버튼을 눌러 제안서 양식이 정확한지 확인
  - 참가자가 여럿일 경우, 모든 참가자의 페이지를 최소한 한 번 확인해야 섹션 검증이 가능하며, 확인하지 않을 경우 "This section has not been validated yet" 메시지가 출력되고 오류가 발생

| Validatio            | on result                                                                                                    |   |
|----------------------|----------------------------------------------------------------------------------------------------|---|
| Show Boor            | The red Show Error' button indicates an error due to a missing or incorrect value related to the call eligibility criteria. The submission of the                                                                                                    |   |
| SILVIN EXTUR         | proposal will be blocked unless that specific field is corrected!<br>The values "Show Warning" hower indicates a warning do to a mining or incorrect value estand to the call shield in origin. The submining                                                                                                    |   |
| Show Warning         | are years, only within over a maximum over a maximum over a maximum of myotree value reason or secon capoutry cherna. The submissio<br>of the proposal will not be blacked (proposal will be submitted with the maximum or incorrect value).                                                                                                    |   |
| iection              | Description                                                                                                    |   |
| General Information  | Title - missing entry<br>Show Error                                                                                                    | D |
| Declaration          | Declaration acceptance is mandatory Show Error                                                                                                    | D |
| Declaration          | Declaration acceptance missing Show Error                                                                                                    | D |
| Declaration          | Declaration acceptance missing Show Error                                                                                                    | D |
| Declaration          | Declaration scoeptance missing Show Error                                                                                                    |   |
| Declaration          | Declaration acceptance missing Show Error                                                                                                    | 2 |
| Baird Convulting SCS | This section has not been validated yet Show Error                                                                                                    | 5 |
| General Information  | Duration - missing entry Show Warnin                                                                                                    |   |
| Second Information   | Similar Descard admitted - minima entry                                                                                                    | - |
| seneral information  | Sumuar Proposal suctimes - missing entry                                                                                                    | - |
|                      | A Table of containts     General Information     Participants & contacts >      Application forms     See IntelContent     See IntelContent                                                                                                    |   |
| ľ                    | A Table of contents     General Information     Participants & contacts >      Application forms     Application forms     Application form     Application form  |   |
|                      | A Table of contents     General information     Participants & contacts >      Participants & contacts >      Application forms     Participants & contacts >      Application forms     Participants & contacts >      Contacts >      C |   |
|                      | A fails of contains     General information     Participants & contains >      Participants & contains >      Application forms     Participants & contains >      Contains >      Contai |   |
|                      | A Table of contains                                                                                                    |   |
|                      | A Table of containts     Conversal information  Application formus  Application formus  Application formus  Account information  Call  Account information  Call  Account information  Type of Account  Account information  Type of Maclo Grant Agreement  Action Grant Indeg  Account information  Type of Maclo Grant Agreement  Action Grant Indeg  Account information  Type of Maclo Grant Agreement  Action Grant Indeg  Account information  Type of Maclo Grant Agreement  Action Grant Indeg  Account information  Type of Maclo Grant Agreement  Action Grant Indeg  Account information  Type of Maclo Grant Agreement  Action Grant Indeg  Account information  Type of Maclo Grant Agreement  Action Grant Indeg  Account information  Type of Maclo Grant Agreement  Action Grant Indeg  Account information  Type of Maclo Grant Agreement  Action Grant Indeg  Account information  Type of Maclo Grant Agreement  Action Grant Indeg  Account information  Type of Maclo Grant Agreement  Action Grant Indeg  Account information  Type of Maclo Grant Agreement  Action Grant Indeg  Account information  Account information  Account inf |   |
|                      | A fails of contains                                                                                                    |   |
|                      | A fails of contacts                                                                                                    |   |
|                      | A lade of contacts     Table Of Contacts     Participantis & contacts >       Application forms     Table Of Contacts     Sare     Sare       Payment ID       Annum     TB       Cold     Taple of Anton       Taple of Anton     Taple of Anton       Cold     Taple of Model Grant Agreement, Action Grant Halp       Annum     TBS       Payment ID     Taple of Model Grant Agreement, Action Grant Halp       Annum     TBS       Payment ID     Sare for inductive (rith space) Model for an spacefinite in the spacefinite in the spacefinite                                                                                                    |   |
|                      | A ladie of contains     Description forms       Application forms     Tale CCConstant       Payment Total       Ansame     Tale       Contained Arrange Total       1 - General information       Tape       Tape                                                                                                    |   |
|                      | A label of containts     Description in the containts of containts of                       |   |
|                      | A label of contains     Descend information       Application forms     Descend information       Anyme     Test       1 - General information     Descend information       Tape     Test       Cot     Type of Model Grant Agreement, the formation is provided format Agreement is the formation is provided format Agreement is the formation is provided format Agreement is the format and advantes of the property information       Tape     Type of Model Grant Agreement is the format advantes of the property information       Tape     Type of Model Grant Agreement is the format advantes of the property information       Tape     Type of Model Grant Agreement is the format advantes of the property information       Tape     Model Tape is advantes of the property information       Tape is constantes of the property information     Descende is advantes of the property information       Tape is constante diverties of the property information     Descende is advantes of the property information       Tape is constantes of the property information     Descende is advantes of the property information       Material     Model advantes of the property information     Descende is advantes of the property information                                                                                                    |   |
|                      | A lada ad contantas     Descenda ladamantatos       Applications froms:     Table CCCControl:       Applications froms:     Table CCCControl:       Anym:     Table       Anym:     Table       Cata     Cata       Cata     Table CCCControl:       Cata     Table CCCControl:       Cata     Table CCCCont                                                                                                    |   |
|                      | A lada ad contantas     Descental indocemantos       Applicación formas     Tale CACCORRAD       Applicación formas     Serve Encludera       Array 188     100       1 - General information     100       Cal A     Tape of Model Gener Agreenent.       Army 188     100       Cal A     Tape of Model Gener Agreenent.       Army 188     100       Cal A     Tape of Model Gener Agreenent.       Army 188     100       Cal A     Tape of Model Gener Agreenent.       Army 189     100       Cal A     Tape of Model Gener Agreenent.       Army 189     100       Cal A     Tape of Model Gener Agreenent.       Army 189     More 200 characters (risk preper) Model No the understandable for non operated into in your file af Hole and Hole model of the army of the af Hole and Hole arm and the "A" at the army of the army of the                                                                                                    |   |
|                      | A label and constants     Descentral inducementation       Applications forms:     Table CCCConstant:       Participantis & Constants     Savery Exclusions       Participantis & Constants     Savery Exclusions       Participantis & Constants     Savery Exclusions       Participantis & Constants     Savery Exclusions       Participantis & Constants     Savery Exclusions       Participantis & Constants     Savery Exclusions       Participantis & Constants     Savery Exclusions       Table & Constants     Savery Exclusions       Constants     Savery Exclusions       Table & Constants     Savery Exclusions       Constants     Table & Constants       Constants     Savery Exclusions       Amount and "Assesses"     Antonia Constants       Participantis Savery Savery Sav                                                                                                    |   |
|                      | A label and constants     Descended boltsmanation       Applications forms:     Table CC Closerson:     Savery:     Excended boltsmanation   Applications forms:       Participations forms:     Table CC Closerson:     Savery:     Excended boltsmanation   Applications forms:       Participations forms:     Table CC Closerson:     Savery:     Excended boltsmanation   Applications forms:       Participations form:     Table     Table CC Closerson:     Savery:     Excended boltsmanation   Applications form:       Participations form:     Table     Table CC Closerson:     Savery:     Excended boltsmanation   Applications form:       Participations form:     Table CC Closerson:     Savery:     Annexet:     Table CC Closerson:     Savery:     Annexet:   Annexet:       Participations form:     Table CC Closerson:     Savery:     Annexet:     Annexet:   Annexet:       Annexet:     Manation:     Table CC Closerson:     Annexet:     Annexet:   Annexet:       Participation:     Table CC Closerson:     Manation:     Annexet:     Annexet:   Annexet:       Participation:     Table CC Closerson:     Annexet:     Annexet:     Annexet:   Annexet: Boote data stress: Annexet: Annexet: Boote data stress: Annexet: Annexet: Boote data stress: A                                                                                                    |   |
|                      | * Table of containts     Concernal information       Application forms:     Concernal information       * Table of containts     Concernal information       * Table of containts     Concernal information       * Table of containts     Concernal information       * Table of containts     Concernal information       * Table of containts     Concernal information       * Table of containts     Concernal information       * Table of containts     Concernal information       * Table of containts     Concernal information       * Table of containts     Containts       * Table of containts     Containts       * Table of containts     Containts       * Table of containts     Containts       * Table of containts     Containts       * Table of containts     Containts       * Table of containts     Containts       * Table     Containts       * Table     Containts       * Table     Containts                                                                                                    |   |

- ※ 컨소시엄의 참여 조직 또는 주요 연락담당자에 대한 데이터 누락과 관련된 오류/경고가 뜰 경우, 양식을 저장하고 닫은 후 Participants 화면으로 돌아가야 함. 컨소시엄에서 변경한 후에는 양식을 편집하고 다시 검증해야 함
- ② 문제가 해결되었으면 Save & Close 버튼을 눌러 저장
  - 서버에 양식이 저장되며, 제출되지는 않은 상태임을 유의

호라이즌 유럽 신청 가이드

#### ▌ 제안서 작성 - Part B 부록 양식 다운로드

III

- 공고에 따라 양식이 다르며, "Download part B templates" 📥 Download part B templates 버튼을 눌러 다운로드함
  - 양식은 제안서에 포함되어야 하는 정보, 해당 정보를 작성하는 방법을 설명
  - F&T Portal Topic 페이지의 Get supprot 항목에 나열된 담당자에게 도움을 요청할 수 있음
  - 제안서의 코디네이터 기관만 Part B 양식을 업로드 할 수 있음
  - 파일 이름에는 라틴 문자(az, AZ), 숫자(0-9), 점(., ,), 대시(-), 밑줄(\_) 및 공백 외에는 사용이 불가
  - 다운로드한 양식을 기반으로 제안서를 완성한 후 PDF 파일로 변환하여야 하며, 제안서의 부록 양식으로 업로 드해야함
  - 첨부 정보에 다른 형식이 구체적으로 언급되어 있지 않는 한 모든 부록은 PDF 형식이어야 함

#### ┃ 제안서 작성 - Part B 부록 양식 업로드

- PDF 양식에서 암호화 혹은 디지털 서명을 사용하지 않아야 함
- PDF 포트폴리오 및 기타 형식은 지원되지 않으며, Flat PDF 파일만을 사용
  - 업로드한 파일이 잘 열리는 지, 단어의 누락이 있는 지 확인
  - 웹페이지 링크가 포함되어 있지는 않은 지 확인
  - 문서 크기 제한, 페이지 제한을 준수했는 지 확인

| n this section you may uploa             | d the technical annex of the proposal (in PDF format only) and any other requested attachmer | nts. O |          |  |
|------------------------------------------|----------------------------------------------------------------------------------------------|--------|----------|--|
| Part B*                                  | declarationOfConsent.pdf                                                                     | ц.     | Delete 盲 |  |
| Detailed budget table _<br>per WP        | ELIGIBILITY-EIT-1-2014.xlsx                                                                  | ц      | Delete 🔳 |  |
| Annual activity reports                  |                                                                                              | 0      | Upload 🛆 |  |
| List of previous projects                |                                                                                              | 0      | Upload 🛆 |  |
| Timetable/Gantt chart *                  | Doc_2022_FP_138549_7623_04-09-2022.pdf                                                       | ц      | Delete 盲 |  |
| Letters of support (MS _<br>Agreement)   | Proposal_lifecycle-2022-04-22-LARGE-2090x690.pdf                                             | ц      | Delete 盲 |  |
| Simplified CBA calculator                |                                                                                              | 0      | Upload 🛆 |  |
| AFIF non-IP financial<br>approval letter |                                                                                              | 0      | Upload 🛆 |  |
| AFIF IP financial approval<br>letter     |                                                                                              | 0      | Upload 🛆 |  |
| Other annexes                            |                                                                                              | 0      | Upload 🛆 |  |
| Environmental .<br>compliance file       | Self-management_of_PC_delegates_in_FT_Portal.pdf                                             | ц      | Delete 👕 |  |

- 템플릿이 완성되면 Upload 버튼을 눌러 파일을 올림
- 파일 이름에 공백이 있는 경우, 시스템상에서 공백이 "\_" 로 채워진 후 업로드 됨
- 파일을 교체할 경우, Delete 버튼을 눌러 업로드 된 파일을 제거한 후 다시 업로드 해야 함

# ▮ 제안서 작성 - Part C

- 공고 유형에 따라 추가 양식 작성이 필요한 경우가 있음
- Edit Part C 버튼을 누른 후 웹 양식을 작성함

| 0                                                     | 0                                  | 0                                                                               | 0                                                                                                 |                                                                                  |                                        |  |
|-------------------------------------------------------|------------------------------------|---------------------------------------------------------------------------------|---------------------------------------------------------------------------------------------------|----------------------------------------------------------------------------------|----------------------------------------|--|
| Login                                                 | Topic selection                    | Create proposal                                                                 | Participants                                                                                      | Proposal forms                                                                   | Submit                                 |  |
| Proposal forms                                        |                                    |                                                                                 |                                                                                                   |                                                                                  |                                        |  |
| Deadline<br>20 September 2022 17:00:00 Brussels Local | Time                               | In this step you can edit the Administra<br>Portal.                             | tive Forms and upload the proposal and its anne                                                   | exes. You may return to this step from the "My Propo                             | sals' section of the Funding & Tenders |  |
| i days left until closure                             |                                    | Submit your proposal as early in the pr Submitting a proposal will overwrite an | ocess as possible - you can update and resubm<br>r previous versions of this same proposal - this | it an improved version many times before the call cl<br>process is irreversible. | osure                                  |  |
| all data                                              |                                    | Any changes made to the proposal will                                           | not be available to the European Commission s                                                     | ervice unless resubmitted before the call closure.                               |                                        |  |
| all CREA-MEDIA-2022-TVONLINE                          |                                    | Vour proposal contains changes that have not yet been submitted.                |                                                                                                   |                                                                                  |                                        |  |
| pe of action: CREA-LS<br>pe of MGA: CREA-AG-LS        |                                    | Administrative forms (Part A)                                                   |                                                                                                   |                                                                                  |                                        |  |
| Topic and type of action can only be c                | hanged by creating a new proposal. | Edit forms 🖌 Edit MEDIA DB                                                      | Edit Part C View history Print                                                                    | preview                                                                          |                                        |  |
| roposal data                                          |                                    | Part B and Annexes                                                              |                                                                                                   |                                                                                  |                                        |  |
| ronym: <b>x</b>                                       |                                    | In this section you may upload the technical a                                  | nnex of the proposal (in PDF format only) and a                                                   | ny other requested attachments.                                                  |                                        |  |
| aR ID. SEP-210896369                                  |                                    | Part B 1                                                                        |                                                                                                   | •                                                                                | Upload                                 |  |
| ownload Part B templates                              |                                    | Tpl_Detailed Budget _<br>Table (CREA LSII)                                      |                                                                                                   | •                                                                                | Upload 🛆                               |  |
| L Download part B templates                           |                                    | Financing structure *                                                           |                                                                                                   | 0                                                                                | Upload o                               |  |

| European<br>Commission Fundi                                                                            | Welcome in the second second | , Ĉ                                                                         |                |      |
|----------------------------------------------------------------------------------------------------|----------------------------------------------------------------------------------------------------|-----------------------------------------------------------------------------|----------------|------|
|                                                                                                    |                                                                                                    |                                                                             |                |      |
| Proposal ID                                                                                             | Call for Proposal                                                                                                    | Topic                                                                       | Type of Action |      |
| SEP-210896369                                                                                           | CREA-MEDIA-2022-TVONLINE                                                                                                    | CREA-MEDIA-2022-TVONLINE                                                    | CREA-LS        |      |
| ease select the type of organisat                                                                       | ion                                                                                                    |                                                                             |                |      |
| Number Name                                                                                             | PIC Number (if available) Type of organisatio                                                                                                    | n                                                                           |                |      |
| 1 Baird Consulting SCS                                                                                  | 95644445 -                                                                                                    | >                                                                           |                |      |
| contact with a Creative Europe De                                                                       | sk                                                                                                    |                                                                             |                |      |
| id you contact a "Creative Europe Desk" before submit<br>VES<br>NO<br>Prease select minimum 1 option(s) | ing this application?                                                                                                    |                                                                             |                |      |
| nformation on the applicant comp                                                                        | any                                                                                                    |                                                                             |                |      |
| nnual turnover in € *                                                                                   |                                                                                                    | Number of permanent staff *                                                 |                |      |
| 888,888.98                                                                                              |                                                                                                    | 888,888.88                                                                  |                |      |
| This is a mandatory field.                                                                              |                                                                                                    | This is a mandatory field.                                                  |                |      |
| lease indicate in which language are attached the treat                                                 | rment (language), director's note (language), script (language), teaser (language), contr                                                                                                    | acts (language), LOI (language) or any other document attached to the appli | uation. *      | 2000 |
| This is a mandatory field.                                                                              |                                                                                                    |                                                                             |                |      |
| 'nmnam/s artivity avantly as mantinnari in tha romnan                                                   | vie ranietration/mamorandium of accordation (to be nonviolad in the orininal lanceana)                                                                                                    | •                                                                           |                |      |
|                                                                                                    |                                                                                                    |                                                                             |                |      |

# 호라이즌 유럽 신청 가이드

## 5 제안서 평가 및 선정 절차

#### 📕 승인 가능성(Admissibility) 및 적격성(Eligibility) 확인

- 제안서 제출 후 승인 기관에서는 승인 가능성 및 적격성을 확인함
  - 승인 가능성: 완전하고 적절하게 제안서가 구성되었는 지 확인
  - 승인 가능성에 대해서는 공고 조건에 명시되어있음
  - 제안서는 반드시, 공고 마감일 전에 온라인 제출 시스템을 통해 제출 되어야 하며, 파트 A와 파트 B의 모든
     섹션을 작성하고, 모든 부록 및 증빙서류를 제출해야 함
  - 제안서는 양식에 명시된 페이지 제한 기준을 따라야 하며, 초과된 페이지는 읽히지 않으며 평가자는 해당 사항
     을 고려하지 않음
- 적격성: 자격 조건 충족 여부 확인
  - 적격성에 대한 기준도 공고 조건에 명시되어 있음
  - 대부분의 EU 프로그램에서는 제안서의 내용이 공고 조건 주제와 일치하는 지, 적합한 국가 출신의 참여자
     가 포함되어있는 지 여부를 확인함
  - 추가 기준은 프로그램 또는 특정 주제에 따라 다름 (ex. 최소 컨소시엄 구성 조건, 참가자 유형, 프로젝트 활동의 지리적 위치, EU 국가 출신의 코디네이터 여부 등)

#### 5.1 평가 기준

- 평가 기준은 공고 조건에서 확인할 수 있음
- 시상 기준, 점수, 임계값(thresholds) 및 가중치는 각 프로그램과 활동 유형에 따라 다름
- 워크 프로그램(Work programme)에 명시된 대로 활동유형(type of action)에 맞게 조정됨

#### 📕 평가 항목

- 제안서는 활동의 우수성(excellence), 파급 효과(impact), 추진 내용(implementation) 총 세 가지 기준으로 평가됨
- 활동 유형별로 세 가지 기준에 대한 차이가 있으나, 각 평가 기준당 3점 이상(5점 만점), 전체 배점은 10점 이상 (전체15점 만점)을 받아야 함

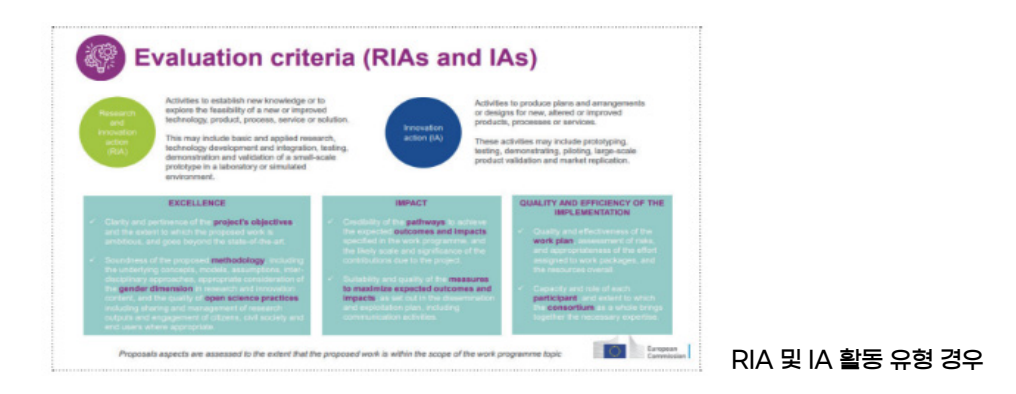

- 우수성(Excellence):
  - 프로젝트 목표의 명확성과 적절성, 제안된 작업이 야심차며 최신 기술을 뛰어 넘는 정도인 지 평가
  - 기본 개념, 모델, 가정, 접근 방식, 연구 및 혁신 콘텐츠에서 젠더 차원에 대한 적절한 고려, 연구 결과물의 공유 및 관리 등을 고려했는지 평가
- 파급효과(Impact):
  - 워크 프로그램에 명시된 기대성과 및 파급효과를 달성하기 위한 추진 경로의 신뢰성 평가
  - '홍보 및 대중소통(communication)' 및 '배포 및 확산(dissemination)' 계획에 명시된 기대성과 및 파급효 과를 극대화하기 위한 수단의 적절성 평가

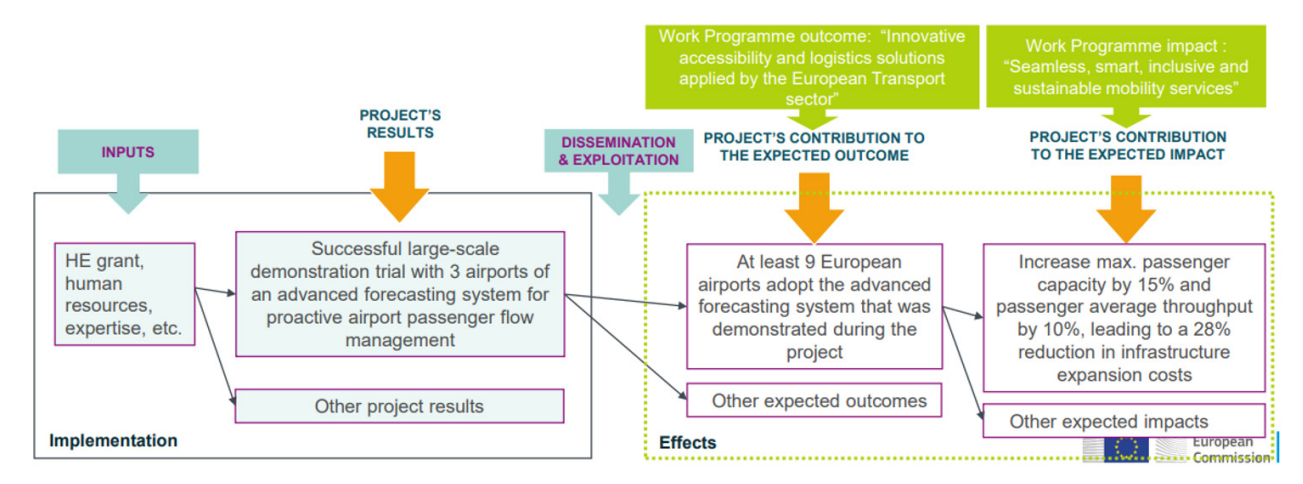

※ 워크 프로그램에 명시된 예상 결과와 영향에 대해 프로젝트가 기여할 수 있는 구체적인 방안을 고려

- 추진 내용(Quality and Efficiency of Implementation):
  - 추진 내용에 대한 평가는 질적 수준 및 효율성을 중심으로 이루어짐
  - 워크 플랜(work plan), 위험평가, 워크 패키지(work package) 할당 수준 및 자원 활용의 질적 수준 및 효율성 평가
  - 프로젝트 참여 컨소시움 구성원의 역량 및 역할의 전문성 정도 평가

#### 📕 평가 점수의 해석

III

| 0점             | 제안이 해당 기준을 다루는 데 실패하였거나, 정보의 누락/ 부족으로 인해 평가할 수 없음 |
|----------------|---------------------------------------------------|
| 1점(Poor)       | 해당 기준이 적절하지 않게 다루어지고 있거나, 제안에 심각한 내재적 결함이 있음      |
| 2점(Fair)       | 제안이 해당 기준을 대체적으로 다루고 있으나, 제안에 상당한 결함이 있음          |
| 3점(Good)       | 제안이 해당 기준을 잘 다루고 있으나, 몇 가지 부족한 점이 있음              |
| 4점(Very Good)  | 제안이 해당 기준을 매우 잘 다루고 있으나, 약간의 부족한 점이 있음            |
| 5점(Excellenct) | 제안이 해당 기준의 모든 측면을 성공적으로 다루고 있으며, 결점도 매우 작음        |

- 호라이즌 유럽(HE) 공고는 일시불 자금 계약(Lump Sum funding)을 체결하며 이 경우, 평가기준이 약간 상이함
- 우수성(excellece)'과 '파급효과(impact)' 기준은 차이가 없으나, '추진 내용(implementation)' 기준에서는 ▲
   워크 패키지(work package)의 분할 가능성 ▲ 세부 예산표(detailed butget table)에 대해서도 평가함
  - 워크 패키지 분할 가능성: 장기간으로 설정된 워크 패키지를 세분화시킬 수 있음
  - 세부 예산표 일시불 보조금 세부예산(Detailed budget table-Lup sum)

| menal<br>e file is com<br>trailed budge<br>pending on in<br>reheats 3 ar or<br>or grant pre-<br>or grant pre-<br>s copy must<br>a budget teb<br>pen empty, if                                                                                                    | posed of 5 sheets ()<br>et table.<br>The instructions in the<br>download, All III, mer-<br>di II one per banefact<br>geneticon: update orga<br>paratorio: update orga<br>paratorio: update orga<br>paratori: update orga<br>paratorio: update orga<br>paratorio: up | restructions, Start, D<br>call document, you<br>ga, con and uploa<br>withflinded antity<br>nai xism file (if nee<br>te document can Ni<br>d. Per conversion i<br>cost category and t | setailed table, Consolidated<br>i should submit the budget<br>if as a single skick for th<br>marged into single skick)<br>ded), merge, scen and uplo<br>the PDP, more details are a<br>work packages. For technic     | table (periicipent) and C.<br>table (periicipent) and C.<br>table project (Funding & Te<br>and it as a single PDF for<br>th macros (stars). Once H<br>mailable in the Delme Man | onsolicited table (project)) which mus<br>in programs and/or during grant prep<br>name Portal Submission System; only<br>if the project (Portal Grant Preparatic<br>leaf in and finalised, it must therefore It<br>will. | It be used to create<br>paraties:<br>cheato 3, 4, and 5<br>on tool).<br>be seved as obsolpt | your<br>needed |
|----------------------------------------------------------------------------------------------------|----------------------------------------------------------------------------------------------------|----------------------------------------------------------------------------------------------------|----------------------------------------------------------------------------------------------------|----------------------------------------------------------------------------------------------------|----------------------------------------------------------------------------------------------------|---------------------------------------------------------------------------------------------|----------------|
| tailed budge<br>panding on in<br>of proposali<br>ofheets 3 ar<br>or grand pray<br>IENTIONI for<br>is copy must<br>is budget too<br>m empty, if                                                                                                    | et table.<br>the instructions in the<br>download, fill in, mer<br>download, fill in, mer<br>paration: update origi<br>tor security reasons, to<br>be used for the uptive<br>ble is broken down by<br>f there are no costs.                                                                                                    | call document, you<br>rge, coan and upleas<br>any/affiliated entry<br>nal starm file (if nes<br>te document can NO<br>d. Por conversion is<br>cost category and t                    | chould outwrit the budget<br>of the a elengte where for the<br>merged into engle sites?<br>field), merge, ocen and uplo<br>20 be uploaded as encel with<br>the PDP, more details are a<br>work packages. For technics | table either as part of you<br>be project (Funding & Te<br>and it as a single PDF for<br>th meetros (vism). Once fil<br>weileble in the Online Man                              | r proposal and/or during graat prop<br>nders Portal Submission System; only<br>r the project (Portal Grant Preparatio<br>led in and finalised, it must therefore b<br>sel.                                               | paraties:<br>cheetc 3, 4, and 5<br>on tool).<br>te neved as xisx/pd                         | needed         |
| pending on in proposals of proposals of proposals of proposals of the proposals of the proposal of the proposal of the proposa | the instructions in the<br>idounload, fill in, mar-<br>nd is one per benetici-<br>genation: update origi<br>or security reasons, th<br>the used for the uplow<br>bit is broken down by<br>fitners are no costs.                                                                                                    | call document, you<br>ge, ocan and uploae<br>any/affiliated entity<br>nai sizm file (if nee<br>te document can NC<br>id. For conversion is<br>cost category and i                    | chould cubrit the budget<br>if as a single vitex for th<br>marged into single vitex)<br>fed), marge, scan and uplo<br>27 be uploaded as excel with<br>tho PDP, more details are a<br>work packages. For technic       | table either as part of you<br>he project (Funding & Te<br>and it as a single POF for<br>th macros (xism). Once fil<br>weileble in the Online Man                               | ir proposal and/or during grant preg<br>inders Portal Submission System; only<br>ir the project (Portal Grant Preparatio<br>lad in and finalised, it must therefore b<br>sail.                                           | paraties:<br>cheetc 3, 4, and 5<br>on tool).<br>be seved as xisx/pd                         | needed         |
| or grant pre-                                                                                                    | paration: update origi<br>or security reasons, th<br>tibe used for the uploy<br>ble is broken down by<br>f there are no costs.                                                                                                    | nal xizm file (if nee<br>te document can Ni<br>ed. For conversion is<br>cost category and i                                                                                          | ded), merge, ccan and upl:<br>17 be uploaded as excel wit<br>150 PDF, more details are a<br>work packages. For technic                                                                                                | and it as a single POF for<br>th macros (xlam). Once fil<br>vallable in the Online Man                                                                                          | r the project (Portal Grant Preparatio<br>led in and finalized, it must therefore t<br>wal.                                                                                                    | on tool).<br>be seved as xistx/pd                                                           |                |
| ENTIONI Fo                                                                                                    | or security reasons, the used for the upload of the used for the upload of the upload of the second of the second                                                                                                    | te document can NO<br>ed. For conversion is<br>cost category and v                                                                                                    | 07 be uploaded as excel wit<br>nto PDP, more details are a<br>work packages. For technic                                                                                                    | th macros (xism). Once fil<br>weilable in the Online Man                                                                                                    | Red in and finalized, it must therefore b<br>sail.                                                                                                    | be seved as similar                                                                         |                |
| e budget teb                                                                                                    | ble is broken down by<br>fithere are no costs.                                                                                                    | cost category and                                                                                                    | work packages. For technic                                                                                                    |                                                                                                    |                                                                                                    |                                                                                             | of copy,       |
|                                                                                                    | -                                                                                                    |                                                                                                    |                                                                                                    | al reasons, the number of                                                                                                    | f work packages has to be the same in                                                                                                    | all categories. Plea                                                                        | ase les        |
| ,                                                                                                    |                                                                                                    |                                                                                                    |                                                                                                    |                                                                                                    |                                                                                                    |                                                                                             |                |
| {                                                                                                    | the reducts and the                                                                                                    |                                                                                                    |                                                                                                    |                                                                                                    |                                                                                                    |                                                                                             |                |
| 1                                                                                                    | - 10.                                                                                                    | 7                                                                                                    |                                                                                                    |                                                                                                    |                                                                                                    |                                                                                             |                |
|                                                                                                    | -                                                                                                    |                                                                                                    |                                                                                                    |                                                                                                    |                                                                                                    |                                                                                             |                |
| 1                                                                                                    | ter legent at 1                                                                                                    |                                                                                                    |                                                                                                    |                                                                                                    |                                                                                                    |                                                                                             |                |
| 8                                                                                                    |                                                                                                    |                                                                                                    |                                                                                                    |                                                                                                    |                                                                                                    |                                                                                             |                |
|                                                                                                    |                                                                                                    |                                                                                                    |                                                                                                    |                                                                                                    |                                                                                                    |                                                                                             |                |
| L.F.                                                                                                    | un inque.                                                                                                    | 7                                                                                                    |                                                                                                    |                                                                                                    |                                                                                                    |                                                                                             |                |
| itrary to the                                                                                                    | is table, the cost repo<br>BC instructions   t                                                                                                    | rting table should h<br>IC Data   EC Porr<br>Add New Line                                                                                                    | networ NOT contain the est                                                                                                    | inveted costs, but the real<br>2 Start   3 Detailed 1                                                                                                    | IBV INCUTTED COSTS.<br>MORE 4 Consolic ① I [<br>IDGET TABLE (ACTION G                                                                                                    | + <br>RANTS)                                                                                |                |
|                                                                                                    |                                                                                                    |                                                                                                    |                                                                                                    | DETRUCED DO                                                                                                    | in all there includes a                                                                                                    | is all of                                                                                   |                |
| nject namk                                                                                                    | beart                                                                                                    |                                                                                                    |                                                                                                    | _                                                                                                    |                                                                                                    |                                                                                             |                |
| eject ecree                                                                                                    | ry mi                                                                                                    |                                                                                                    |                                                                                                    | _                                                                                                    |                                                                                                    |                                                                                             |                |
| inticipent si                                                                                                    | hort name:                                                                                                    |                                                                                                    |                                                                                                    | _                                                                                                    |                                                                                                    |                                                                                             |                |
| TENTION TH<br>TENTION TH<br>R.<br>TENTION LI<br>TENTION W                                                                                                    | to salia phonid be Mad<br>ha salia may DNLY can<br>at each budgeted cant to<br>him calls mean that you                                                                                                    | our one per participue<br>tais eligible costs ().e.<br>en GNLY once is this t<br>are required to arrier do                                                                           | (Demeticieny, ellificated entity)<br>costs that comply with the eligi<br>able, for the main WR<br>etc. Non cells are colociated as                                                                                    | bits rules of the grant agreer                                                                                                    | vent that is part of your call documents). At                                                                                                    | proposal stage and du                                                                       | nund Brow      |
|                                                                                                    |                                                                                                    |                                                                                                    |                                                                                                    | ACTION GRANT                                                                                                    | BUDGET TABLE (PER PAR                                                                                                    | TICIPANT)                                                                                   |                |
|                                                                                                    |                                                                                                    |                                                                                                    |                                                                                                    |                                                                                                    | PROJECT COSTS                                                                                                    |                                                                                             |                |
| Personnel                                                                                                    | l costs                                                                                                    |                                                                                                    |                                                                                                    |                                                                                                    |                                                                                                    |                                                                                             |                |
|                                                                                                    |                                                                                                    |                                                                                                    |                                                                                                    |                                                                                                    | Evels (actual or and costs)<br>Rula                                                                                                    | Yotar                                                                                       |                |
| southly other ad-                                                                                                    | over to budgeting because de<br>done.eccel                                                                                                    | tyles to establish the appro-                                                                                                    | denatie control regenting will have a<br>Many                                                                                                    | Tape of talk<br>(reactive/setter)                                                                                                    | (annual) (reaction of each on the<br>action)                                                                                                    | (8.8)                                                                                       |                |
|                                                                                                    |                                                                                                    |                                                                                                    |                                                                                                    |                                                                                                    | 4 B                                                                                                    | ****                                                                                        |                |
|                                                                                                    |                                                                                                    |                                                                                                    |                                                                                                    |                                                                                                    |                                                                                                    |                                                                                             |                |
|                                                                                                    |                                                                                                    |                                                                                                    |                                                                                                    |                                                                                                    | Total personnal (all HPA)                                                                                                    | 0.00                                                                                        |                |
| Subcontro                                                                                                    | acting costs                                                                                                    |                                                                                                    |                                                                                                    |                                                                                                    | Tetal personnal (all WPs)                                                                                                    | 0.80                                                                                        |                |

#### 5.2 선정 절차

▌ 평가 및 선정 절차

• 과제 특성을 반영한 평가절차는 공고 조건에서 확인할 수 있음.

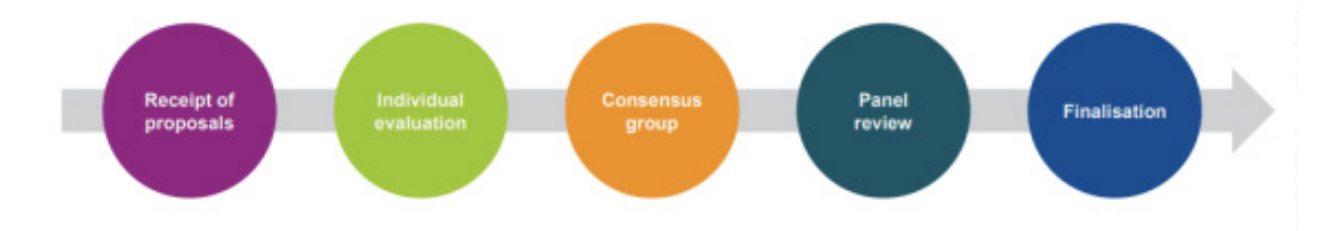

- 요건 심사: 허용성 및 적격기준 등은 표준 평가 절차 사전에 EU 직원이 검토
- 개별 평가: 서면평가, 제안서 당 최소 3인의 전문가가 개별 평가
- 평가 기준에 따라 설명과 함께 점수 부여 후 개별 평가 보고서(IER, Individual Evaluation Report) 작성, 타인과의 논의 금지
- 그룹 평가: 개별 평가 종료 후 모든 평가자가 모여 평가 점수 등에 대한 공동 의견 도출, 외부 전문가로 구성된
   그룹 평가의 경우, 승인 기관 직원의 도움을 받아 진행
- 패널 평가: 그룹 평가 종료 후 평가위원회(패널)가 결과(평가 점수 의견)를 인계받아 토론 진행, 평가된 모든
   제안서의 점수 및 의견에 대한 협의, 일관성 점검 및 동일 점수에 대한 순위 지정 등
- 결과 검토 및 최종순위목록 작성(finalisation): EU 집행위원회(EU Commission) 및 집행기관은 전문가의 평가 결과를 검토하고 최종 순위 목록을 작성
- 동일 점수를 받은 서로 다른 제안서의 평가 기준
  - '우수성(excellence)'에 부여된 점수에 따라 우선순위가 결정되고, 이 점수가 동일할 경우 '파급효과(impact)' 점수를 기준으로 우선순위를 정함
  - 단, IA 활동유형의 경우는 반대로 '파급효과(impact)', '우수성(excellence)' 점수 순으로 결정
  - 필요한 경우, 제안서 내 연구자 간 성별 균형을 순위 결정 요소로 활용하기도 함
  - 제안서에 명시된 EU 회원국 또는 관련 국가의 수로 정의되는 지리적 다양성 등에 따라 결정되기도 함
  - 그럼에도 불구하고 구분이 잘 안되는 경우, 다른 요인(예: 프로젝트 간 시너지, 중소기업(SMEs) 포함 여부
     등)으로 우선순위를 매기게 됨
  - 공고 조건에 따라 패널(panel)이 화상 또는 대면(브뤼셀에서 진행) 인터뷰 또는 청문회를 요구할 수도 있음

#### 📕 특별 절차

- 윤리 심사(ethics review): 윤리 문제가 포함된 프로젝트는 보조금 지원 승인을 위해 윤리 심사를 거쳐야 하며,
   특정 윤리 요구 사항\*이 적용될 수 있음
  - \* 예: 국내법 또는 EU 법률에 따라 요구되는 윤리위원회의 의견 및 승인
  - 윤리 검토의 세부 사항과 범위는 각 프로그램에 따라 다름
  - 윤리 검토 결과는 참가자에게 통보되며, 포털 라이브러리(My Projects > Actions > Manage Project > Document Library)에 게시됨
  - 윤리 검토 결과 보조금 서명 전에 이해해야 할 요구사항이 있는 경우, 이를 준수하기 위하여 즉각적인 조치를 취해야 하며 이를 반영한 DoA 파트 B를 수정해야 할 수도 있으며, 해당 요구사항은 시스템과 DoA 파트 A에 윤리 결과물로 자동 추가됨
- 보안 평가(security scrutiny):
  - 기밀 정보가 무단 공개되지 않도록 보호하고 프로젝트 활동에서 발생하는 보안 문제를 해결하기 위하여 보안 검토 절차를 진행함
  - 보안 검토의 세부 사항과 범위는 각 프로그램에 따라 다름. 호라이즌 유럽(HE) 프로그램은 제안서 주제가
     보안에 민감한 것으로 표시되는 지 여부에 따라 정교한 보안 검토 절차를 진행
  - 보안 정밀 조사는 모든 프로그램에서 기본적으로 동일하며, 제안서는 보안 정밀 조사 그룹(국가 보안 당국 (NSA)과 합의하여 지명된 국가 보안 전문가로 구성)의 심사를 거침. 해당 결과는 담당 코디네이터를 통해 통보받게 됨
  - 보안 조사 결과 보조금 서명 전에 이해해야 할 요구사항이 있는 경우, 이를 준수하기 위하여 즉각적인 조치를 취해야 하며, 이행 사항은 자동으로 시스템에 반영됨

#### 📕 선정 절차

패널(panel)이 제공한 최종 보고서 및 순위 목록을 기반으로 제안서를 제출한 참가자에게 통보함
 참가자는 F&T Portal을 통해 결과를 확인할 수 있음

#### 📕 평가 결과서 - 평가 요약 보고서(Evaluation summary report)

- My Proposals > Actions > Follow-up > Proposal Management & Grant Preparation > Documents에 서 확인
  - 참가자는 평가 결과(평가 요약 보고서, ESR)가 통보됨
  - 제안서가 선정되면 보조금 준비 초대장을 받게 되며, 보조금 준비 단계를 수행하기 위한 작업 안내가 표시됨
  - 그러나, 보조금 준비 초대장은 공식적인 자금 지원 협약이 아니며, 프로젝트에 대한 최종 결정은 보조금 준비
     마무리 단계에서 이루어짐
  - 제안서가 선정되지 못한 경우, 거부 통지서를 받게 됨
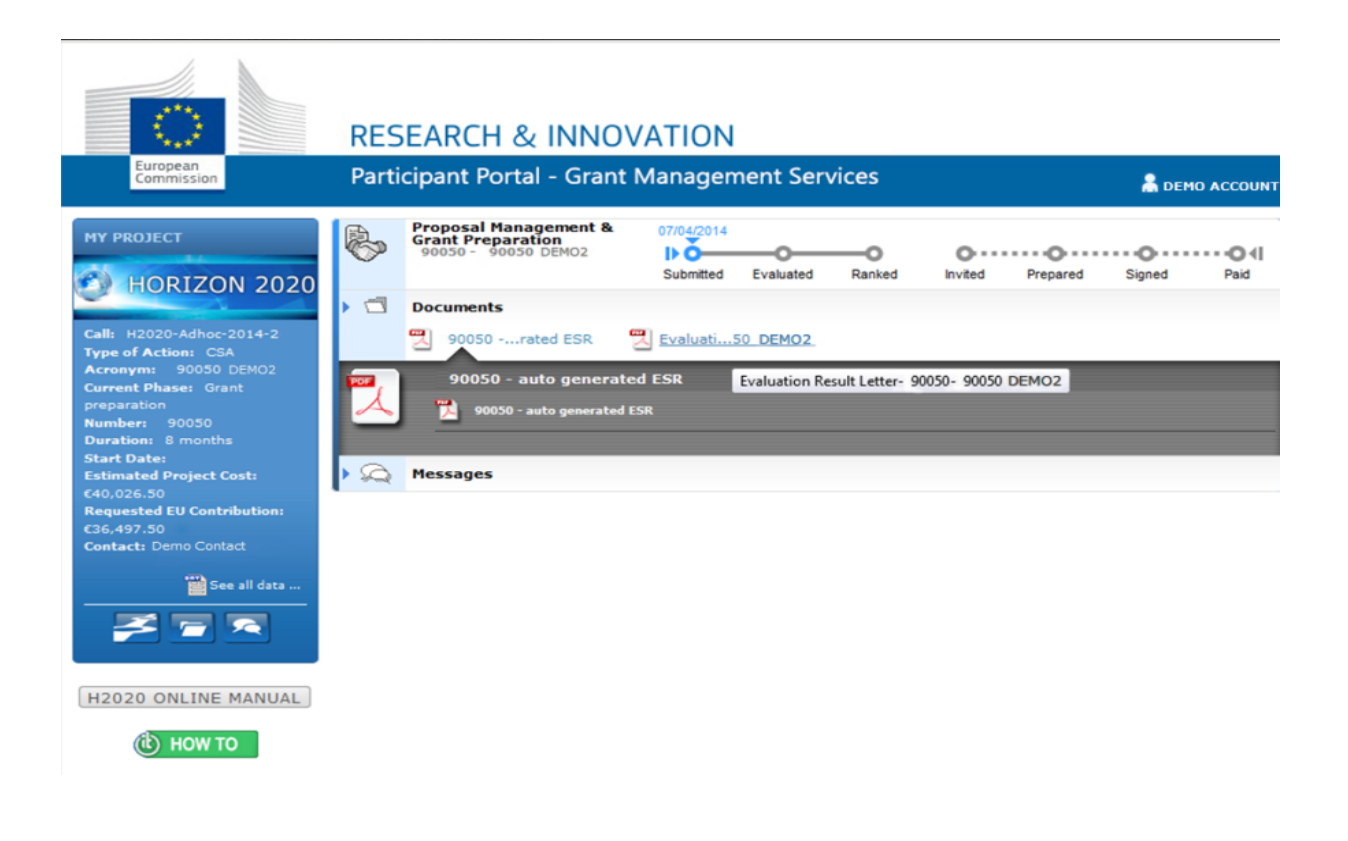

## 6 연구 협약 체결 및 사업비 사용실적 보고

## 📕 연구 협약 - 보조금 서명 일반 사항

- 협약의 당사자: 컨소시엄의 코디네이터와 EU가 협약 서명을 하게 됨
  - 다른 수혜자는 계약 자체에 서명하지 않고 가입 양식을 통해 동의하는 형식
  - 협력기관 및 관련 파트너기관은 계약의 공식 당사자가 아니라 서명하지 않음
- 보조금 계약서 서명은 보조금 준비 단계의 마지막 절차
  - 포털 보조금 관리 시스템(전자 서명)에서 이루어지며, 두 계약 당사자인 컨소시엄 코디네이터와 EU가 계약과 부록들에 대해 공식적으로 승인했음을 증명함
  - 과제담당관(PO)과 지속적인 협업 필요

### 6.1 전체 협약 절차

#### 📗 전체 협약 절차

- 선정평가 결과가 확정된 이후 F&T 포털을 통해 보조금(Grant) 전자협약 체결
  - F&T Portal > My projects > Actions > Manage projects > Proposal management & Grant preparation > Sign

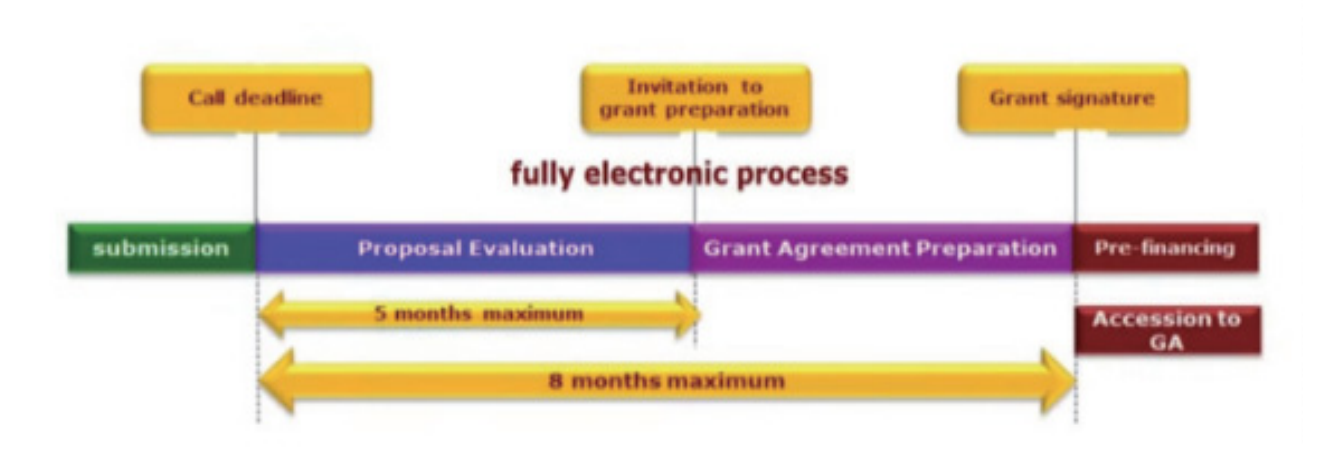

- 보조금 계약은 코디네이터와 EU 위원회가 모두 서명한 경우에 법적인 구속력을 가짐

## **6.2** 사업비 구성 및 주요 기준

- 보조금 인정 기준
  - 실제 투입 비용: AGA(Annotated Grant Agreement, 주석이 달린 보조금 협약서로, 보조금 협약에 대한
    추가 설명을 위함) 4조에 명시된 기간에 발생한 비용(최종 보고서 작성 비용은 제외)
  - 6.2조 및 부록2에 명시된 예산 카테고리 중 발생한 비용
  - 부록1에 기술된 사업 목적 및 수행에 부합하는 지출
  - 지출 계좌 기록 확인 및 지출 증빙 등이 가능하며 일반 회계 기준에 부합하는 지출 세금, 노동 및 사회보장
    관련 법규 준수

#### ▮ 일시불 보조금(Lump sum) 지급

- 호라이즌 유럽(HE) 프로그램은 최근 일시불 보조금 모델의 활용을 확대하는 추세
  - 일시불 보조금은 보조금 계약 시 고정 작성되어 사전에 결정됨
  - 보조금은 워크 패키지(work package)의 활동이 완료되면 지급
  - 일시불 보조금 지급은 연구 결과의 성공 여부와 상관없이 정기적인EC 지급 일정을 따름
    ※ 정기적인 지급 일정이란 사전 자금 조달, 중간 지급, 최종 지급을 뜻하며 일반 보조금 지급 모델과 동일하게 정기 보고를 완료해야 지급이 되는 것은 동일함
  - 일시불 보조금 프로젝트에서 발생한 실제 비용에 대한 구체적인 기록(증빙)을 보관하지 않아도 됨

#### 6.3 연구개발비 카테고리

#### 📕 직접비

- 인건비
  - 고용인: 고용계약을 근거로 노동을 수행하는 자
  - 프리랜서: 고용계약이 아닌 다른 형태의 계약을 통해 서비스를 제공하는 개인사업자
  - 파견자: 타기관에서 일시적으로 파견한 자
  - 중소기업대표: 정해진 급여를 수령하지 않는 중소기업의 대표
  - 개인참여연구자: 기관을 대표하지 않는 개인 참여연구자
- 위탁연구비
  - 참여기관이 직접 수행할 수 없는 서비스를 제공받기 위한 위탁 경비
- 구매 경비
  - 여비: 여행경비, 숙박비, 일비 등
  - 장비 구매: 사업 수행을 위해 필요한 장비, 제반시설 구매
  - 기타 용품 구매 및 서비스 활용비: 소모품 구매, 번역/디자인/인쇄 경비, 지적재산권 관련 경비, 회계보고증명 서(CFS) 관련 경비 등
- 기타경비
  - 제3자 연구지원경비: 제3자에 대한 경연대회 상금, 각종 보조금 등
  - 내적 제반 경비: 참여기관이 직접 생산하거나 소유하고 있는 서비스 및 제품, 제반 시설 등에 대한 경비 (Horizon Europe 신설)
  - 간접비: 직접비(위탁연구비, 제3자 연구지원경비 제외)의 25%

# IV 법적 문제 관련

## 📕 법적 문제

• 법적 배경: 참가자 대상 규칙, 보조금 협약, 컨소시엄 협약

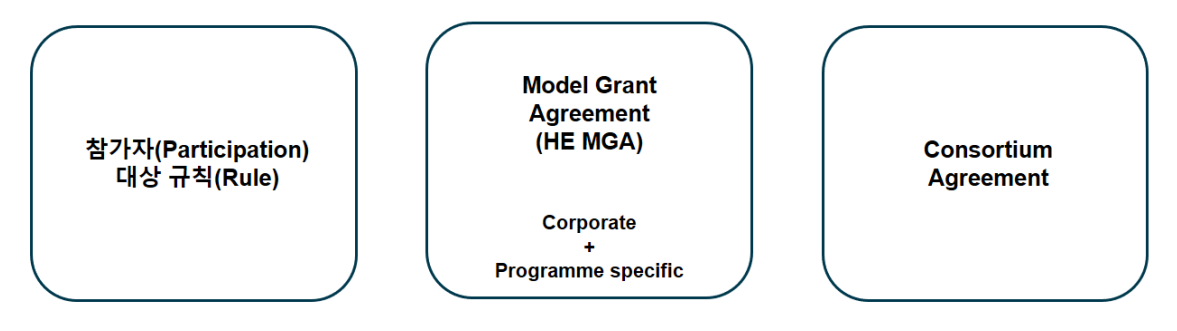

## 1 참가자 대상 규칙(Participation Rule)

- 호라이즌 유럽(HE)의 법률적 근거: 유럽 의회(European parilament)와 유럽이사회(European Council) 규정
- 연구 및 혁신을 위한 호라이즌 유럽(HE) 프레임워크 프로그램 수립, 참여 및 결과 확산을 규정
- 프로젝트 제안 평가, 비용 적격성, 결과 확산, 활용 및 전파와 관련된 기본 정의 및 규칙이 포함
  - 2 보조금 협약(Model Grant Agreement, HE MGA)
- 보조금 수혜자(Grant Beneficiaries)의 모든 권리와 의무가 포함된 법적 문서
  - 컨소시엄의 프로젝트 제안이 성공적으로 평가되면 보조금 협약 준비 단계에 들어감
  - 특정 프로그램의 부분을 관리하는 유럽 집행위원회(EC) 또는 기관과 프로젝트 조정자(coordinator), 혹은 단일 수혜 프로젝트(mono beneficiary project)의 단일 수혜자(solo beneficiary)간의 계약
  - 다양한 유형의 보조금 형태에 따라 여러 모델이 존재하며 호라이즌 유럽(HE)의 모델 보조금 협약은 호라이즌
    2020의 협약과 다름

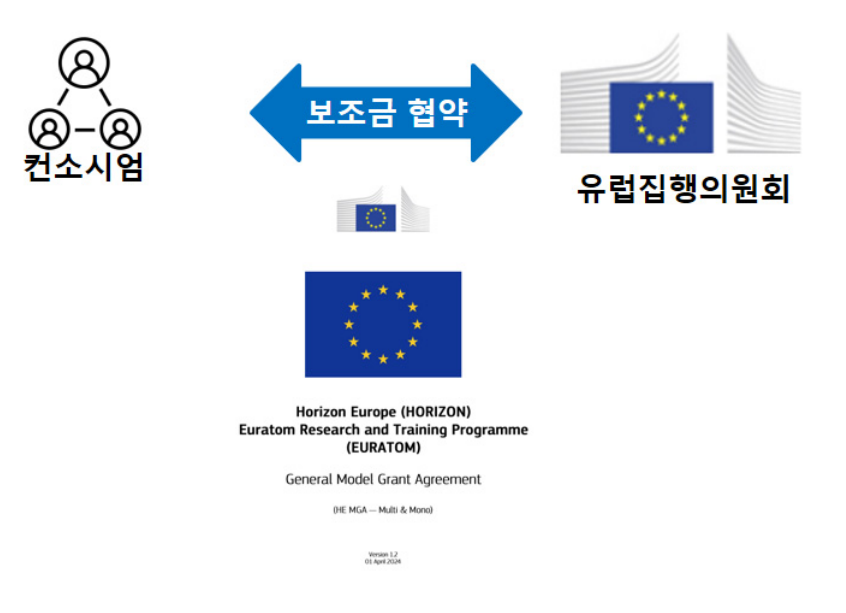

- 보조금 협약의 유형
  - Corporate "General" MGA
  - 예산 기반 혼합 실제 비용(actual cost) 보조금 형태를 취하는 보조금
  - 실제 비용을 기준으로 하지만, 단위비용(unit costs), 고정 요금(flat-rates), 일시금(lump-sums) 등 다른 형태의 자금 조달이 포함될 수 있음
  - Corporate "Unit cost-based" MGA
  - 단위 비용 기여의 형태를 취하는 보조금
  - Corporate "Lump sum-based" MGA
  - 일시금 기여의 형태를 취하는 보조금. 작업 패키지 및 수혜자별로 분류됨

### 3 컨소시엄 협약(Consortium Agreement)

- 컨소시엄에 속한 수혜자(beneficiaries)들 간의 관계를 규정함
  - 보조금 협약의 규정(provision)을 기반으로 하되, 프로젝트의 원활한 관리와 컨소시엄 내 원활한 의사소통을
    보장하기 위한 특정 규칙(certain rule)을 명시함
  - 유럽 집행위원회(EC)는 컨소시엄 협약의 계약 당사자가 아니기 때문에 모델을 제공하지 않으며, 컨소시엄 협
    약의 조항도 검토하지 않음
  - 하지만, 수혜자들이 처음부터 컨소시엄 협약을 작성해야 한다는 의미는 아니며, 모범 사례를 기반으로 한 모델
    이 있음
  - 컨소시엄 협약에는 컨소시엄의 거버넌스 구조, 각 기구의 권한, 보조금 분배와 같은 재정 규정, 지식 재산 관리 분쟁 해결 방법이 포함되어야 함
  - 단일 수혜자 프로젝트에는 존재하지 않음
- 컨소시엄 협약(Consortium Agreement) DESCA 모델
  - 호라이즌 유럽(HE)의 연구 혁신 및 혁신 활동 유형과 같은 공동 연구 프로젝트를 위해 설계되었으며, 2024년
    2월 2.0 버전이 업데이트되었음
  - 유럽 집행위원회(EC)가 특정 모델 컨소시엄 계약을 지지하지는 않으나, DESCA HE는 현재 가장 널리 사용
    되고 있는 모델임. 수혜자 간의 내부적 합의, 프로젝트 거버넌스, 재정 문제, 지식재산에 대한 내용을 규정함
  - 각 컨소시엄은 해당 모델을 프로젝트에 맞게 조정해서 사용함
  - DESCA의 핵심 그룹은 ANRT, EARTO, KoWi, LERU, VTT, ZENIT 으로 구성되어 있으며, Fraunhofer
    혹은 Helmholtz와 같은 협회가 주관하고 있음

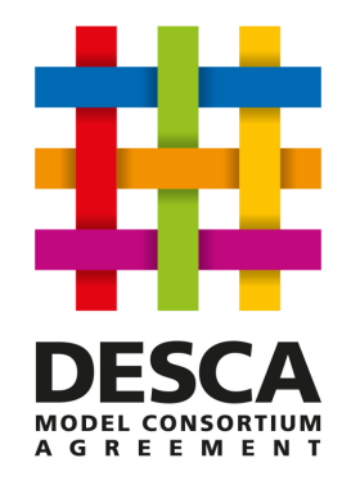

#### for

**Horizon Europe** 

Version 2.0, February 2024

## 4 지식재산권(IP) 관리

## / 지식재산권(Intellectual Property, IP) 관리

- 호라이즌 유럽(HE)의 각 수혜자는 자신이 소유한 결과를 활용하거나 다른 법적 실체가 이를 활용하도록 최선을 다해야 함. 특히, 결과의 이전(transfer) 및 라이선싱을 통해 이를 실현해야 함
  - 이를 위해 수혜자는 상업적 활용 가능성과 기타 정당한 이익을 고려하여, 가능하고 정당한 경우 해당 결과를
    적절히 보호해야 함
  - 제안서의 IP 관리 전략
    - 포괄적이고 실현 가능해야 함
    - 결과 및 영향 경로와 연계
    - '운영 자유(Freedom to Operate)' 고려
    - 결과 출판과 IP 보호 간 균형 유지
    - 비연관 제3국에서의 활용
    - 추가 활용 의무 고려

※ 프로젝트 종료 시 \*\*결과 소유권 목록(Results Ownership List)\*\* 제공 필수

## / 지식재산권(IPR, Intellectual Property Rights) - 배경과 결과물

- 지식재산권 관리는 연구 혁신 프로젝트에서 부가가치를 창출할 수 있도록 지식의 가치를 향상시키는 주요 촉진 제로서 작용
- 지식재산권은 기본적으로 배경(Background)과 결과물(Results)로 나뉨
  - 보조금 협약(AGA)에 따라 프로젝트 수행에 필요한 배경(background)에 대해 상호 제공해야 함
  - 배경(background): 프로젝트 시작 전 수혜자들이 프로젝트에 가져온 모든 지적 재산(데이터, 노하우, 정보, 권리, 유형 또는 무형의 모든 투입물(데이터베이스, 특허 등)과 실행이나 결과를 활용하기 위해 필요한 정보를 의미하며, 수혜자들은 프로젝트를 구현하고 결과물을 활용하기 위하여 필요한 배경 지식을 식별하는 서면 계 약을 체결해야 함. 일반적으로 컨소시엄 협약의 Annex 중 하나로 포함됨
  - 결과물(results)의 잠재적 활용을 가속화하려면 지식재산권 관리에 주의를 기울어야 함. 프로젝트의 시작, 종료,
    결과물의 잠재적 활용 및 상업화까지 연구 수행 주기 전반에 걸쳐 지식재산권 관리는 존재함

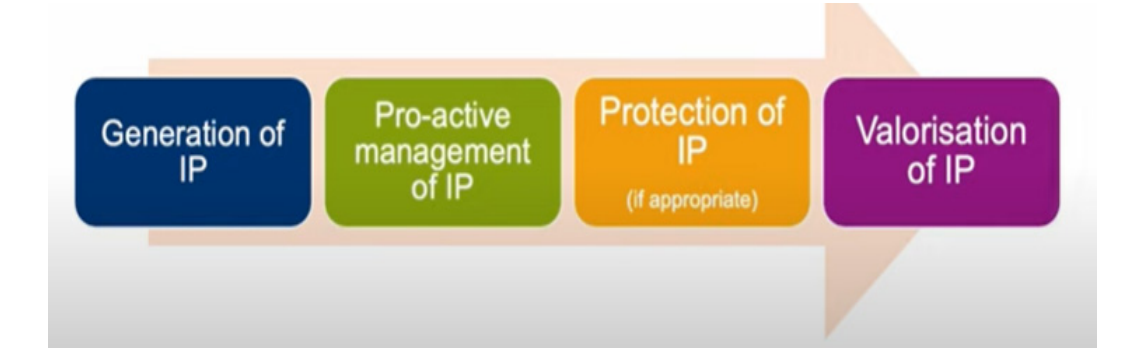

- 결과물(Results): 프로젝트 기간 동안 생성된 논문, 데이터, 프로토타입, 노하우 등 보호 가능 여부와 상관없이 모든 것이 포함됨. 수혜자들은 프로젝트 작업을 수행하거나 서로의 결과물을 활용하기 위해 서로에게 접근 권한(Access rights)을 부여해야 하며, 보조금 협약에는 이러한 접근 권한을 제공하는 특정 상황에 대한 규정이 포함되어 있음. 이들 중 일부는 컨소시엄 협약에 의해 수정될 수 있음. 지급 기관은 실행 중 생성된 결과의 소유권을 취득하지 않음
- 지급 기관은 실행과 관련 비민감 정보를 사용할 권리가 있으며, 수혜자로부터 받은 자료 및 문서, 사진, 시각적 자료 등을 사용하여 정책, 정보, 커뮤니케이션, 보급 및 홍보 목적으로 사용할 수 있음. 이 사용 권한은 비독점 적으로 취소 불가능한 라이선스로 제공됨. 수혜자는 제3자 권리(지적재산권 포함)가 있는 경우, 필요한 라이 선스를 얻어 계약 의무를 준수해야 함
- 지적재산권, 결과 및 배경에 관한 특정 규칙은 Annex 5에 명시되어 있으며, 의무 불이행시 제28조(보조금 삭감)에 따라 지원금이 삭감될 수 있음

#### ∦ 지식재산권(IPR, Intellectual Property Rights) 관리

- 지식재산권 보호(Protection)
  - 수혜자들은 프로젝트 결과물을 보호해야 함. 보호가 가능하고 정당화될 경우, 상업적 활용 가능성과 기타 이익을 고려해야 하며, 보호와 관련된 막대한 비용을 인지하고 그것이 좋은 투자일지 신중히 검토해야 함
- 지식재산권 활용(Exploitation)
  - 활용은 제품이나 프로세스를 개발, 창조, 제조, 마케팅하거나 표준화 활동에 참여하는 등 프로젝트 결과를 작업 범위를 넘어서 사용하는 것으로 정의됨
  - 수혜자들은 프로젝트 종료 후 4년 이내에 결과물을 활용해야 함. 수혜자들은 결과물을 직접 활용할 수 있으며,
    라이센스를 부여하거나 다른 기관에 양도할 수 있음
  - 호라이즌 유럽(HE)의 신규 의무 사항: 프로젝트 종료 후 1년 이내에 활용되지 않은 결과물이 있다면 수혜자는 이를 호라이즌 결과 플랫폼(Horizon Results Platform)에 게시해야 하고, 이를 통해 제3자가 수혜자와 접촉 하여 결과물 활용을 제안할 수 있도록 해야 함

- 지식재산권 활용 이전(Transfer) 및 라이센스(License)
  - 제3자를 통한 활용도 가능하며, 수혜자들은 결과물을 양도하거나 라이센스를 부여할 수 있음
  - 이를 수행할 때, 유럽 집행위원회(EC)와 프로젝트의 다른 수혜자들에 대한 의무가 새로운 소유자나 독점 라이 센스 사용자에게도 승계되도록 해야 함
- 프로젝트 종료 시, 컨소시엄은 결과물의 소유자를 설명하는 결과물 소유 목록(Results ownership llist)을 유럽 집행위원회에 보고해야 함.
  - 필수 결과 소유권 목록(ROL, Mandatory Results Ownership List):
    - 수혜자는 결과물의 소유자에 대한 정보(결과물 소유권 목록)를 보고해야함.
    - 단독/공동 소유권 여부, 소유자의 이름, 소유자의 설립 국가, 소유자 결과 악용할 여지 등이 포함됨
    - 이행하지 않을 경우, 최종 정기 보고서 제출과 최종 대금 지급이 모두 정지됨.
    - 호라이즌 유럽(HE)의 목적은 연구결과의 활용을 강화하는 것
- 지식재산권 활용 배포 및 확산(Dissemination)
  - 보조금 수혜자들은 결과물을 확산시켜야 함. 즉, 프로젝트 수행 기간 동안 또는 종료 후 나온 자료, 정보를 이해관계자 커뮤니티에 전파해야 하며, 이는 주로 컨퍼런스 참가나 과학 저널에 논문 발표하는 방식으로 이루 어짐.
    - 자료: 출판물 요약본, 공개 결과물 및 수혜자가 제공한 기타 모든 자료(사진, 시청각자료 등)
    - 커뮤니케이션 활동: EC 게시 또는 연설 등의 목적으로 제출한 최종보고서의 요약본 또는 사진 자료
    - 출판 활동: 이름, 프로젝트 요약본, 참여 파트너 등과 같은 정보

<sup>※</sup> 결과물 활용에 문제가 있을 경우, 수혜자는 EEN(Enterprise Europe Network)의 일원과 접촉하여 지식 이전 및 비즈니스 기 회, 파트너를 찾는 데 도움을 받을 수 있음

## 재정적 문제 관련

## 1 모집 분야(Action) 유형 및 사업비 비율

• RIA(연구혁신 분야): 100 %

V

- IA(혁신 분야): 70 %(비영리 법인 100 %)
- CSA(조정 및 지원 분야): 100 %
- TMA(교육 및 모빌리티 분야): 전액 기여(MSCA 마리-퀴리 프로그램)
- IMDA(혁신 및 시장 발전 분야): 70 %(비영리 법인 100 %)(EIC 가속 분야)
- CoFund(프로그램 공동 기금 분야): 30~70 %

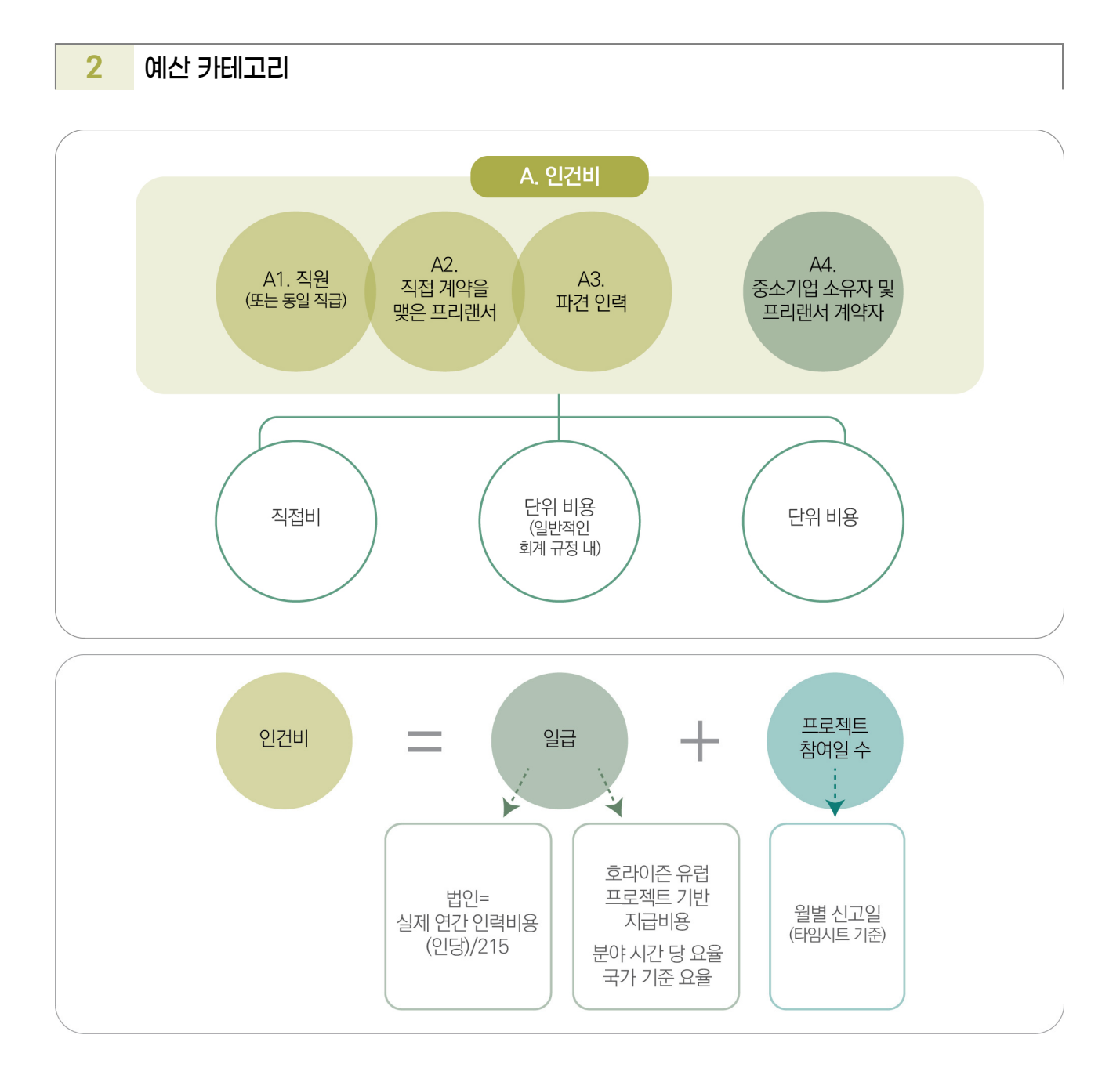

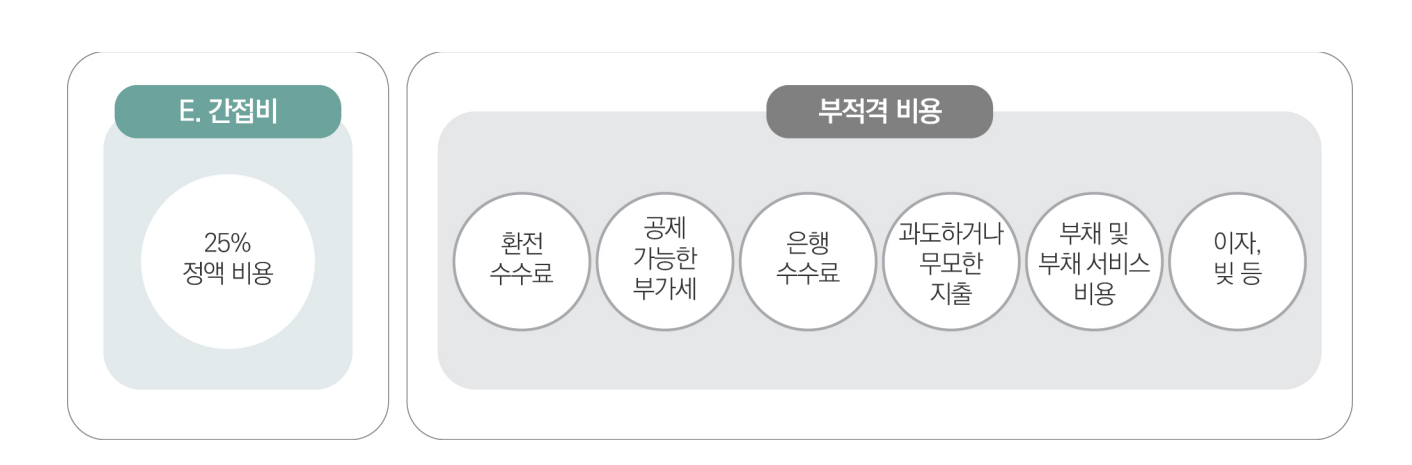

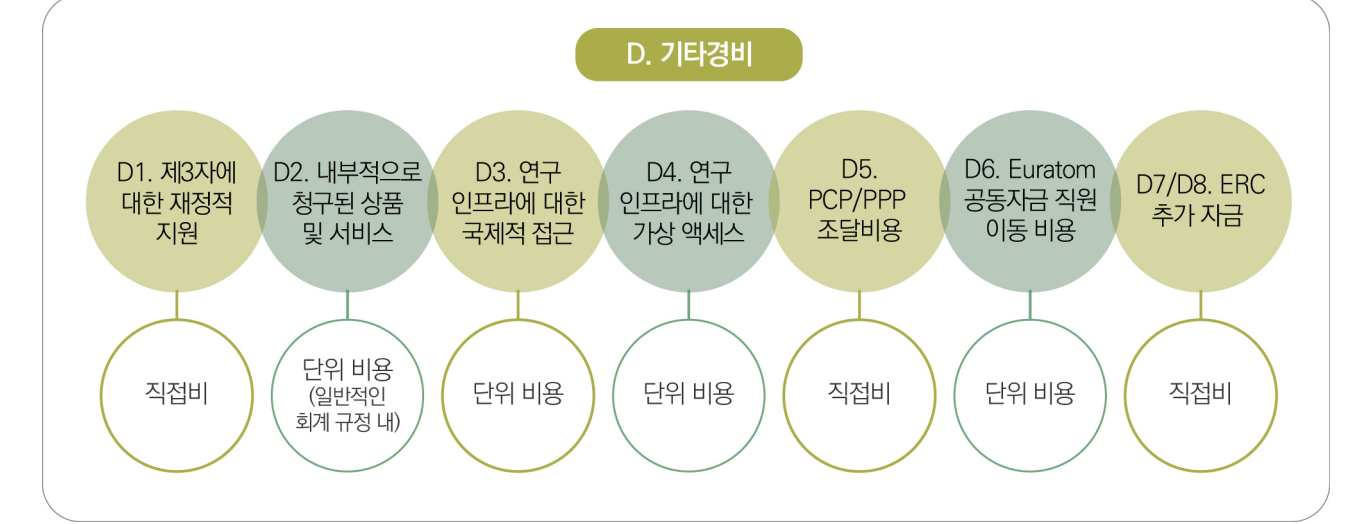

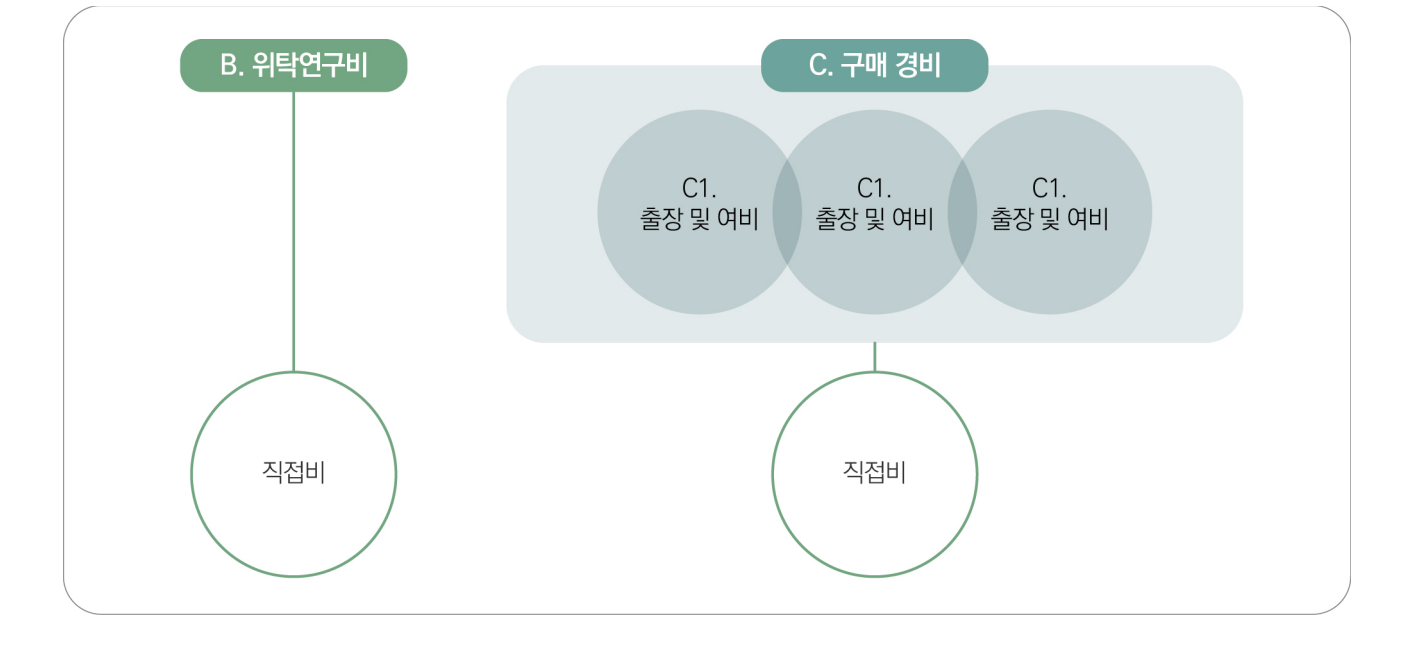